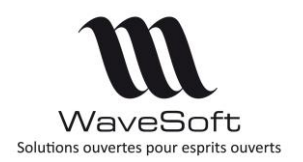

# Présentation des principales évolutions de la version 20

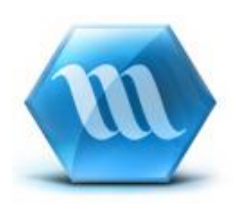

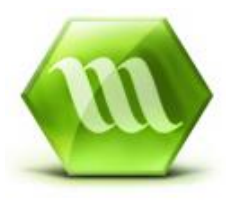

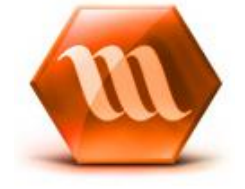

| Version | Date       | Description       | Version logiciel |
|---------|------------|-------------------|------------------|
| 1       | 07/03/2017 | Version originale | V20.00.04        |
|         |            |                   |                  |
|         |            |                   |                  |
|         |            |                   |                  |
|         |            |                   |                  |

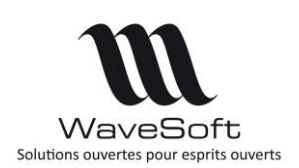

| VERSION 20.00                                                                                                    | 5                           |
|----------------------------------------------------------------------------------------------------|-----------------------------|
| GENERAL                                                                                                    | 5                           |
| Migration de dossier en version V20                                                                                                    | 5                           |
| Nouvelle procédure de détermination des licences                                                                                                    | 5                           |
| Postes nomades                                                                                                    | 6                           |
| Découpage fonctionnel                                                                                                    | 6                           |
| Fiche des Profils – Impression état                                                                                                    | 7                           |
| Import - Formats d'import des fichiers                                                                                                    | 7                           |
| Création d'un nouveau dossier avec conservation du paramétrage<br>Fonctionnement                                                                                                    | <b>8</b>                    |
| Cartographie                                                                                                    | 8                           |
| COMPTABILITE                                                                                                    | 9                           |
| Gestion des affaires                                                                                                    | 9                           |
| Nouvelle souche de type journal                                                                                                    | 9                           |
| Gestion des envois par mail des lettres de relance                                                                                                    | 11                          |
| Colonne « Solde » signée sur l'extrait de compte                                                                                                    | 11                          |
| <b>Rapprochement bancaire automatique</b><br>Le paramétrage des relevés bancaires<br>Modification du paramétrage des comptes de banque<br>L'écran de Pointage des comptes financiers | <b>12</b><br>12<br>14<br>14 |
| Contrôle des RIB à la génération des remises d'effets                                                                                                    | 21                          |
| Génération d'un modèle de saisie à partir d'une séquence d'écriture                                                                                                    | 21                          |
| GESTION COMMERCIALE                                                                                                    | 23                          |
| Gestion des sections analytiques : Plans, Extraits et modèles                                                                                                    | 23                          |
| Gestion des droits sur les factures d'acomptes                                                                                                    | 23                          |
| Gestion des envois par mail des lettres de relance                                                                                                    | 23                          |
| Personnalisation de l'impression d'une simulation d'assemblage                                                                                                    | 24                          |
| Fiche client – Filtrage sur les articles                                                                                                    | 24                          |
| Fiche article                                                                                                    | 24                          |
| Désignation spécifique                                                                                                    | 24                          |
| Liste articles pour volume important                                                                                                    | 25                          |
| Détails des articles déclinés                                                                                                    | 26                          |
| Mémorisation des options « Type » et « Cumul »                                                                                                    | 27                          |
| Article soumis aux remises                                                                                                    | 27                          |
| Fiche article et produit - Gestion des « Unités supplémentaires »                                                                                                    | 28                          |
| Attichage de 3 coefficients de revient                                                                                                    | 29                          |
| Alerte sur le seuil minimum et maximum                                                                                                    | 29                          |

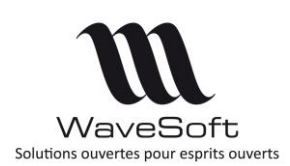

| Liste des fiches Lots/Séries en suivi des N° Lots/Séries                                                                                                    | Gestion du stock « BLOQUE »                                            | 0      |
|----------------------------------------------------------------------------------------------------|------------------------------------------------------------------------|--------|
| Les pièces       32         Configuration des transformations - Transfert des documents (G.E.D.)       32         Style de ligne des pièces       32         Pièces de stocks – Types de commentaires       35         Gestion du suivi des pièces de stock       35         Gestion d'une remise pied en montant sur les pièces de vente       35         Import des documents GED sur une pièce (Achat ou Vente) déjà existante       36         Actions - Import des documents (GED) rattachés aux actions       36         Gestion de a chats       36         Gestion de la consultation d'achat       37         Définition       37         Fonctionnalités       38         Prospection - Fenêtre d'accueil       40         L'onglet « Mes actions »       40         L'onglet (Graphique »       42         Indicateur et raccourcis       43         Notifications       44         Configuration des comptes mails       45         Nouveaux paramètres       45         Configuration des courriers       48         Préférence dossier / Mail       47         Préférence dossier / Mail       47         Préférence dossier / Mail       50         Africhage du mail       50         Africhage du mail                             | Liste des fiches Lots/Séries en suivi des N° Lots/Séries               | 1      |
| Configuration des transformations - Transfert des documents (G.E.D)       32         Style de ligne des pièces       32         Pièces de stocks - Types de commentaires.       35         Gestion du suivi des pièces de stock.       35         Gestion d'une remise pied en montant sur les pièces de vente.       35         Import des documents GED sur une pièce (Achat ou Vente) déjà existante.       36         Actions - Import des documents (GED) rattachés aux actions       36         Gestion de la consultation d'achat       37         Poficinition       37         Fonctionnalités       38         Prospection - Fenètre d'accueil       40         L'onglet « Mes actions »       40         L'onglet « Graphique »       42         Indicateur et raccourcis       43         Notifications       44         Configuration IMAP       45         Préférence dossier / Mail       47         Préférence dossier / Mail       47         Préférence dossier / Mail       51         Réportion RAP       53         Configuration IMAP       48         Position de la liste       48         Position de la liste       48         Position de la liste       53         Gestion des répertoires                              | Les pièces                                                             | 2      |
| Style de ligne des pièces       32         Pièces de stocks – Types de commentaires       35         Gestion d'une remise piède n montant sur les pièces de vente       35         Import des documents GED sur une pièce (Achat ou Vente) déjà existante       35         C.R.M.       36         Actions - Import des documents (GED) rattachés aux actions       36         Gestion de la consultation d'achat       37         Définition       37         Fonctionnalités       38         Prospection - Fenêtre d'accueil       40         L'onglet « Mes actions »       40         L'onglet « Graphique »       42         Indicateur et raccourcis       43         Notifications       44         Configuration IMAP       45         Nordigate ( Mail       47         Préférence dossier / Mail       47         Préférence dossier / Mail       51         Robition de la liste       48         Position de la liste       48         Position de la liste       53         Gradition des comptes mails       51         Référence utilisateur / Mail       51         Référence dossier / Mail       51         Répertion de la liste       53         Gestion des ré                                                                | Configuration des transformations - Transfert des documents (G.E.D)    | 2      |
| Preces de stocks – I ypes de commentaires.       35         Gestion du suivi des pièces de stock.       35         Gestion d'une remise pied en montant sur les pièces de vente.       35         Import des documents GED sur une pièce (Achat ou Vente) déjà existante       36         Actions - Import des documents (GED) rattachés aux actions.       36         Gestion des achats       36         Gestion de la consultation d'achat       37         Définition       37         Définition       37         Fonctionnalités       38         Prospection - Fenêtre d'accueil       40         L'onglet «Mes actions »       40         L'onglet «Graphique »       42         L'onglet «Graphique »       42         Indicateur et raccourcis       43         Notifications       44         Configuration Ides comptes mails       45         Nouveaux paramètres       45         Configuration IMAP       45         Préférence duisier / Mail       47         Préférence duisier / Mail       51         Rouveaux paramètres       45         Onfiguration IMAP       51         Préférence duisier / Mail       51         Adde d'affichage de la liste des mails       48                                                        | Style de ligne des pièces                                              | 2      |
| Gestion du sulv des pieces de stock.       55         Import des documents GED sur une pièce (Achat ou Vente) déjà existante       35         C.R.M.       36         Actions - Import des documents (GED) rattachés aux actions       36         Gestion des achats       36         Gestion de la consultation d'achat       37         Fonctionnalités       37         Prospection - Fenêtre d'accueil       40         L'onglet « Mes actions »       40         L'onglet « Graphique »       42         L'onglet « Graphique »       42         Indicateur et raccourcis       43         Notifications       44         Configuration MAP       45         Nouveaux paramètres       45         Configuration MAP       45         Préférence utilisateur / Mail       47         Préférence dossier / Mail       50         Affichage de la liste des mails       51         Affichage de la liste des mails       53         Gestion des répertoires IMAP       53         Gestion des répertoires IMAP       53         Gestion des répertoires IMAP       53         Gestion des répertoires IMAP       53         Gestion des répertoires IMAP       53         Gestion                                                                 | Pièces de stocks – Types de commentaires                               | 5      |
| Import des documents GED sur une pièce (Achat ou Vente) déjà existante       35 <i>CR.M.</i>                                                                                                    | Gestion d'une remise nied en montant sur les nièces de vente           | כ<br>5 |
| C.R.M.       36         Actions - Import des documents (GED) rattachés aux actions       36         Gestion de a consultation d'achat       37         Définition       37         Fonctionnalités       38         Prospection - Fenêtre d'accueil       40         L'onglet «Mes actions ».       40         L'onglet «Mes actions ».       40         L'onglet «Graphique ».       42         L'onglet «Graphique ».       42         L'onglet «Graphique ».       42         Indicateur et raccourcis       43         Notifications       44         Configuration des comptes mails       45         Nouveaux paramètres.       45         Configuration IMAP       47         Préférence dossier / Mail       47         Préférence utilisateur / Mail       47         Boite de réception des courriers       48         Mode d'affichage de la liste des mails       49         Aperçu du mail       50         Affichage du mail       51         Répertoire et filtres IMAP       53         Gestion des répertoires IMAP       53         Grestion des répertoires IMAP       53         Gestion des répertoires IMAP       53 <t< td=""><td>Import des documents GED sur une pièce (Achat ou Vente) déjà existante</td><td>5</td></t<> | Import des documents GED sur une pièce (Achat ou Vente) déjà existante | 5      |
| Actions - Import des documents (GED) rattachés aux actions       36         Gestion de la consultation d'achat       37         Définition       37         Fonctionnalités       38         Prospection - Fenêtre d'accueil       40         L'onglet « Mes actions »       40         L'onglet « Mes actions »       40         L'onglet « Graphique »       42         I'ndicateur et raccourcis       43         Notifications       44         Configuration des comptes mails       45         Nouveaux paramètres       45         Configuration IMAP       45         Préférence dossier / Mail       47         Préférence utilisateur / Mail       47         Boite de réception des courriers       48         Mode d'affichage de la liste des mails       49         Apercu du mail       50         Affichage du mail       51         Répertoire et filtres IMAP       53         Gestion des répertoires IMAP       53         Fiche Mail type       54         Envoi de mail       55                                                                                                    | C.R.M                                                                  | í      |
| Gestion des achats       36         Gestion de la consultation d'achat       37         Définition       37         Fonctionnalités       38         Prospection - Fenêtre d'accueil       40         L'onglet « Mes actions »       40         L'onglet wes actions »       40         L'onglet wes prospects, Mes clients, Mes offres       42         L'onglet « Graphique »       42         Indicateur et raccourcis       43         Notifications       44         Configuration des comptes mails       45         Nouveaux paramètres       45         Configuration IMAP       45         Préférence dossier / Mail       47         Préférence utilisateur / Mail       47         Boite de réception des courriers       48         Mode d'affichage de la liste des mails       49         Aperçu du mail       50         Affichage du mail       51         Répertoire et filtres IMAP       53         Gestion des répertoires IMAP       53         Gestion des répertoires IMAP       53         Gorbeille       53         Fiche Signature       54         Envoi de mail       55                                                                                                    | Actions - Import des documents (GED) rattachés aux actions30           | 6      |
| Gestion de la consultation d'achat       37         Définition       37         Fonctionnalités       38         Prospection - Fenêtre d'accueil       40         L'onglet « Mes actions »       40         Les onglets Mes prospects, Mes clients, Mes offres       42         L'onglet « Graphique »       42         Indicateur et raccourcis       43         Notifications       44         Configuration des comptes mails       45         Nouveaux paramètres       45         Configuration IMAP       45         Préférence dossier / Mail       47         Préférence utilisateur / Mail.       47         Préférence dussier / Mail       47         Boite de réception des courriers.       48         Mode d'affichage de la liste des mails.       49         Aperçu du mail.       50         Affichage du mail.       51         Répertoire et filtres IMAP.       53         Gestion des répertoires IMAP.       53         Fiche Signature       54         Fiche Mail type       54         Envoi de mail       55                                                                                                    | Gestion des achats                                                     | 6      |
| Définition       37         Fonctionnalités       38         Prospection - Fenêtre d'accueil       40         L'onglet « Mes actions »       40         Les onglets Mes prospects, Mes clients, Mes offres       42         L'onglet « Graphique »       42         Indicateur et raccourcis       43         Notifications       44         Configuration des comptes mails       45         Nouveaux paramètres       45         Configuration IMAP       45         Préférence dossier / Mail       47         Préférence utilisateur / Mail       47         Boite de réception des courriers       48         Mode d'affichage de la liste des mails       49         Aperçu du mail       50         Affichage du mail       51         Répertoire et filtres IMAP       53         Corbeille       53         Corbeille       53         Corbeille       53         Corbeille       53                                                                                                    | Gestion de la consultation d'achat                                     | 7      |
| Fonctionnalités       38         Prospection - Fenêtre d'accueil       40         L'onglet « Mes actions »       40         Les onglets Mes prospects, Mes clients, Mes offres       42         L'onglet « Graphique »       42         Indicateur et raccourcis       43         Notifications       44         Configuration des comptes mails       45         Nouveaux paramètres       45         Configuration IMAP       45         Préférence dossier / Mail       47         Préférence utilisateur / Mail       47         Boite de réception des courriers       48         Mode d'affichage de la liste des mails       49         Aperçu du mail       50         Affichage du mail       51         Répertoire et filtres IMAP       53         Gestion des répertoires IMAP       53         Gestion des répertoires IMAP       53         Gestion des répertoires IMAP       53         Gestion des répertoires IMAP       53         Fiche Mail type       54         Envoi de mail       55                                                                                                    | Définition                                                             | 7      |
| Prospection - Fenêtre d'accueil       40         L'onglet « Mes actions »                                                                                                    | Fonctionnalités                                                        | 8      |
| L'onglet « Mes actions »                                                                                                    | Prospection - Fenêtre d'accueil4                                       | 0      |
| Les onglets Mes prospects, Mes clients, Mes offres       42         L'onglet « Graphique »       42         Indicateur et raccourcis       43         Notifications       44         Configuration des comptes mails       45         Nouveaux paramètres       45         Configuration IMAP       45         Préférence dossier / Mail       47         Préférence utilisateur / Mail       47         Boite de réception des courriers       48         Mode d'affichage de la liste des mails       49         Aperçu du mail       50         Affichage du mail       51         Répertoire et filtres IMAP       53         Gestion des répertoires IMAP       53         Fiche Signature       54         Fiche Mail type       54         Envoi de mail       55                                                                                                    | L'onglet « Mes actions »                                               | 0      |
| L'onglet « Graphique »       42         Indicateur et raccourcis       43         Notifications       44         Configuration des comptes mails       45         Nouveaux paramètres       45         Configuration IMAP       45         Préférence dossier / Mail       47         Préférence utilisateur / Mail       47         Boite de réception des courriers       48         Mode d'affichage de la liste des mails       49         Aperçu du mail       50         Affichage du mail       51         Répertoire et filtres IMAP       53         Gestion des répertoires IMAP       53         Fiche Signature       54         Fuori de mail       54         Fuori de mail       55                                                                                                    | Les onglets Mes prospects, Mes clients, Mes offres42                   | 2      |
| Indicateur et raccourcis                                                                                                    | L'onglet « Graphique »                                                 | 2      |
| Notifications44Configuration des comptes mails45Nouveaux paramètres45Configuration IMAP45Préférence dossier / Mail47Préférence utilisateur / Mail47Boite de réception des courriers48Position de la liste48Mode d'affichage de la liste des mails49Aperçu du mail50Affichage du mail51Répertoire et filtres IMAP53Gestion des répertoires IMAP53Fiche Signature54Fiche Mail type54Envoi de mail55Medification a concentione55                                                                                                    | Indicateur et raccourcis                                               | 3      |
| Configuration des comptes mails       45         Nouveaux paramètres       45         Configuration IMAP       45         Préférence dossier / Mail       47         Préférence utilisateur / Mail       47         Boite de réception des courriers       48         Position de la liste       48         Mode d'affichage de la liste des mails       49         Aperçu du mail       50         Affichage du mail       51         Répertoire et filtres IMAP       53         Gestion des répertoires IMAP       53         Fiche Signature       54         Fiche Mail type       54                                                                                                    | Notifications44                                                        | 4      |
| Nouveaux paramètres45Configuration IMAP45Préférence dossier / Mail47Préférence utilisateur / Mail47Boite de réception des courriers48Position de la liste48Mode d'affichage de la liste des mails49Aperçu du mail50Affichage du mail51Répertoire et filtres IMAP53Gestion des répertoires IMAP53Fiche Signature54Fiche Mail type54Envoi de mail55Ma difficiencia en constraints55                                                                                                    | Configuration des comptes mails4                                       | 5      |
| Configuration IMAP45Préférence dossier / Mail47Préférence utilisateur / Mail47Boite de réception des courriers48Position de la liste48Mode d'affichage de la liste des mails49Aperçu du mail50Affichage du mail51Répertoire et filtres IMAP53Gestion des répertoires IMAP53Fiche Signature54Fiche Mail type54Envoi de mail55                                                                                                    | Nouveaux paramètres4                                                   | 5      |
| Préférence dossier / Mail       47         Préférence utilisateur / Mail       47         Boite de réception des courriers       48         Position de la liste       48         Mode d'affichage de la liste des mails       49         Aperçu du mail       50         Affichage du mail       51         Répertoire et filtres IMAP       53         Gestion des répertoires IMAP       53         Fiche Signature       54         Fiche Mail type       54         Envoi de mail       55                                                                                                    | Configuration IMAP4                                                    | 5      |
| Préférence utilisateur / Mail       47         Boite de réception des courriers       48         Position de la liste       48         Mode d'affichage de la liste des mails       49         Aperçu du mail       50         Affichage du mail       50         Affichage du mail       51         Répertoire et filtres IMAP       53         Gestion des répertoires IMAP       53         Fiche Signature       54         Fiche Mail type       54         Envoi de mail       55         Me diffections concentrieues       55                                                                                                    | Préférence dossier / Mail4′                                            | 7      |
| Boite de réception des courriers       48         Position de la liste       48         Mode d'affichage de la liste des mails       49         Aperçu du mail       50         Affichage du mail       51         Répertoire et filtres IMAP       53         Gestion des répertoires IMAP       53         Fiche Signature       54         Fiche Mail type       55         Modifications conservices       55                                                                                                    | Préférence utilisateur / Mail4′                                        | 7      |
| Position de la liste       48         Mode d'affichage de la liste des mails       49         Aperçu du mail       50         Affichage du mail       51         Répertoire et filtres IMAP       53         Gestion des répertoires IMAP       53 <b>Corbeille</b> 53         Fiche Signature       54         Fiche Mail type       54         Envoi de mail       55                                                                                                    | Boite de réception des courriers44                                     | 8      |
| Mode d'affichage de la liste des mails                                                                                                    | Position de la liste                                                   | 8      |
| Aperçu du mail                                                                                                    | Mode d'affichage de la liste des mails                                 | 9      |
| Amenage du man.       51         Répertoire et filtres IMAP.       53         Gestion des répertoires IMAP.       53         Corbeille       53         Fiche Signature       54         Fiche Mail type       54         Envoi de mail       55         Madificatione enveronminues       55                                                                                                    | Aperçu du mail                                                         | U<br>1 |
| Gestion des répertoires IMAP                                                                                                    | Répertoire et filtres IMAP                                             | ז<br>ג |
| Corbeille                                                                                                    | Gestion des répertoires IMAP                                           | 3      |
| Fiche Signature                                                                                                    | Corbeille                                                              | 3      |
| Fiche Mail type                                                                                                    | Fiche Signature                                                        | 4      |
| Envoi de mail                                                                                                    | Fiche Mail type                                                        | 4      |
|                                                                                                    | Envoi de mail                                                          | 5      |
| Modifications ergonomiques                                                                                                    | Modifications ergonomiques                                             | 5      |
| Pièces jointes de la GED                                                                                                    | Pièces jointes de la GED                                               | 6      |
| Champs de fusion des mails type56                                                                                                    | Champs de fusion des mails type50                                      | 6      |
| Editeur HTML                                                                                                    | Editeur HTML                                                           | б      |

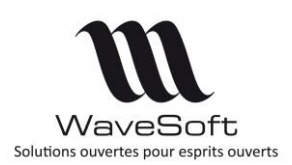

| Fiche Action                                                              |    |
|---------------------------------------------------------------------------|----|
| Marqueur sur commentaire onglet « Description »                           |    |
| Action de type « Mail envoi » ou « Mail réception »                       |    |
| Campagne d'emailing                                                       | 59 |
| Serveur CTI                                                               |    |
| Configuration de SipléoAssist                                             | 59 |
| Configuration des terminaux physique ou softphone                         | 60 |
| <i>T.P.V</i>                                                              | 61 |
| Modèles de tickets                                                        | 61 |
| Clôture TPV : Enregistrer les options d'impressions choisies à la clôture | 61 |
| Annulation du dernier règlement                                           | 61 |
| OXATIS                                                                    |    |
| Type de vente                                                             | 62 |
| AUTOMATE de TRANSFERTS                                                    |    |
| Fichiers des traces                                                       | 63 |
| Table des traitements                                                     | 64 |
| RECAPITULATIF                                                             | 65 |
| ANNEXE                                                                    | 67 |
| Gestion des « Styles de lignes » sur les modèles                          | 67 |

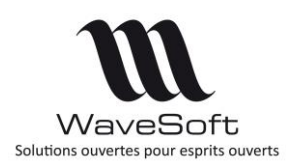

# VERSION 20.00

## GENERAL

## Migration de dossier en version V20

Dans le processus de migration d'un dossier en V20, les signatures, les mails types et les campagnes de mailing sont convertis au format HTML. Afin d'obtenir le meilleur résultat possible, il est fortement conseillé de faire la conversion des dossiers sur un poste où est installé le logiciel Microsoft Office Word dans une version récente.

Le processus de conversion étant complexe, il est préférable de contrôler manuellement les signatures, les mails types et les campagnes de mailing.

#### Nouvelle procédure de détermination des licences

Dans le but d'améliorer la gestion du suivi des licences, nous avons procédé à un changement de calcul des licences. Cette modification n'entrainera aucun désagrément dans l'utilisation des logiciels WaveSoft. Vous disposez de 40 jours pour obtenir l'actualisation de vos numéros de licences.

|                                                                                   | In                                                               | forma                  | tions des lic   | ences                                     |                                                    |
|-----------------------------------------------------------------------------------|------------------------------------------------------------------|------------------------|-----------------|-------------------------------------------|----------------------------------------------------|
| Pour obtenir votre<br>formulaire d'enregi<br>l'adresse : adv@w<br>Serveur SRVNAME | licence définitive, mero<br>strement et de l'envoy<br>avesoft.fr | ci d'impri<br>er par m | mer le<br>ail à | Tél : +33 (0<br>Fax : +33 (0<br>www.waves | 1 69 09 70 70<br>11 60 19 28 16<br><del>RLfr</del> |
| Application                                                                       | Edition                                                          |                        | Licence         | Utilisateurs                              | Clé produit                                        |
| Comptabilité                                                                      | PROFESSIONNELLE                                                  | •                      |                 | 1                                         | 9886-CE67-1E49-47F9-8E12-6989-E4A8-B344            |
| Comptabilité                                                                      | STANDARD                                                         | •                      |                 | 1                                         | 1FBC-09CA-4F8B-463E-82A7-86CD-3525-EA92            |
| Comptabilité                                                                      | ENTREPRISE                                                       | •                      |                 | 5                                         | D8D5-D519-FFD2-42F3-A0F7-388A-CD89-72C0            |
| Gestion Commerciale                                                               | PROFESSIONNELLE                                                  | •                      |                 | 5                                         | F9E3-F512-F7EA-42E8-A1C1-BDAE-BFC7-38B9            |
| Gestion Commerciale                                                               | ENTREPRISE                                                       | •                      |                 | 5                                         | D575-36C8-4F8E-4C8F-AE58-AD5F-3DFF-3F2A            |
| Gestion Commerciale                                                               | STANDARD                                                         | •                      |                 | 1                                         | 856E-1E27-F2E7-4D80-9099-5ADD-5569-23CD            |
| Géo-Décisionnel                                                                   | ENTREPRISE                                                       | -                      |                 | 1                                         | 1EB6-6B5E-2026-4BA3-BB89-E01A-56C6-BC53            |
|                                                                                   | STANDARD                                                         | -                      |                 | 1                                         | 3526-6A58-9E18-415F-8E85-8E80-D018-7DA9            |
| Géo-Décisionnel                                                                   |                                                                  |                        |                 |                                           | 0427 0061 1649 4241 0749 1962 6912 2746            |

Pour obtenir votre numéro de licence, il vous suffit d'effectuer une demande au service ADV (Administration des Ventes) en lui communicant les « informations licences » présentes sur le document prévu à cet effet par mail (<u>adv@wavesoft.fr</u>). Tout document incomplet ne pourra être traité. Merci de noter dans le corps de votre mail les zones obligatoires incomplètes sur le document. Voir procédure complète sur document « INSTALL\_PGI.pdf ».

| Page 1 / 1                                                                                                    | INFORMATIONS LICENCES                                                                                                    | Le 14/09/2007 13:48                                                                                                    |
|----------------------------------------------------------------------------------------------------|----------------------------------------------------------------------------------------------------|----------------------------------------------------------------------------------------------------|
| <ul> <li>Coordonnées de la société :<br/>SA SPORTPLUS<br/>Route du Val de GIF<br/>91190 GIF SUR YVETTE<br/>FRANCE</li> </ul>                  | ⊤é: 0:02.030405<br>Fex: 02.03040506<br>eNai:<br>Web: www.spotplat.com                                                                                                    | Coordonnées de WaveSoft :<br>WaveSoft<br>Parc Crasy Université<br>2 no: Jean Rostand<br>51893 ORSAY Cedex<br>Tél: 01 69 85 45 15<br>Fax: 03 69 41 81 15 |
| N* TVA Johne : FR36400219;<br>Code APE :<br>* SIRET : 450219100<br>Interforum pour WaveSoft :<br>* Nom :<br>* ethel :<br>* Serveur SQL : DEVJ | 00<br>0000<br>* effeijpour réponse :<br>EANIZ                                                                                                    | adv@wavesoft.fr<br>www.wavesoft.fr                                                                                                    |
| Gestion commerciale<br>Clé produit :<br>Ho utilisation<br># CD Kay :<br>Clé produit :<br>Uomos :<br>Nb utilisation<br>* CD Kay :              | Entropies           SELID - CMC - SECI + 625 - 825 + 662           SECI - CMC - 825 - 825 + 652 - 652           VIS BIT - 613 - 855 - 825 - 825 - |                                                                                                    |

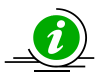

Il est possible de faire un « Copier/Coller » de la licence reçue en PDF dans la fenêtre de saisie.

Copyright WaveSoft

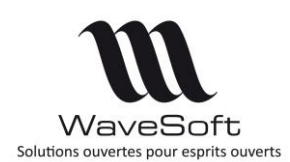

## Postes nomades

Comme toute version majeure, cette version va effectuer une conversion de dossier pour supporter les nouvelles fonctionnalités.

Il est donc **impératif** que tous les postes C.R.M. nomades et les magasins autonomes effectuent une synchronisation avant l'installation de la V20. Les postes nomades et les magasins autonomes ne devront plus être utilisés avant la finalisation du passage dans la nouvelle version. La structure des dossiers étant modifiée il est nécessaire de **refaire** les dossiers nomades.

Les étapes à suivre pour migrer les postes nomades :

- 1. Sauvegarder les données des postes C.R.M. nomades et des magasins autonome en faisant une synchronisation sur chaque poste/magasin ;
- 2. Sauvegarder le dossier principal ;
- 3. Désactiver l'abonnement de chaque poste nomade / magasin. Depuis la fiche « Abonné » du dossier principal, cliquer sur « Désactiver » ;
- 4. Désactiver les publications ;
- 5. Convertir le dossier principal en V20 ;
- Mettre à jour la liste des objets à synchroniser des publications en cliquant sur le bouton
   de l'onglet « Objets synchronisés » de la fiche publication. Cocher l'option « Garder les objets déjà sélectionnés » ;
- 7. Activer les publications ;
- 8. Lorsqu'elles sont disponibles, créer les dossiers nomades ou les magasins autonomes.

Pour plus d'informations, consultez le guide du C.R.M. Nomade.

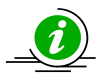

Il est préférable de faire ces opérations lorsque les utilisateurs sont déconnectés du PGI.

#### Découpage fonctionnel

Le module de « Customisation », c'est-à-dire la gestion de la traduction du P.G.I. et la fonction de dessin des écrans est désormais inclus dans la gamme entreprise.

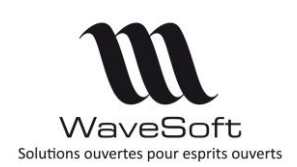

## Fiche des Profils – Impression état

Depuis le module « Administration », menu Administration / Fiche Profil. L'ajout du bouton « Imprimer », permet l'édition d'un état de la gestion des droits de tous les profils.

| Liste Fiche Liste Fiche Liste Liste Lis                                                                                                    | Image: Second Second                 | odes jours Les de<br>Les des compta<br>Données      Niveau gestion<br>Général      O      us du C.R.M.      Ponction<br>Consulter<br>Contrôler      Créer | Autorisation      | Requires<br>SQL::<br>SQL::<br>SQL | ACTION                   | Gesti<br>Action<br>SMS envol<br>Abornements | Imprimer<br>Créer<br>Consulter<br>Consulter<br>Consulter<br>Supprimer<br>Modifier<br>Executer<br>Supprimer<br>Modifier<br>Limprimer<br>Créer<br>Consulter | rofils  ADMINISTRATEUR  0  0  0  0  0  0  0  0  0  0  0  0  0                        | CONSULTATION |
|----------------------------------------------------------------------------------------------------|----------------------------------------------------------------------------------------------------|----------------------------------------------------------------------------------------------------|-------------------|----------------------------------------------------------------------------------------------------|--------------------------|---------------------------------------------|----------------------------------------------------------------------------------------------------|--------------------------------------------------------------------------------------|--------------|
| Liste Fiche Liste Fiche Ouids c<br>Profil Utilisateurs Divers c<br>che profil :<br>tion des autorisations Menus de la gestion Mere<br>Autorisations Menus de la gestion Mere<br>Autorisations Menus de la gestion Mere<br>Autorisations Menus de la gestion Mere<br>Autorisations Menus de la gestion Mere<br>Autorisations Menus de la gestion Meree<br>Autorisations Menus de la gestion Meree<br>Autorisations Meree<br>Autorisations Meree | terrer Sale Codes Codes | odes Jours Lecid<br>tes férié compta<br>Données<br>Niveau gestion<br>Général 00<br>us du C.R.M.<br><u>Consulter</u><br>Contrôler                          | Autorisation      | Requètes<br>SQL<br>SQL                                                                                                    | ACTION                   | Action<br>SMS envoi<br>Abonnements          | Imprimer<br>Créer<br>Consulter<br>Supprimer<br>Modifier<br>Exécuter<br>Supprimer<br>Modifier<br>Imprimer<br>Créer<br>Consulter                            | ADMINISTRATEUR<br>0<br>0<br>0<br>0<br>0<br>0<br>0<br>0<br>0<br>0<br>0<br>0<br>0<br>0 | CONSULTATION |
| Litte Fiche Litte Fiche Outils     Profil     Utilisateurs     Divers     Che profil:      Che profil:      Otility     Che autorisations     Menus de la gestion     Mer     Objet     Autorisations     Objet     Autorisations                                                                                                    | Codes Codes | odes Jours Les di<br>Les, fériés, compta<br>Données<br>Niveau gestion<br>Général 00<br>us du C.R.M.<br><u>Fonction</u><br>Consulter<br>Contrôler          | Autorisation      | SQL                                                                                                    | ACTION<br>ADMINISTRATION | Action<br>SMS envoi<br>Abonnements          | Imprimer<br>Créer<br>Consulter<br>Contrôler<br>Supprimer<br>Modifier<br>Supprimer<br>Modifier<br>Imprimer<br>Créer<br>Consulter                           |                                                                                      |              |
| e Profil Utbatcurs Divers                                                                                                    | Nivesu compta<br>Journaux 00(-)<br>Comptes 00(-)<br>us de la comptabilité Menu<br>Instuié<br>Action                                                                                                    | Niveau gestion<br>Général 00<br>us du C.R.M.<br>Consulter<br>Contrôler                                                                                    | Autorisation      |                                                                                                    | ADMINISTRATION           | SMS ervoi<br>Abornements                    | Créer<br>Consulter<br>Constrôler<br>Supprimer<br>Modifier<br>Exécuter<br>Supprimer<br>Modifier<br>Imprimer<br>Créer<br>Consulter                          |                                                                                      |              |
| che profil :  Che profil :  Ch                                                                                                    | Niveau compta<br>Journaux 00(-2)<br>Comptes 00(-2)<br>us de la comptabilité Menu<br>Institué<br>Action                                                                                                    | Niveau gestion<br>Général 00<br>us du C.R.M.<br>Consulter<br>Contrôler<br>Créer                                                                           | Autorisation      |                                                                                                    | ADMINISTRATION           | SMS envoi<br>Abonnements                    | Consulter<br>Contrôler<br>Supprimer<br>Modifier<br>Exécuter<br>Supprimer<br>Modifier<br>Imprimer<br>Créer<br>Consulter                                    |                                                                                      |              |
| che profil :                                                                                                    | Nivesu compta<br>Journaux 00(-)<br>Comptes 00(-)<br>uus de la comptabilité Menu<br>Instuié<br>Action                                                                                                    | Niveau gestion<br>Général 00<br>us du C.R.M.<br>Fonction<br>Consulter<br>Contrôler                                                                        | Autorisation      |                                                                                                    | ADMINESTRATION           | SMS envoi<br>Abonnements                    | Contrôler<br>Supprimer<br>Modifier<br>Exécuter<br>Supprimer<br>Modifier<br>Imprimer<br>Créer<br>Consulter                                                 |                                                                                      |              |
| che profil :                                                                                                    | Niveau compta<br>Journaux 00 -<br>Comptes 00 -<br>uus de la comptabilité Menu<br>Intitulé<br>Action                                                                                                    | Niveau gestion<br>Général 00,<br>us du C.R.M.<br>Consulter<br>Contrôler<br>Créer                                                                          | Autorisation      |                                                                                                    | ADMINISTRATION           | SMS envoi<br>Abonnements                    | Supprimer<br>Modifier<br>Exécuter<br>Supprimer<br>Modifier<br>Imprimer<br>Créer<br>Consulter                                                              |                                                                                      |              |
| Autorisations Menus de la gestion Mer                                                                                                    | Niveau compta<br>Journaux 00 🔆<br>Comptes 00 0<br>Instalé<br>Action                                                                                                    | Niveau gestion<br>Général 00,<br>us du C.R.M.<br>Fonction<br>Consulter<br>Contrôler<br>Créer                                                              | Autorisation      | OK<br>Annulet                                                                                                    | ADMINISTRATION           | SMS envoi<br>Abonnements                    | Modifier<br>Exécuter<br>Supprimer<br>Modifier<br>Imprimer<br>Créer<br>Consulter                                                                           |                                                                                      |              |
| Aé                                                                                                    | Nireau compta<br>Journaux 00 (-<br>Comptes 00 (-<br>uus de la comptabilité Menu<br>Intitulé<br>Action                                                                                                    | Niveau gestion<br>Général 00<br>us du C.R.M.<br>Fonction<br>Consulter<br>Contrôler<br>Créer                                                               | +<br>Autorisation |                                                                                                    | ADMINISTRATION           | SMS envoi<br>Abonnements                    | Exécuter<br>Supprimer<br>Modifier<br>Imprimer<br>Créer<br>Consulter                                                                                       |                                                                                      |              |
| Al Lion des autorisations Menus de la gestion Mer<br>Autorisations Autorisations Acction<br>Action<br>ADMINISTRA                                                                                                    | Journaux 00 (+<br>Comptes 00 (+<br>uus de la comptabilité Menu<br>Intitulé<br>Action                                                                                                    | Général 00<br>us du C.R.M.<br>Fonction<br>Consulter<br>Contrôler<br>Créer                                                                                 | Autorisation      | CK<br>OK<br>Annuler                                                                                                    | ADMINISTRATION           | Abonnements                                 | Supprimer<br>Modifier<br>Imprimer<br>Créer<br>Consulter                                                                                                   | 0                                                                                    |              |
| Aé           tion des autorisations         Menus de la gestion         Mer           Autorisations         Cobjet         ACTION           Autorisations         ADMINISTRA         ADMINISTRA                                                                                                    | Comptes 00 ¢                                                                                                    | us du C.R.M.<br>Fonction<br>Consulter<br>Contrôler<br>Créer                                                                                               | Autorisation ^    | OK<br>Annuler                                                                                                    |                          |                                             | Modifier<br>Imprimer<br>Créer<br>Consulter                                                                                                    | 0                                                                                    |              |
| tion des autorisations Menus de la gestion Mer<br>Autorisations Objet<br>ACTION<br>ADMINUSTRA                                                                                                    | Comptes 00 🔆                                                                                                    | us du C.R.M.<br>Fonction<br>Consulter<br>Contrôler<br>Créer                                                                                               | Autorisation ^    | Annuler                                                                                                    |                          |                                             | Imprimer<br>Créer<br>Consulter                                                                                                    | 0                                                                                    |              |
| tion des autorisations Menus de la gestion Mer<br>Autorisations                                                                                                    | nus de la comptabilité Menu<br>Intitulé<br>Action                                                                                                    | us du C.R.M.<br>Fonction<br>Consulter<br>Contrôler<br>Créer                                                                                               | Autorisation      | Annuler                                                                                                    |                          |                                             | Créer<br>Consulter                                                                                                    | 0                                                                                    |              |
| tion des autorisations Menus de la gestion Mer<br>Autorisations Objet<br>ACTION<br>ADMINISTRA                                                                                                    | nus de la comptabilité Menu<br>Intitulé<br>Action                                                                                                    | us du C.R.M.<br>Fonction<br>Consulter<br>Contrôler<br>Créer                                                                                               | Autorisation      | Annuler                                                                                                    |                          |                                             | Consulter                                                                                                    | ů                                                                                    |              |
| Autorisations Object                                                                                                    | Initialé<br>Action                                                                                                    | Consulter<br>Contrôler                                                                                                    | Autorisation      |                                                                                                    |                          |                                             | Control Control                                                                                                    |                                                                                      |              |
| Autorisations Objet.<br>ACTION<br>ADMINISTRA                                                                                                    | Action                                                                                                    | Fonction<br>Consulter<br>Contrôler<br>Créer                                                                                                    | Autorisation      |                                                                                                    |                          | Administration                              | Accéder                                                                                                    | 0                                                                                    | 0            |
| ACTION<br>ADMINISTRA                                                                                                    | Action                                                                                                    | Consulter<br>Contrôler<br>Créer                                                                                                    |                   |                                                                                                    |                          | Champs paramétrables                        | Contrôler                                                                                                    | ~                                                                                    | ~            |
| Administra                                                                                                    |                                                                                                    | Contrôler                                                                                                    | H                 |                                                                                                    |                          |                                             | Consulter                                                                                                    | 0                                                                                    | 0            |
| ACMUMISTRA                                                                                                    |                                                                                                    | Créer                                                                                                    | Contrôler         |                                                                                                    |                          | Supprimer                                   | 0                                                                                                    | 0                                                                                    |              |
| ADMBHISTRA                                                                                                    |                                                                                                    |                                                                                                    |                   | 8                                                                                                    |                          |                                             | Imprimer                                                                                                    | 0                                                                                    | 0            |
| ADMINISTRA                                                                                                    |                                                                                                    | Imprimer                                                                                                    |                   | Interdire                                                                                                    | c                        |                                             | Créer                                                                                                    | 0                                                                                    | 0            |
| ADMBHISTRA                                                                                                    |                                                                                                    | Modifier                                                                                                    |                   |                                                                                                    |                          |                                             | Modifier                                                                                                    | 0                                                                                    | 0            |
| ADMINISTRA                                                                                                    |                                                                                                    | Commission                                                                                                    |                   |                                                                                                    |                          | Codec NAE                                   | Accéder                                                                                                    | 0                                                                                    |              |
| ADMBdSTRA                                                                                                    | CMC annual                                                                                                    | Supprinter                                                                                                    |                   |                                                                                                    |                          | Codes Rostaux                               | Accéder                                                                                                    | 0                                                                                    | 0            |
| ALMULSTA                                                                                                    | ADMINISTRATION Abornements Consulter Imprimer tous les prot                                                                                                    |                                                                                                    | ( infrarrer )     | Connevions                                                                                                    | Imprimer                 | 0                                           | 0                                                                                                    |                                                                                      |              |
|                                                                                                    |                                                                                                    | 4                                                                                                    | Connexions        | Consulter                                                                                                    | 0                        | 0                                           |                                                                                                    |                                                                                      |              |
|                                                                                                    |                                                                                                    |                                                                                                    | Dessiers          | Toformations                                                                                                    | 0                        | 0                                           |                                                                                                    |                                                                                      |              |
|                                                                                                    |                                                                                                    | Imprimer                                                                                                    |                   | Aide                                                                                                    |                          | Dobalera                                    | Maintenance                                                                                                    | 0                                                                                    | 0            |
|                                                                                                    |                                                                                                    | Modifier                                                                                                    |                   |                                                                                                    |                          |                                             | Partaine                                                                                                    | 0                                                                                    | 0            |
|                                                                                                    |                                                                                                    | Supprimer                                                                                                    |                   |                                                                                                    |                          |                                             | Centréler                                                                                                    | 0                                                                                    | 0            |
|                                                                                                    | Administration                                                                                                    | Accéder                                                                                                    |                   |                                                                                                    |                          |                                             | Attacher                                                                                                    | 0                                                                                    | 0            |
|                                                                                                    | Champs paramétrables                                                                                                    | Consulter                                                                                                    |                   |                                                                                                    |                          |                                             | Samogarder                                                                                                    | 0                                                                                    | 0            |
|                                                                                                    |                                                                                                    | Contröler                                                                                                    |                   |                                                                                                    |                          |                                             | Sauvegarder                                                                                                    | 0                                                                                    | 0            |
|                                                                                                    |                                                                                                    | Créer                                                                                                    |                   |                                                                                                    |                          |                                             | Créor                                                                                                    | 0                                                                                    | 0            |
|                                                                                                    |                                                                                                    | Imprimer                                                                                                    |                   |                                                                                                    |                          |                                             | Creer                                                                                                    | 0                                                                                    | 0            |
|                                                                                                    |                                                                                                    | Modifier                                                                                                    |                   |                                                                                                    |                          | Jours féries                                | Maddan                                                                                                    | 0                                                                                    | U            |
|                                                                                                    |                                                                                                    | Supprimer                                                                                                    |                   |                                                                                                    |                          |                                             | Mounter                                                                                                    | 0                                                                                    |              |
|                                                                                                    | Codes NAF                                                                                                    | Accéder                                                                                                    |                   |                                                                                                    |                          |                                             | Coopulter                                                                                                    | 0                                                                                    |              |
|                                                                                                    | Codes Postaux                                                                                                    | Accéder                                                                                                    |                   |                                                                                                    |                          |                                             | Consulter                                                                                                    | 0                                                                                    |              |
|                                                                                                    | Connexions                                                                                                    | Consulter                                                                                                    |                   |                                                                                                    |                          |                                             | Imprimer<br>Gréen                                                                                                    | 0                                                                                    |              |
|                                                                                                    |                                                                                                    | Imprimer                                                                                                    |                   |                                                                                                    |                          | Mad Mar                                     | Creer                                                                                                    | 0                                                                                    | 0            |
|                                                                                                    | Dossiers                                                                                                    | Attacher                                                                                                    |                   |                                                                                                    |                          | mudeles                                     | creer                                                                                                    | 0                                                                                    | 0            |
|                                                                                                    |                                                                                                    | Contrôler                                                                                                    |                   |                                                                                                    |                          |                                             | Modimer                                                                                                    | 0                                                                                    | 0            |
|                                                                                                    |                                                                                                    | Créer                                                                                                    |                   |                                                                                                    |                          |                                             | Supprimer                                                                                                    | 0                                                                                    | U            |
|                                                                                                    |                                                                                                    | Détacher                                                                                                    |                   |                                                                                                    |                          |                                             | Controler                                                                                                    | 0                                                                                    | 0            |
|                                                                                                    |                                                                                                    | Informations                                                                                                    |                   |                                                                                                    |                          |                                             | Consulter                                                                                                    | 0                                                                                    | U            |
|                                                                                                    |                                                                                                    | Maintenance                                                                                                    | Ø.                | ,                                                                                                    |                          |                                             |                                                                                                    |                                                                                      |              |

## Import - Formats d'import des fichiers

Une nouvelle option apparait dans les formats d'import et permet de préciser le nombre de lignes d'entête dans le fichier à ne pas prendre en compte pour l'importation. Cette option est enregistrée dans les profils.

| <b>1</b> | Choix                                                                                                    | du format du            | ı fichi                                                                                                    | er                                                                                                    | *    |
|----------|----------------------------------------------------------------------------------------------------|-------------------------|----------------------------------------------------------------------------------------------------|----------------------------------------------------------------------------------------------------|------|
| f        | Profil<br>Séparateur (*) Tahul<br>Nbre de ligne d'entête<br>Rubnqu<br>Code externe<br>Genre<br>Actif<br>Etablissement<br>Contact Politesse<br>Contact Nom<br>Contact Prénom<br>Contact Fonction<br>Adresse 1<br>Adresse 2 | <pre>ation ( txt)</pre> | Point vi<br>en comp<br>e<br>e<br>e<br>e<br>e<br>e<br>e<br>e<br>e<br>e<br>e<br>e<br>e<br>e<br>e<br>e<br>e<br>e<br>e | roule [ txt]<br>te 0<br>Format du fichier<br>Type de vente<br>Code client<br>Compte comptable<br>Société<br>Devise<br><<br>Annuler | Aide |

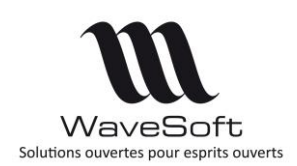

## Création d'un nouveau dossier avec conservation du paramétrage

Nouvelle fonctionnalité permettant de créer un dossier à partir d'un autre dossier en conservant le paramétrage souhaité sans les données. Le dossier de référence ne doit pas comporter de sites.

#### Fonctionnement

Connectez-vous au dossier qui vous servira de modèle de référence. Dans le module « Administration », « Outils / Créer un dossier », de nouvelles options permettent de dupliquer le paramétrage du dossier en cours sans les données.

| Module Administratio | n : Création d'un dossier |                  |                                                    |            |
|----------------------|---------------------------|------------------|----------------------------------------------------|------------|
|                      | Choix des d               | ptions de cr     | éation                                             | 3          |
| Í                    | Administration Achats/Ven | tes Comptabilité | Doublons<br>Arrondis<br>Styles de ligne<br>Devises |            |
|                      |                           | < Précédent      | Suivant > Anr                                      | nuler Aide |

Sur chaque onglet, l'option seiectionner tout permet de sélectionner ou désélectionner en un seul clic toutes les options.

| Administration Achats/Ventes Comptabilité                                                                | Administration Achats/Ventes Comptabilité                                             |
|----------------------------------------------------------------------------------------------------|---------------------------------------------------------------------------------------|
| Sélectionner tout<br>Familles<br>Natures de pièce<br>Transformation des pièces<br>Centre de statistiques | Sélectionner tout Plan comptable général (hors tiers) Taxes Journaux Plans analytique |

## **Cartographie**

- Ajout d'une option permettant d'afficher le trafic routier sur les itinéraires ;
- Ajout d'une option permettant d'envoyer des cartes ou itinéraires par mail ;
- Ajout d'une option permettant de visualiser un itinéraire sur le site de Google Map.

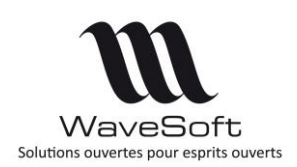

## COMPTABILITE

## Gestion des affaires

L'utilisateur a désormais accès aux fiches Affaires en comptabilité, comme en Gestion Commerciale.

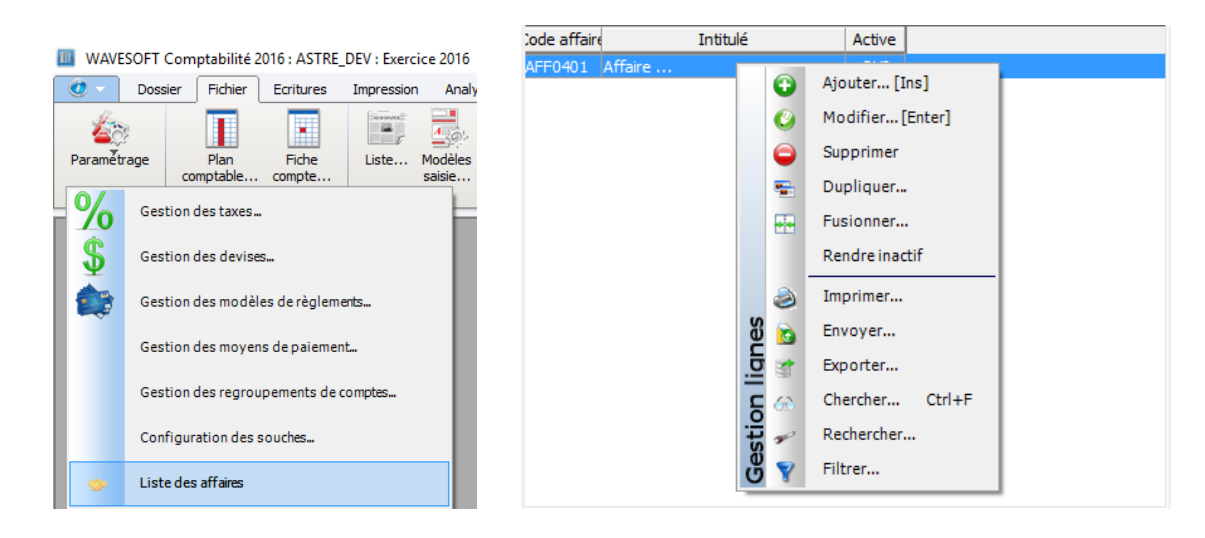

## Nouvelle souche de type journal

Les numéros de pièce des écritures comptable peuvent être paramétrés à l'aide d'une « souche » de type « Journaux ».

Par exemple, cette souche est destinée à être positionnée sur le journal des achats.

| Configuration de la souche : JOURNALACH |                              |          |  |  |  |  |
|-----------------------------------------|------------------------------|----------|--|--|--|--|
| Code JOURN                              | ALACH Journal des Achats     |          |  |  |  |  |
| Options                                 |                              | ок       |  |  |  |  |
| Active                                  | Pour T.P.V. Pour C.R.M. Pour | r nomade |  |  |  |  |
| Туре                                    | Journaux V Format %s%-%A%-%  | M%-%d    |  |  |  |  |
| Chaîne                                  | ACH1                         | Aide     |  |  |  |  |
| N° courant                              | 0 N° fin                     | 9999     |  |  |  |  |
| Exemple                                 | ACH1-17-01-1                 |          |  |  |  |  |
|                                         |                              |          |  |  |  |  |

Si l'utilisateur paramètre le mois et l'année dans le numéro de souche de type journal, c'est la période comptable de l'écriture qui sera prise en compte (et non pas la date du jour). Par contre le numéro chronologique reste chronologique pour l'ensemble des périodes

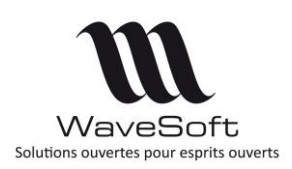

Cette souche est ensuite positionnée sur le ou les journaux.

| 🛄 Fiche journal : AC (*)                                            |                                              | • 🗙     |
|---------------------------------------------------------------------|----------------------------------------------|---------|
| Code AC AC Intitulé Journa<br>Type Achat COMM                       | l des achats ☆<br>UN v Niveau protection 0 ¢ | СК      |
| Options Documents Divers Note<br>Contrepartie<br>Calcul automatique | Numérotation des pièces                      | Annuler |
| T.V.A. par défaut                                                   | Numerotation automatique                     | Aide    |
|                                                                     |                                              |         |

L'option numérotation automatique doit être activée pour que le choix de la souche soit disponible.

Lorsque l'option 'Numérotation automatique' est activée (avec ou sans la souche), l'option 'Saisie autorisée' reste disponible dans le paramétrage des journaux. Ainsi, en saisie des écritures, le numéro de pièce peut être modifié, même lorsqu'il est généré automatiquement.

Lorsqu'une souche est paramétrée sur le journal, le numéro de pièce est calculé automatiquement à l'enregistrement de l'écriture.

| 🔟 Saisie d | des écr | ritures : AC - Janvi | ier 2017 (*) |                               |              |                      |            |        |                   |          |         |            |            |       | • <b>×</b> |
|------------|---------|----------------------|--------------|-------------------------------|--------------|----------------------|------------|--------|-------------------|----------|---------|------------|------------|-------|------------|
| 🔊 Journa   | al AC   | 🧹 Journal des a      | achats       | Périnde Janvie                | er 2017 🗸    | Type Normale 🗸 Débit |            |        | Cré               | dit      |         |            |            |       |            |
| séqueride  | т.v./   | Date effet           | Compte       | Nº pièce                      |              | Libellé              | Débit      | Crédit | Date échéance     | Lettrage | Marquée | Analytique |            |       | Ouvrir     |
| 18         | 10      | 13/01/2017           | 606100       | ACH11                         | EAU          |                      | 10.00      |        |                   |          | NON     | V          |            |       |            |
| 18         | 10      | 13/01/2017           | 44566:0      | ACH11                         | EAU          |                      | 2.00       |        |                   |          | NON     |            |            |       | Saisir     |
| 18         | 10      | 13/01/2017           | 4010001      | ACH11                         | EAU          |                      |            | 12.00  | 13/02/2017        |          | NON     |            |            |       |            |
| 19         | 10      | 13/01/2017           | 6061001      | ACH12                         | EAU          |                      | 12.00      |        |                   |          | NON     | V          |            |       |            |
| 19         | 10      | 12/01/2017           | 401000       | ACH12                         | EAU          |                      | 2.40       | 14.40  | 12/02/2017        |          | NON     |            |            |       | Fermer     |
| 15         | 10      | 15/01/2017           | -010001      | ACITIZ                        | LAU          |                      |            | 14.40  | 15/02/2017        |          | NON     |            |            |       | -          |
|            |         |                      |              | $\sim$ $\sim$                 |              |                      |            |        |                   |          |         |            |            |       | a          |
|            |         |                      |              | $\mathbf{\tilde{\mathbf{v}}}$ |              |                      |            |        |                   |          |         |            |            |       | Transferer |
|            |         |                      |              |                               |              |                      |            |        |                   |          |         |            |            |       | -          |
|            |         |                      |              |                               |              |                      |            |        |                   |          |         |            |            |       | Modèles    |
|            |         |                      |              |                               |              |                      |            |        |                   |          |         |            |            |       |            |
|            |         |                      |              |                               |              |                      |            |        |                   |          |         |            |            |       | 0          |
|            |         |                      |              |                               |              |                      |            |        |                   |          |         |            |            |       | Ajouter    |
|            |         |                      |              |                               |              |                      |            |        |                   |          |         |            |            |       | 6          |
|            |         |                      |              |                               |              |                      |            |        |                   |          |         |            |            |       | Supprimer  |
| <u> </u>   | _       |                      |              |                               |              |                      |            |        |                   |          |         |            |            |       |            |
| Global     | Dé      | bit                  |              | 26.40 Cr                      | rédit        | 26.40                | Solde      |        | Nb. éa            | riture   |         |            | 6          |       | *          |
|            | _       |                      |              |                               |              |                      |            |        |                   |          |         |            | <b>x</b> 1 | _     | ОК         |
| Compte     |         |                      |              | 🔁 Jou                         | ur 13 Piéce  |                      | Libe       | lle    |                   |          |         |            | 7          | ait   |            |
| T.V.A.     | 10      | ) : Taux : 20.00% (  | sur débit    |                               | Débi         | •                    | 0.00 🗢 Cre | dit    |                   | 0.00 Dev | . FUR   | ~          | 1.00       | ure   | Annuler    |
|            | -       |                      |              | v                             | 0.00         | -                    |            |        |                   |          |         | <u> </u>   |            | •     |            |
| Règlemen   | t 🗌     |                      |              | 🗸 Eché                        | an. 00/00/00 | Pièce 2              |            | Payer  | ur 🛛              |          | Eta     | b. SOCIETE | $\sim$     | étai  | <b>V</b>   |
|            |         |                      |              |                               |              |                      |            |        |                   |          |         |            |            | _     | Aide       |
| Compte     |         |                      |              |                               | No Solde     |                      | Т          |        | Mode : Saisie sta | andard   |         |            |            | Dive  |            |
|            |         |                      |              |                               |              |                      |            |        |                   |          |         |            |            | ETS S |            |

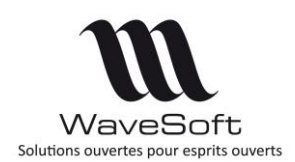

## Gestion des envois par mail des lettres de relance

Cette fonctionnalité est disponible sur envoi des mails de la Compta via le C.R.M. Il faut donc avoir coché l'option pour l'utilisateur et qu'il possède d'un compte mail de paramétré en C.R.M.

Depuis la comptabilité, menu Impression / Lettres de relance

| Lettres de relance |                                                                                                    |                                                                                                    |
|--------------------|----------------------------------------------------------------------------------------------------|----------------------------------------------------------------------------------------------------|
| Ŷ                  | Lettres de relance                                                                                                    | ŝ                                                                                                    |
|                    | Vous pouvez désélectionner les factures que vous ne souhaitez pas traiter :      Imp. Code tiers Sodété Compte Date effet N° pièce                                                                                                    |                                                                                                    |
| ſ                  | Q.TCPT1         Clent Compt41Q.T         19/07/0016         FAC02_003466           Q.TCPT1         Clent Compt41Q.T         0/05/2016         FAC02_003100           CAISSE1         Clent pour I411CAI         0/05/2016         FAC02_003310           CAISSE1         Clent pour I411CAI         0/05/2016         FAC02_003310           CAISSE1         Clent pour I411CAI         0/01/2016         FAC02_003310           Q.023         Eugénie         4110023         25/05/2016         8           Q.023         Eugénie         4110023         25/05/2016         9           Q.023         Eugénie         4110023         25/05/2016         9           Q.023         Eugénie         4110023         25/05/2016         9           Q.023         Eugénie         4110023         25/05/2016         3           Q.023         Eugénie         4110023         25/05/2016         3           Q.023         Eugénie         4110023         25/05/2016         3           Q.023         Eugénie         4110023         25/05/2016         3           Q.021         Genevélve as 4110001         0/01/1216         FAC02_003370           Q.015         Gides 4110015         0/0 | 10556838: C<br>2109201510<br>: CAISSE1<br>10112015 Ri<br>10112015 :<br>Eugénie<br>Eugénie<br>Eugénie<br>Eugénie<br>Eugénie<br>Eugénie<br>REMISE [ORI<br>08122015 :<br>04062015 :<br>∨<br>> |
| ,                  | < Précédent Suivant > Annu                                                                                                    | ıler Aide                                                                                                    |

L'envoi des relances (en PJ) se fait sur l'@dresse mail du contact principal du client.

## Colonne « Solde » signée sur l'extrait de compte

On dispose sur les Extraits de comptes d'une nouvelle colonne « Solde (s) » qui donne le solde de la ligne en positif ou en négatif, selon la formule : Solde (s) = Débit-Crédit de la ligne.

| mpte 4110003    | 1           | <b>\$</b> 0 | Golf    | Club Lucien                           | Solde : 80,00 | )      |           |              |          |         |
|-----------------|-------------|-------------|---------|---------------------------------------|---------------|--------|-----------|--------------|----------|---------|
| ritures Ec      | ritures n-1 | Cumuls - Pe | ériodes | Cumuls - Exercices                    |               |        |           |              |          |         |
| critures        | Þ           | N° pièce    |         | Libellé                               | Débit         | Crédit | Solde (s) | Solde cumulé | Lettrage | Marquée |
| Simulées        |             | AC000004    | 3011201 | 16 : 0003                             |               | 230,40 | -230,40   | -230,40      |          | NON     |
| Dáriada         |             | FCA000001   | 0108201 | 16 Golf Club Lucien                   | 80,00         |        | 80,00     | -150,40      |          | NON     |
| de 01/01/17     |             | FC001626    | 3011201 | 16 :0003:Golf Club Lucien:Facture cli | nt 230,40     |        | 230,40    | 80,00        |          | NON     |
|                 |             |             |         |                                       |               | 230,40 | 1         |              |          |         |
| a 31/12/17      |             |             |         |                                       |               |        |           |              |          |         |
| iltre           | -           |             |         |                                       |               |        |           |              |          |         |
| Aucun           |             |             |         |                                       |               |        |           |              |          |         |
| ) Non marqué    | es          |             |         |                                       |               |        |           |              |          |         |
| Non rapproc     | hées        |             |         |                                       |               |        |           |              |          |         |
|                 |             |             |         |                                       |               |        |           |              |          |         |
| Global          |             |             |         |                                       |               |        |           |              |          |         |
| ébit            |             |             |         |                                       |               |        |           |              |          |         |
| 3:              | 10,40       |             |         |                                       |               |        |           |              |          |         |
| rédit           |             |             |         |                                       |               |        |           |              |          |         |
| 23              | 10,40       |             |         |                                       |               |        |           |              |          |         |
| ébiteur         |             |             |         |                                       |               |        |           |              |          |         |
| 8               | 0,00        |             |         |                                       |               |        |           |              |          |         |
| b. écriture     |             |             |         |                                       |               |        |           |              |          |         |
|                 | 3           |             |         |                                       |               |        |           |              |          |         |
| b. écriture nor | n visible   |             |         |                                       |               |        |           |              |          |         |
|                 | -3          |             |         |                                       |               |        |           |              |          |         |
| tablissement    |             |             |         |                                       |               |        |           |              |          |         |
|                 |             |             |         |                                       |               |        |           |              |          |         |
| OMMUN           |             |             |         |                                       |               |        |           |              |          |         |

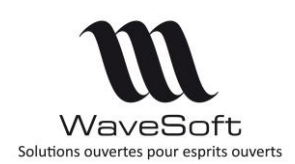

## Rapprochement bancaire automatique

Nouvelle fonctionnalité permettant de faire du rapprochement automatique en important un extrait de compte.

Le rapprochement bancaire permet de rapprocher des écritures du relevé de compte en provenance de la banque avec les écritures des journaux de banque de WaveSoft.

Pour pouvoir effectuer ce rapprochement, il faut préparer le paramétrage des relevés bancaires et modifier le paramétrage des comptes de banque.

#### Le paramétrage des relevés bancaires

Disponible au niveau du menu Fichier / Paramétrage / Paramétrage des relevés bancaires

Ces écrans permettent de paramétrer les formats des relevés des différentes banques. L'utilisateur doit respecter les règles de format du fichier rappelées sur l'écran ci-dessous.

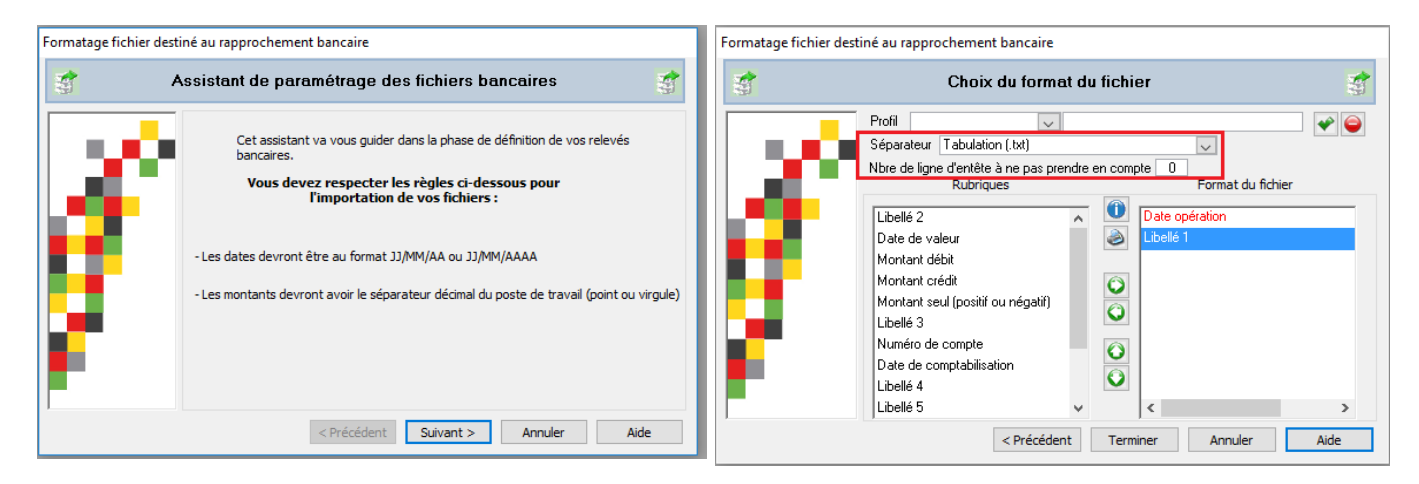

L'utilisateur doit bien sauvegarder chaque format de fichier sous un nom de Profil et préciser l'éventuel nombre de lignes d'entête dans le fichier à ne pas prendre en compte à l'importation.

Les formats de fichier autorisés sont les fichiers texte (.txt) et les fichiers de type Excel (csv, xls et xlsx). Attention, l'import de fichiers de type Excel nécessite l'installation préalable d'une version de Excel sur le poste de travail de l'utilisateur.

La date d'opération et un libellé sont obligatoires dans chaque format.

L'utilisateur doit ensuite ajouter les autres champs faisant partie du fichier des écritures bancaires en provenance de la banque. Concernant les montants, soit le fichier contient 2 colonnes débit et crédit (dans ce cas, il faut positionner les 2 champs « montant débit » et « montant crédit »), soit le fichier contient une seule colonne avec les débit/crédit (dans ce cas, il faut positionner le champ « Montant seul (positif ou négatif) »).

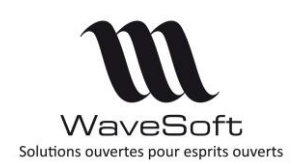

WaveSoft propose par défaut plusieurs formats de fichier correspondant aux grandes banques françaises que l'utilisateur pourra modifier si besoin.

Les formats de fichier non présents dans la liste devront être paramétrés dans cette fenêtre afin d'être positionné sur le compte de banque correspondant avant de pouvoir effectuer le rapprochement bancaire.

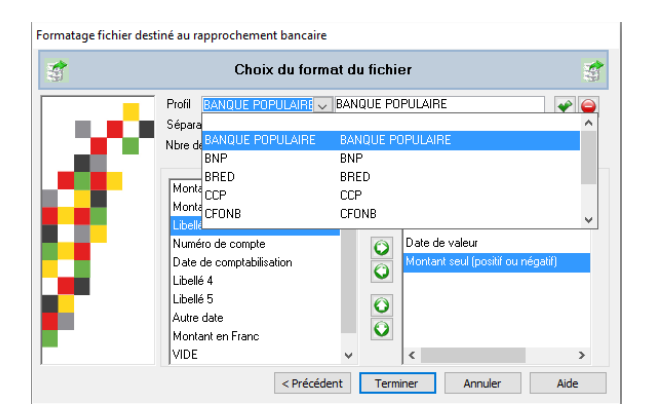

#### Le format des fichiers CFONB

Le format des fichiers CFONB est très particulier, le traitement de ces fichiers est par conséquent, très spécifique.

Les sociétés possédant les liaisons bancaires peuvent récupérer des fichiers de ce format. C'est un service généralement payant proposé par certaines banques.

Le type de format CFONB est proposé par défaut par Wavesoft dans la liste des profils. Si ce format a été supprimé par l'utilisateur, il suffit de le créer en positionnant bien le nom CFONB au niveau du profil. Pour ce format de fichier, les zones du format de fichier ne seront pas à renseigner.

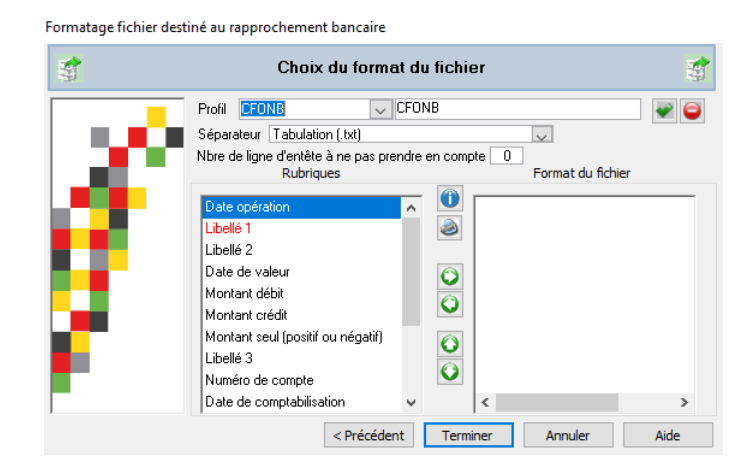

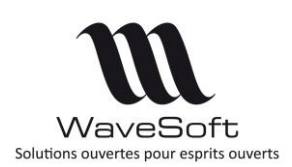

#### Modification du paramétrage des comptes de banque

#### Fichier / Fiche compte

| Options      | Banque Analy      | ytique Budgétaire | e 📑 Documente | s Divers       | Note         |             |       |
|--------------|-------------------|-------------------|---------------|----------------|--------------|-------------|-------|
| Relevé ď     | Identité Bancaire |                   |               | Remise magn    | étique ou pa | pier        | Annu  |
| Domiciliatio | on BNP            |                   |               |                |              |             |       |
| Pays         |                   |                   |               |                |              |             | Estra |
| 10107        | 00228             | 11111111111       | 61 🏠          | Dernier : N° r | emise N      | V° émetteur |       |
| Banque       | Guichet           | N° compte         | Clé           | Effet          | 10 🗢         | 325530      | ?     |
| I.B.A.N.     | FR 76 10 10 7002  | 281111111111161   |               | Drólày         | 0            | 123650      | Aid   |
| B.I.C.       | BNPAERPPETT       |                   |               |                |              | 123030      |       |
| ICS          | FR 7277712345     |                   |               | Virement       | 0 🜩          | 965840      |       |
| I.C.S.       | FR/22ZZ12345      | 6                 |               |                |              |             | _     |

L'utilisateur peut paramétrer sur chacun des comptes de banque :

- Le modèle du fichier défini au niveau des paramètres
- Le chemin par défaut du fichier des écritures bancaires pour ce compte
- L'archivage en automatique dans la fiche compte les relevés de banque importés.

#### L'écran de Pointage des comptes financiers

La fenêtre présente des nouveaux paramètres et la partie des écritures en provenance du relevé bancaire.

| ~0                                                                                                    | e 5121002                                                                                                    |                                                                                                    | ✓ BNP                                                                                                    |                                                                                                    | R.I.                                                                 | B. 10107-00228                                                                                                    | -111111111111-61                                                                                                    |            | B.I.C. BNPAFRPPETI                                                                                              |                                                                                                    |                                                                                                    |                                                                            |                                                      |                                                    |
|----------------------------------------------------------------------------------------------------|----------------------------------------------------------------------------------------------------|----------------------------------------------------------------------------------------------------|----------------------------------------------------------------------------------------------------|----------------------------------------------------------------------------------------------------|----------------------------------------------------------------------|----------------------------------------------------------------------------------------------------|----------------------------------------------------------------------------------------------------|------------|----------------------------------------------------------------------------------------------------|----------------------------------------------------------------------------------------------------|----------------------------------------------------------------------------------------------------|----------------------------------------------------------------------------|------------------------------------------------------|----------------------------------------------------|
| èle                                                                                                    | e import relev                                                                                                    | vé de cor                                                                                                    | pte BNP PC                                                                                                    | DINT VIRGULE 🗸 Im                                                                                                    | portation du relevé de c                                             | ompte 💽 Rap                                                                                                    | procher automatiq                                                                                                    | uement     | 1. 11 A                                                                                                    |                                                                                                    |                                                                                                    |                                                                            |                                                      |                                                    |
| evé<br>b                                                                                                    | é<br>boo 17_0                                                                                                    | 2                                                                                                    |                                                                                                    |                                                                                                    | Salda initial du calqué                                              | Total pointó                                                                                                    | Coldo porão - Col                                                                                                    | do final i | du rolová Ecort                                                                                                 |                                                                                                    |                                                                                                    |                                                                            |                                                      |                                                    |
| ue<br>                                                                                                    | 01p1/-0                                                                                                    | -                                                                                                    | Date 21/01                                                                                                    |                                                                                                    | 500E III03 00 FEEVE                                                  | 42 240 01                                                                                                    | 682 400 12                                                                                                    |            | oureeve coart                                                                                                   |                                                                                                    |                                                                                                    |                                                                            |                                                      |                                                    |
| evise                                                                                                    | EUR V                                                                                                    |                                                                                                    | ale 21/01                                                                                                    | Débit relev                                                                                                    | vé 0.00                                                              | 445.68                                                                                                    | 003 100.12                                                                                                    |            | 0.00 683 400                                                                                                    | .12                                                                                                    |                                                                                                    |                                                                            |                                                      |                                                    |
|                                                                                                    |                                                                                                    |                                                                                                    |                                                                                                    |                                                                                                    |                                                                      |                                                                                                    |                                                                                                    |            |                                                                                                    |                                                                                                    |                                                                                                    |                                                                            |                                                      |                                                    |
| iture                                                                                                    | es en cours                                                                                                    | de poi                                                                                                    | itage                                                                                                    |                                                                                                    |                                                                      |                                                                                                    |                                                                                                    |            |                                                                                                    |                                                                                                    |                                                                                                    |                                                                            |                                                      |                                                    |
| Da                                                                                                    | ate effet                                                                                                    | Journ                                                                                                    | al Nº pièce                                                                                                    | Libelé                                                                                                    | Crédit                                                               | Débit                                                                                                    | Code pointage                                                                                                    |            |                                                                                                    |                                                                                                    |                                                                                                    |                                                                            |                                                      |                                                    |
| 05/                                                                                                    | /01/2017                                                                                                    | BNP                                                                                                    |                                                                                                    | FAC.CB                                                                                                    | 75.                                                                  | .68                                                                                                    | bnp1702                                                                                                    |            |                                                                                                    |                                                                                                    |                                                                                                    |                                                                            |                                                      |                                                    |
| 17/                                                                                                    | /01/2017                                                                                                    | BNP                                                                                                    |                                                                                                    | remise de cheque                                                                                                    |                                                                      | 43 240.                                                                                                    | 91bnp1702                                                                                                    |            |                                                                                                    |                                                                                                    |                                                                                                    |                                                                            |                                                      |                                                    |
| 01/                                                                                                    | /01/2017                                                                                                    | BNP                                                                                                    |                                                                                                    | TELECOM ORA                                                                                                    | 190.                                                                 | .00                                                                                                    | bnp1702                                                                                                    |            |                                                                                                    |                                                                                                    |                                                                                                    |                                                                            |                                                      |                                                    |
| 17/                                                                                                    | /01/2017                                                                                                    | BNP                                                                                                    |                                                                                                    | TELECOM ORA                                                                                                    | 180.                                                                 | .00                                                                                                    | bnp1702                                                                                                    |            |                                                                                                    |                                                                                                    |                                                                                                    |                                                                            |                                                      |                                                    |
|                                                                                                    |                                                                                                    |                                                                                                    |                                                                                                    |                                                                                                    | 445.                                                                 | 68 43 240.                                                                                                    | 91                                                                                                    |            |                                                                                                    |                                                                                                    |                                                                                                    |                                                                            |                                                      |                                                    |
| •                                                                                                    |                                                                                                    |                                                                                                    |                                                                                                    |                                                                                                    |                                                                      |                                                                                                    |                                                                                                    |            |                                                                                                    |                                                                                                    |                                                                                                    |                                                                            |                                                      |                                                    |
| iture                                                                                                    | es non poin                                                                                                    | itées                                                                                                    |                                                                                                    |                                                                                                    |                                                                      |                                                                                                    |                                                                                                    |            | Ecritures du relev                                                                                              | ré bancaire                                                                                                    |                                                                                                    |                                                                            |                                                      |                                                    |
| iture:<br>Dă                                                                                                    | es non poin<br>ale effet                                                                                                    | itées<br>burna                                                                                                    | N°pièce                                                                                                    | L                                                                                                    | íbelé                                                                | Crédit                                                                                                    | Débit                                                                                                    |            | Ecritures du relev                                                                                              | ré bancaire<br>Ubellé 1                                                                                                    | Libellé 2                                                                                                    | Montant débit                                                              | Montant crédit                                       | Rapproché                                          |
| iture:<br>Da<br>01/                                                                                                    | es non poin<br>late effet<br>./01/2017                                                                                                    | itées<br>burna<br>AN                                                                                                    | <i>№ pièce</i><br>125098 1:                                                                                                    | L<br>1062016 Remise en b                                                                                                    | <i>ම්ක්රි</i><br>නතුටුළ N° [125098] du .                             | Crédit                                                                                                    | Débit<br>10 487.2                                                                                                    |            | Ecritures du relev<br>Date de l'opération<br>17/04/2015                                                         | ré bancaire<br>Libelé 1<br>remise de cheque                                                                                         | Libellé 2<br>remise de cheque                                                                                                    | Montant débit                                                              | Montant crédit<br>43 240.9                           | Rapproché                                          |
| iture:<br>Da<br>01/<br>23/                                                                                                    | s non poin<br>ate effet<br>//01/2017<br>//01/2017                                                                                                    | burna<br>AN<br>BNP                                                                                                    | N°pièce<br>125098 11<br>50016016                                                                                                    | L<br>3062016 Remise en b<br>a<br>a bascaleo                                                                                                    | <i>ðellé</i><br>vanque N° [125098] du .                              | Crédit                                                                                                    | Débit<br>10 487.21<br>10 889.44                                                                                                    | ^          | Ecritures du relev<br>Date de l'opération<br>17/04/2015<br>17/04/2015                                           | ré bancaire<br>Libelé 1<br>remise de cheque<br>TELECOM ORANGE AD.                                                                   | Libellé 2<br>remise de cheque<br>TELECOM ORANGE AD.                                                                                                    | Montant débit                                                              | Montant crédit<br>43 240.9                           | t Rapproché                                        |
| iture:<br>Da<br>01/<br>23/<br>19/                                                                                                    | es non poin<br>ate effet<br>/01/2017<br>/01/2017<br>/01/2017<br>/01/2017                                                                                                    | ttées<br>burna<br>AN<br>BNP<br>BNP<br>BNP<br>BNP                                                                                 | <i>№ pièce</i><br>125098 1:<br><b>⊂001601 E</b><br>fr                                                                                                    | L<br>20620 16 Remise en b<br>3<br>ais bancaire<br>ais bancaire                                                                                                    | <i>ඩස්ප්</i><br>බාස්ම් Nº [125098] du .                              |                                                                                                    | Débit<br>10 487.24<br>10 889.44                                                                                                    | ^          | Ecritures du relev<br>Date de l'opérator<br>17/04/2015<br>01/12/2016<br>05/12/2016                              | ré bancaire<br>Libelé 1<br>remise de cheque<br>TELECOM ORANGE AD.<br>FELECOM ORANGE AD.                                             | Libellé 2<br>remise de cheque<br>TELECOM ORANGE AD.<br>TELECOM ORANGE AD.<br>FACTURE ADTE                                                                                 | Montant débit<br>. 180.00<br>. 190.00<br>. 25.64                           | Montant crédit<br>43 240.9                           | t Rapproché<br>tio<br>0<br>0                       |
| iture:<br>Da<br>01/<br>23/<br>19/<br>19/<br>19/                                                                                                    | es non poin<br>late effet<br>(/01/2017<br>//01/2017<br>//01/2017<br>//01/2017                                                                                                    | tées<br>burna<br>AN<br>BNP<br>BNP<br>BNP<br>BNP<br>BNP                                                                           | <i>№ pièce</i><br>125098 1:<br>=C001601 E<br>fr<br>fr                                                                                                    | L<br>20620 16 Remise en b<br>a<br>ais bancaire<br>ais bancaire<br>ais bancaire                                                                                                    | <i>ம்சிச்</i><br>anque № [125098] du .                               | 0 cédi<br>                                                                                                    | Débit<br>10.487.24<br>10.889.44<br>0.00                                                                                                    | <b>^</b>   | Ecritures du relev<br>Date de l'opérator<br>17/04/2015<br>01/12/2016<br>05/12/2016                              | té bancaite<br>Libelé 1<br>Tremise de cheque<br>TELECON ORANGE AD<br>FACCB<br>EAC.CB                                                | Libellé 2<br>remise de cheque<br>TELECON ORANGE AD<br>FACTURE CARTE<br>FACTURE CARTE                                                                                      | Montant débit<br>. 180.00<br>. 190.00<br>. 75.66<br>32.55                  | Montant crédit<br>43 240.9                           | Rapproché<br>10<br>0<br>0                          |
| iture:<br>Da<br>01/<br>23/<br>19/<br>19/<br>19/<br>19/                                                                                                    | es non poin<br>late effet<br>/01/2017<br>/01/2017<br>/01/2017<br>/01/2017<br>/01/2017                                                                                                    | tées<br>burna<br>AN<br>BNP<br>BNP<br>BNP<br>BNP<br>BNP<br>BNP                                                                    | <i>№°,ріèсе</i><br>125098 11<br><mark>=C001601 F</mark><br>fr<br>fr<br>fr<br>fr                                                                                                    | L<br>20062016 Remise en b<br>a<br>ais bancaire<br>ais bancaire<br>ais bancaire<br>ais bancaire                                                                                                    | <i>åel€</i><br>anque № [125098] du .                                 | Crédit<br><br>11<br>11<br>13<br>3<br>3                                                                                                    | Débit<br>10 487.21<br>10 889.41<br>0.00<br>2.55<br>5.55                                                                                                    |            | Ecritures du relev<br>Date de l'opération<br>17/04/2015<br>01/12/2016<br>05/12/2016<br>05/12/2016               | ré bancaire<br>Libelé 1<br>remise de cheque<br>TELECON ORANGE AD<br>FACCB<br>FACCB<br>SDD                                           | Libelé 2<br>remise de cheque<br>TELECON ORANGE AD<br>TELECON ORANGE AD<br>FACTURE CARTE<br>FACTURE CARTE<br>FACTURE CARTE<br>PAUS SEPA                                    | Montant débit<br>. 180.00<br>. 190.00<br>. 25.65<br>. 32.55<br>. 46.13     | Montant crédit<br>43 240.9                           | Rapproché<br>2000000000000000000000000000000000000 |
| iture:<br>Da<br>01/<br>23/<br>19/<br>19/<br>19/<br>19/<br>19/<br>24/                                                                                                    | s non poin<br>ate effet<br>/01/2017<br>/01/2017<br>/01/2017<br>/01/2017<br>/01/2017<br>/01/2017                                                                                               | AN<br>BNP<br>BNP<br>BNP<br>BNP<br>BNP<br>BNP<br>BNP                                                                              | N°pièce<br>125098 11<br>5001601 E<br>fr<br>fr<br>fr<br>fr<br>fr                                                                                                    | L<br>00620 16 Remise en b<br>als bancaire<br>als bancaire<br>als bancaire<br>als bancaire<br>als bancaire                                                                                                    | <i>ඕසෑ</i> ජ<br>angue Nº [125098] du .                               | 11<br>11<br>12<br>13<br>13<br>13<br>13<br>13                                                                                                    | Débit<br>10.487.21<br>10.889.49<br>0.00<br>2.55<br>2.55<br>2.55                                                                                                    |            | Ecritures du relev<br>Date de l'opération<br>17/04/2015<br>01/12/2016<br>05/12/2016<br>05/12/2016               | té bancaite<br>Libelé 1<br>remise de cheque<br>TELECON ORANGE AD.<br>FALCOB<br>FALCOB<br>SDD                                        | Libellé 2<br>remise de cheque<br>TELECON ORANGE AD<br>TELECON ORANGE AD<br>FACTURE CARTE<br>FACTURE CARTE<br>PRLV SEPA                                                    | Montant débit<br>190.00<br>75.64<br>32.55<br>46.13<br>524.36               | Montant crédit<br><i>43 240.9</i><br><b>43 240.9</b> | Rapproché<br>20<br>0<br>0<br>N<br>N<br>N           |
| iture:<br>Da<br>01/<br>23/<br>19/<br>19/<br>19/<br>19/<br>24/<br>24/<br>24/                                                                                                    | es non poin<br>ate effet<br>/01/2017<br>/01/2017<br>/01/2017<br>/01/2017<br>/01/2017<br>/01/2017<br>/01/2017                                                                                  | ttées<br>burna<br>AN<br>BNP<br>BNP<br>BNP<br>BNP<br>BNP<br>BNP                                                                   | //* <i>pièce</i><br>125098 11<br>FC001601 E<br>fr<br>fr<br>fr<br>fr<br>fr<br>fr                                                                                                    | L<br>00620 16 Remise en b<br>als bancaire<br>als bancaire<br>als bancaire<br>als bancaire<br>als bancaire                                                                                                    | <i>belić</i><br>авацие № [125098] du .                               | 0 cédit<br><br>11<br>11<br>33<br>33<br>33<br>33<br>44                                                                                                    | Debit<br>10 467.2<br>10 889.4<br>0.00<br>2.55<br>2.55<br>2.55<br>2.55<br>3.13                                                                                                    |            | Ecritures du relev<br>Date de l'opération<br>17/04/2015<br>01/12/2016<br>05/12/2016<br>05/12/2016               | ré bancaire<br>Libelé 1<br>remise de cheque<br>TELECOM ORANGE AD.<br>FACCB<br>SD                                                    | Libellé 2<br>remise de cheque<br>TELECON ORANGE AD.<br>FACTURE CARTE<br>FACTURE CARTE<br>PRUV SEPA                                                                        | Montant débit<br>180.00<br>75.65<br>32.55<br>46.13<br>524.36               | Montant crédit<br>43 240.9<br>43 240.9               | Rapproché<br>10<br>0<br>0<br>0<br>N<br>N<br>N      |
| iture:<br>Da<br>01/<br>23,<br>19/<br>19/<br>19/<br>19/<br>19/<br>24/<br>24/<br>05/                                                                                                    | s non poin<br>ate effet<br>/01/2017<br>/01/2017<br>/01/2017<br>/01/2017<br>/01/2017<br>/01/2017<br>/01/2017<br>/01/2017<br>/01/2017                                                           | tées<br>burna<br>AN<br>BNP<br>BNP<br>BNP<br>BNP<br>BNP<br>BNP<br>BNP<br>BNP                                                      | N° pièce<br>125998 11<br>125098 11<br>15<br>15<br>15<br>15<br>15<br>15<br>15<br>15<br>15<br>15<br>15<br>15<br>1                                                                                                    | L<br>20520 16 Remise en b<br>ais bancaire<br>ais bancaire<br>ais bancaire<br>ais bancaire<br>ais bancaire<br>ais bancaire<br>30 D                                                                                                    | ibelić<br>anque N° (125098) du J                                     | 11<br>11<br>13<br>33<br>33<br>34<br>44                                                                                                    | Debit<br>10.487.21<br>10.889.4<br>0.00<br>2.55<br>2.55<br>2.55<br>5.15<br>3.13<br>3.13                                                                                                    |            | Ecritures du relev<br>Date de l'opération<br>17/04/2015<br>05/12/2016<br>05/12/2016                             | ré bancaire<br>Libelé 1<br>Fremise de cheque<br>TELECON PRANGE AD.<br>TELECON DRANGE AD.<br>FALCCO<br>SOD                           | Libelé 2<br>remise de cheque<br>TELECON ORANGE AD.<br>TELECON ORANGE AD.<br>FACTURE CARTE<br>PRLV SEPA                                                                    | Montant débit<br>180.00<br>190.00<br>75.65<br>32.55<br>46.13<br>524.36     | Montant crédit<br>43 240.9<br>43 240.9               | Rapproché<br>10<br>0<br>0<br>N<br>N<br>1           |
| iture:<br>Da<br>01/<br>23/<br>19/<br>19/<br>19/<br>19/<br>19/<br>24/<br>24/<br>05/<br>20/                                                                                                    | te non poin<br>ate effet<br>/01/2017<br>/01/2017<br>/01/2017<br>/01/2017<br>/01/2017<br>/01/2017<br>/01/2017<br>/01/2017<br>/01/2017                                                          | tées<br>burna<br>AN<br>BNP<br>BNP<br>BNP<br>BNP<br>BNP<br>BNP<br>BNP<br>BNP                                                      | N°pièce<br>125098 11<br>C001601 E<br>fr<br>fr<br>fr<br>fr<br>fr<br>fr<br>fr<br>SI<br>B<br>B                                                                                                    | L<br>0062016 Remise en b<br>ais bancaire<br>ais bancaire<br>ais bancaire<br>ais bancaire<br>ais bancaire<br>ais bancaire<br>DO<br>DO<br>ATHLON                                                                                                    | ðelé<br>ángue N° [125098] du J                                       |                                                                                                    | Debit<br>10 487,21<br>10 889,40<br>0.00<br>2.55<br>5.55<br>5.13<br>5.13<br>0.00                                                                                                    |            | Ecritures du relev<br>Date de l'opération<br>17/04/2015<br>17/04/2015<br>04/12/2016<br>05/12/2016<br>05/12/2016 | ré bancaire<br>Libelé 1<br>remise de cheque<br>TELECON ORANGE AD.<br>TELECON ORANGE AD.<br>FAC.CB<br>SDD                            | Libellé 2<br>remise de cheque<br>TELECON ORANGE AD.<br>TELECON ORANGE AD.<br>TELECON ORANGE AD.<br>TELECON ORANGE AD.<br>TELECON ORANGE AD.<br>FACTURE CARTE<br>PRLV SEPA | Montant débit<br>180.00<br>75.64<br>32.55<br>46.13<br>524.36               | Montant crédit<br>43 240.9<br>43 240.9               | I Rapproché<br>10<br>0<br>0<br>N<br>N<br>1         |
| iture:<br>Daa<br>01/<br>23/<br>19/<br>19/<br>19/<br>19/<br>19/<br>19/<br>19/<br>24/<br>24/<br>05/<br>20/<br>01/                                                                                                    | te non poin<br>ale effet<br>/01/2017<br>/01/2017<br>/01/2017<br>/01/2017<br>/01/2017<br>/01/2017<br>/01/2017<br>/01/2017<br>/01/2017<br>/01/2017                                              | tées<br>burra<br>AN<br>BNP<br>BNP<br>BNP<br>BNP<br>BNP<br>BNP<br>BNP<br>BNP<br>BNP<br>AN                                         | //*pièce<br>125098 11<br>500916016<br>fr<br>fr<br>fr<br>fr<br>fr<br>fr<br>fr<br>1<br>2<br>1<br>2                                                                                                    | L<br>20520 16 Remise en b<br>20<br>20 Sancaire<br>21 Sancaire<br>21 S | ibelé<br>anque N° (125096) du J<br>RANGE ADSL                        | 048t<br>11<br>13<br>3<br>3<br>3<br>3<br>3<br>3<br>4<br>4<br>4<br>100<br>180                                                                                                    | Débit<br>10.487.2<br>10.889.4<br>0.00<br>5.55<br>5.55<br>5.55<br>5.13<br>5.13<br>0.00<br>0.00                                                                                                    |            | Ecritures du rele<br>Date de l'opération<br>17/04/2015<br>01/12/2016<br>05/12/2016<br>05/12/2016                | <mark>6 bancaire<br/>Libelé 1<br/>remise de cheque<br/>TELECON ORANET AD.<br/>TELECON ORANET AD.<br/>FACCO<br/>FACCO<br/>SOD</mark> | Libelé 2<br>remise de cheque<br>TELECON ORANCE AD.<br>TELECON ORANCE AD.<br>FACIURE CARTE<br>PACIURE CARTE<br>PRUV SEPA                                                   | Montant débit<br>180.00<br>190.00<br>32.55<br>46.13<br>524.36              | Montant crédit<br>43 240.9<br>43 240.9               | Rapproché<br>10<br>0<br>0<br>N<br>N<br>1           |
| iture:<br>Dia<br>01/<br>23/<br>19/<br>19/<br>19/<br>19/<br>19/<br>24/<br>05/<br>20/<br>01/<br>20/<br>01/                                                                                                    | s non poin<br>ate effet<br>/01/2017<br>/01/2017<br>/01/2017<br>/01/2017<br>/01/2017<br>/01/2017<br>/01/2017<br>/01/2017<br>/01/2017<br>/01/2017<br>/01/2017                                   | tées<br>burra<br>AN<br>BNP<br>BNP<br>BNP<br>BNP<br>BNP<br>BNP<br>BNP<br>BNP<br>BNP<br>AN<br>BNP                                  | N <sup>o</sup> pièce 125098 11<br>125098 11<br>FC0016016 fr<br>fr<br>fr<br>fr<br>fr<br>fr<br>fr<br>fr<br>fr<br>fr<br>fr<br>fr<br>1<br>1<br>2<br>3<br>0                                                                                                    | L<br>062016 Remise en b<br>o<br>ais bancaire<br>ais bancaire<br>ais bancaire<br>ais bancaire<br>ais bancaire<br>ais bancaire<br>ais bancaire<br>AD<br>D<br>ATHLON<br>1062016 FLECOM O<br>062016 FLE 2016-0                                                                                                    | évelé<br>anque N° [125098] du .<br>RANGE ADSL<br>6 : DODG            | <br><br><br><br><br><br><br><br><br>                                                                                                    | Debut<br>10 487.21<br>10 889.4<br>0.00<br>2.55<br>2.55<br>2.55<br>1.13<br>0.00<br>0.00                                                                                                    |            | Ecritures du relev<br>Date de l'opération<br>17/04/2015<br>17/04/2015<br>04/12/2016<br>05/12/2016<br>05/12/2016 | K bancairo<br>Ubelé 1<br>remise de cheque<br>TELCON ORANEE AD.<br>TELCON ORANEE AD.<br>FACCB<br>SO<br>SO                            | Ishelé 2<br>remise de cheque<br>TILECON ORANGE AD.<br>TILECON ORANGE AD.<br>RELINEE CARTE<br>PACTURE CARTE<br>PACTURE CARTE<br>PRUV SPA                                   | Montant débit<br>180.00<br>75.66<br>32.55<br>46.13<br>524.36               | Montant crédit<br>43 240.9<br>43 240.9               | Rapproché<br>d O<br>O<br>O<br>N<br>N<br>N          |
| iture:<br>Daa<br>01/<br>23/<br>19/<br>19/<br>19/<br>19/<br>19/<br>24/<br>24/<br>05/<br>20/<br>01/<br>20/<br>01/<br>20/<br>01/<br>20/<br>01/<br>20/<br>20/<br>20/<br>20/<br>20/<br>20/<br>20/<br>20                     | st non poin<br>ate effet<br>/01/2017<br>/01/2017<br>/01/2017<br>/01/2017<br>/01/2017<br>/01/2017<br>/01/2017<br>/01/2017<br>/01/2017<br>/01/2017<br>/01/2017<br>/01/2017                      | tées<br>burna<br>AN<br>BNP<br>BNP<br>BNP<br>BNP<br>BNP<br>BNP<br>BNP<br>BNP<br>BNP<br>BN                                         | N°pièce<br>125098 11<br>FC001601 F<br>fr<br>fr<br>fr<br>fr<br>fr<br>fr<br>fr<br>fr<br>fr<br>fr                                                                                                    | L<br>00520 16 Remise en b<br>0<br>0<br>0<br>0<br>0<br>0<br>0<br>0<br>0<br>0<br>0<br>0<br>0                                                                                                    | évelé<br>anque N° (125098) du J<br>RANGE ADSL<br>6 : DDOG<br>NGE 34  | Crédit<br>11<br>13<br>13<br>33<br>33<br>33<br>33<br>33<br>33<br>33<br>33<br>33<br>33                                                                                                    | Debit<br>10 467.21<br>10 889.41<br>10 889.41<br>10 8                                                                                                    |            | Ecritures du relev<br>Date de l'opération<br>17/04/2015<br>01/12/2016<br>05/12/2016<br>05/12/2016               | é bancaire<br>Ubelé 1<br>renise de choque<br>TELECON ORANGE AD.<br>FALCOS<br>SOD                                                    | Libelé 2<br>remise de cheque<br>TELECON ORANGE AD.<br>MCTURE CARTE<br>PRLV SEPA                                                                                           | Montant débit<br>180.00<br>190.00<br>25.66<br>32.55<br>46.13<br>524.36     | Montant crédit<br>43 240.9<br>43 240.9               | Rapproché<br>10<br>0<br>0<br>N<br>N<br>1           |
| iture:<br>Da<br>01/<br>23/<br>19/<br>19/<br>19/<br>19/<br>24/<br>24/<br>20/<br>01/<br>20/<br>01/<br>20/<br>01/<br>20/<br>01/<br>20/<br>01/<br>20/<br>01/<br>20/<br>20/<br>20/<br>20/<br>20/<br>20/<br>20/<br>20        | s non poin<br>ate effet<br>/01/2017<br>/01/2017<br>/01/2017<br>/01/2017<br>/01/2017<br>/01/2017<br>/01/2017<br>/01/2017<br>/01/2017<br>/01/2017<br>/01/2017<br>/01/2017                       | tées<br>burna<br>AN<br>BNP<br>BNP<br>BNP<br>BNP<br>BNP<br>BNP<br>BNP<br>BNP<br>BNP<br>AN<br>AN<br>AN<br>BNP<br>AN                | N <sup>s</sup> pièce 1<br>125098 1<br><b>CO01601 E</b><br>fr<br>fr<br>fr<br>fr<br>fr<br>fr<br>fr<br>fr<br>fr<br>fr<br>fr<br>fr<br>fr                                                                                                    | L<br>2052016 Remise en b<br>sis bancaire<br>sis bancaire<br>sis bancaire<br>sis bancaire<br>sis bancaire<br>sis bancaire<br>sis bancaire<br>Dio2016 FRLECOM O<br>LOS2016 PUB 2016-0<br>LOS2016 PUB 2016-0<br>LOS2016 PUB 2016-0<br>LOS2016 POF fait ORA<br>sis bancaire                                                                                                    | ibelé<br>anque N° [125098] du J<br>RANGE ADSL<br>6 : DDOG<br>NGE 3H  | 0668<br>11<br>11<br>13<br>3<br>3<br>3<br>3<br>4<br>4<br>4<br>10<br>10<br>10<br>10<br>10<br>30<br>3<br>5<br>5<br>5<br>6<br>8<br>8<br>8<br>8<br>8<br>8<br>8<br>8<br>8<br>8<br>8<br>8<br>8<br>8<br>8<br>8 | Debrit<br>10.487.2<br>10.889.4<br>10.889.4<br>5.55<br>5.55<br>5.55<br>5.55<br>5.55<br>5.13<br>0.00<br>0.00 |            | Ecritures du relev<br>Date de l'opération<br>17/04/2015<br>01/12/2016<br>05/12/2016<br>05/12/2016               | K bancaire<br>Libelé 1<br>remise de cheque<br>TELCON ORMET AD.<br>TELCON ORMET AD.<br>FAC.CB<br>SOD                                 | Libelle 2<br>remise de cheque<br>ITELCOM ORANGE AD.<br>ITELCOM ORANGE AD.<br>ITELCOM ORANGE AD.<br>INEL DAS CALLER<br>ACTURE CANTE<br>RRUY SPA                            | Montant débit<br>190,001<br>190,002<br>190,002<br>32,55<br>46,13<br>524,36 | Montant crédit<br>43 240.9<br>43 240.9               | Rapproché<br>10<br>0<br>0<br>0<br>N<br>N<br>N<br>1 |
| iture:<br>Da<br>01/<br>23/<br>19/<br>19/<br>19/<br>19/<br>24/<br>24/<br>24/<br>20/<br>01/<br>20/<br>01/<br>20/<br>01/<br>20/<br>01/<br>20/<br>01/<br>20/<br>01/<br>20/<br>20/<br>20/<br>20/<br>20/<br>20/<br>20/<br>20 | ate effet<br>/01/2017<br>/01/2017<br>/01/2017<br>/01/2017<br>/01/2017<br>/01/2017<br>/01/2017<br>/01/2017<br>/01/2017<br>/01/2017<br>/01/2017<br>/01/2017<br>/01/2017<br>/01/2017<br>/01/2017 | ttées<br>burna<br>AN<br>BNP<br>BNP<br>BNP<br>BNP<br>BNP<br>BNP<br>BNP<br>BNP<br>BNP<br>AN<br>BNP<br>AN<br>BNP<br>AN<br>BNP<br>AN | N° pièce<br>125098 11<br>FC001601E<br>fr<br>fr<br>fr<br>fr<br>fr<br>fr<br>fr<br>fr<br>fr<br>1 2 2<br>3 0 0<br>2 2 2<br>fr<br>1 2 1 2<br>1 2 1 2 1 2<br>1 2 1 2 1 2 1 2<br>1 2 1 2 1 2 1 2 1 2 1 2 1 2 1 2 1 1 2 1 1 1 1 1 1 1 1 1 1 1 1 1 1 1 1 1 1 1 1 | L<br>200220 16 Remise en b<br>ais bancaire<br>ais bancaire<br>ais bancaire<br>ais bancaire<br>ais bancaire<br>ais bancaire<br>ais bancaire<br>20 ATH-ON<br>10520 15 FUE SCOM O<br>10520 15 FUE SCOM O<br>10520 15 For fat ORA<br>ais bancaire<br>0520 15 For fat ORA                                                                                                    | Bellé<br>angue N° (125098) du a<br>RANGE ADSL<br>6 : DOOG<br>NEC 341 | 07648<br>11<br>13<br>3<br>3<br>3<br>4<br>4<br>100<br>305<br>568<br>688<br>125<br>125                                                                                                    | 2669/<br>10.487.42<br>10.889.44<br>10.889.44<br>10.899.44<br>10.899.44 10.899.44<br>10.899.44<br>10.899.44 10.8                                                                                                    | <b>A</b>   | Ecritures du relev<br>Date de l'opération<br>17/04/2015<br>01/12/2016<br>05/12/2016<br>05/12/2016               | 6 bancaire<br>Ubele 1<br>Irreise de cheque<br>TELECON ORANGE AD.<br>FACCO<br>SOD                                                    | Libelé 2<br>remise de cheque<br>TELECON ORANCE AD.<br>ACTURE CARTE<br>PACTURE CARTE<br>PRLV SEPA                                                                          | Montant débit<br>180.00<br>75.66<br>32.55<br>46.13<br>524.36               | Montant crédit<br>43 240.9<br>43 240.9               | Rapproché<br>10<br>0<br>0<br>N<br>N<br>1           |

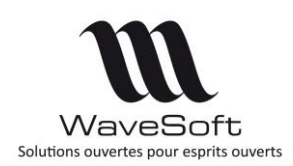

Imp

L'icône

Attention, le format du fichier doit correspondre au fichier qui sera importé. Il est possible de modifier le format du fichier importé à ce niveau. Mais la modification ne sera pas reportée au niveau du paramétrage du compte.

| ortation du relevé de compte | 9 |
|------------------------------|---|
|------------------------------|---|

permet à l'utilisateur d'importer un fichier de relevé

d'écritures dans le rapprochement en cours.

Cliquez sur le bouton ci-dessous donne accès à la fenêtre d'importation du fichier.

| Import du fichier ban | caire            |                 |           |         |      |
|-----------------------|------------------|-----------------|-----------|---------|------|
| -                     | Choix d          | le fichier et t | raitement |         | 3    |
|                       | Choix du fichier |                 |           |         |      |
| ¢                     | Résultat         |                 |           |         | A 1  |
|                       |                  | < Précédent     | Terminer  | Annuler | Aide |

L'utilisateur sélectionne le fichier à importer afin de rapatrier les écritures dans la fenêtre de WaveSoft.

Si le format prédéfini est de type Excel, alors l'utilisateur aura la possibilité de choisir l'un des 3 formats associés à ce type. (xls, xlsx et csv).

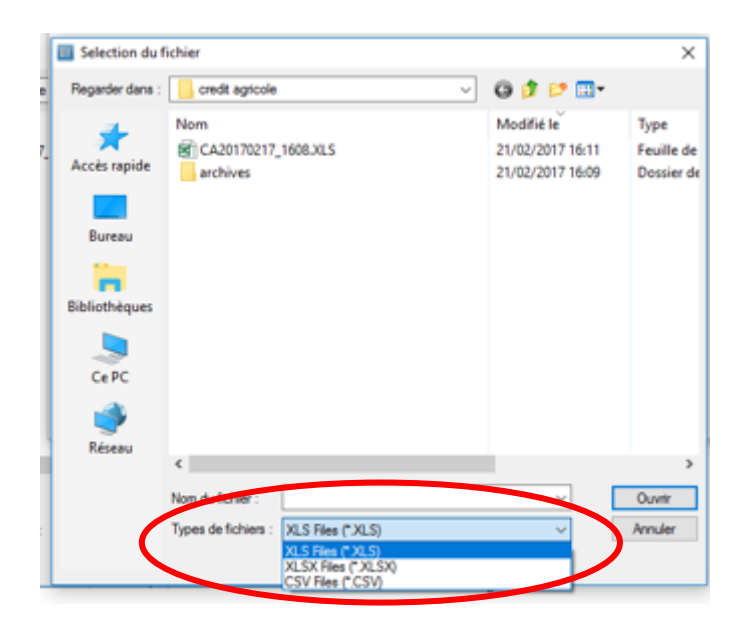

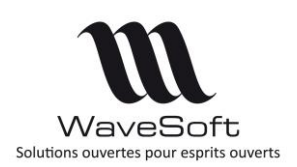

Puis l'utilisateur clique sur le bouton « Terminer » pour traiter le fichier

|     | Choix de fichier et traitement                                                                                       |
|-----|----------------------------------------------------------------------------------------------------|
| _   | Choix du fichier                                                                                                    |
| . C | D: \Developpement\fichiers BNP\fichier.txt                                                                           |
| Ŀ., | Résultat                                                                                                    |
|     | 02/01/2017 11:14:15 - Début<br>02/01/2017 11:14:15 - Eichier traité :D:\Developmement\fichiers BNP\fichier txt       |
|     | 02/01/2017 11:14:15 - Création de la structure de donnée<br>02/01/2017 11:14:15 - Création de la structure de donnée |
|     | 02/01/2017 11:14:15 - Fichier de 6 lignes de données<br>02/01/2017 11:14:15 - Vérification du format du fichier      |
|     | 02/01/2017 11:14:15 - Début du traitement<br>02/01/2017 11:14:15 - Lecture du fichier                                |
|     | 02/01/2017 11:14:15 - Fin                                                                                            |
|     |                                                                                                    |

Et pour finir, l'utilisateur clique sur le bouton fermer, les écritures sont rapatriées dans la partie écritures du relevé bancaire.

Si l'importation du fichier contient des erreurs, vous devez vérifier que le fichier est bien au format pré défini, que le format des dates est correct, et que le séparateur de décimal correspond bien à votre poste de travail (point ou virgule).

Les lignes considérées comme des lignes de commentaire sont en italique dans la partie du relevé. C'est par exemple le cas de la Société Générale ou du Crédit Agricole ou du format CFONB. Ces lignes de commentaires sont présentées à l'utilisateur mais non pointables.

| Date opération | Libellé 1                               | Montant débit | Montant crédit |
|----------------|-----------------------------------------|---------------|----------------|
| 09/01/2017     | RELEVE LCR DOMICIL NO XXXXXXX AU 09/01. | 3 886.13      |                |
| 09/01/2017     | PRELEVEMENT EUROPEEN XXXXXXX            | 96.00         |                |
|                | DE: NORDNET (GROUPE ORANGE)             |               |                |
|                | ID: XXXXXXX                             |               |                |
|                | MOTIF: Votre Facture Service In         |               |                |
|                | NET : XXXXXXX                           |               |                |
| 10/01/2017     | REMISE CHEQUE 0001602 010               |               | 575.88         |
|                | DE 1 CHQ 00504 0001602                  |               |                |
| 10/01/2017     | PRELEVEMENT EUROPEEN XXXXXXXXXXXX       | 92.03         |                |
|                | DE: MAAF ASSURANCES SA                  |               |                |
|                | ID: XXXXXX                              |               |                |
|                | MOTIF: Cotisation Assurance 184         |               |                |

|                | CARTE BUSINESS D no xxxxxxxxxxxxxx |        |  |
|----------------|------------------------------------|--------|--|
| <br>11/02/2017 | Adobe Acrobat Std .                | 255.00 |  |
| 15/02/2017     | Adobe Acropro Subs .               | 297.00 |  |

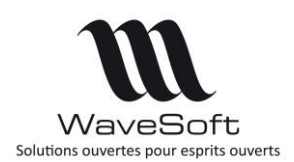

Pour lancer le rapprochement automatique, l'utilisateur doit cliquer sur le bouton Rapprocher automatiquement

WaveSoft rapproche au maximum les écritures non pointées avec les écritures du relevé bancaire, et indique à l'utilisateur le nombre d'écritures ayant pu être rapprochées.

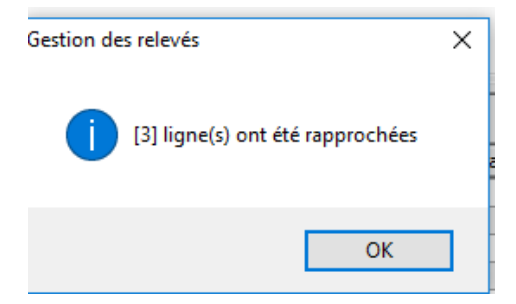

L'utilisateur peut importer autant de relevé bancaire qu'il le souhaite, et effectuer un rapprochement automatique autant de fois qu'il le souhaite.

Le numéro de pièce dans la partie des écritures du relevé bancaire correspond au numéro de pièce de l'écriture rapprochée des écritures en cours de pointage.

Les écritures rapprochées dans la partie du relevé bancaire sont en gras et en italique et positionnées en haut de cette partie.

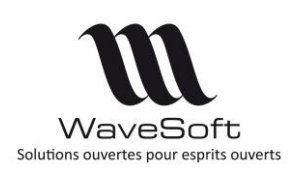

Avec la case à cocher 'Filtrer les écritures du relevé bancaire non rapprochées', l'utilisateur a la possibilité de visualiser uniquement les édritures rapprochées ou les écritures non rapprochées.

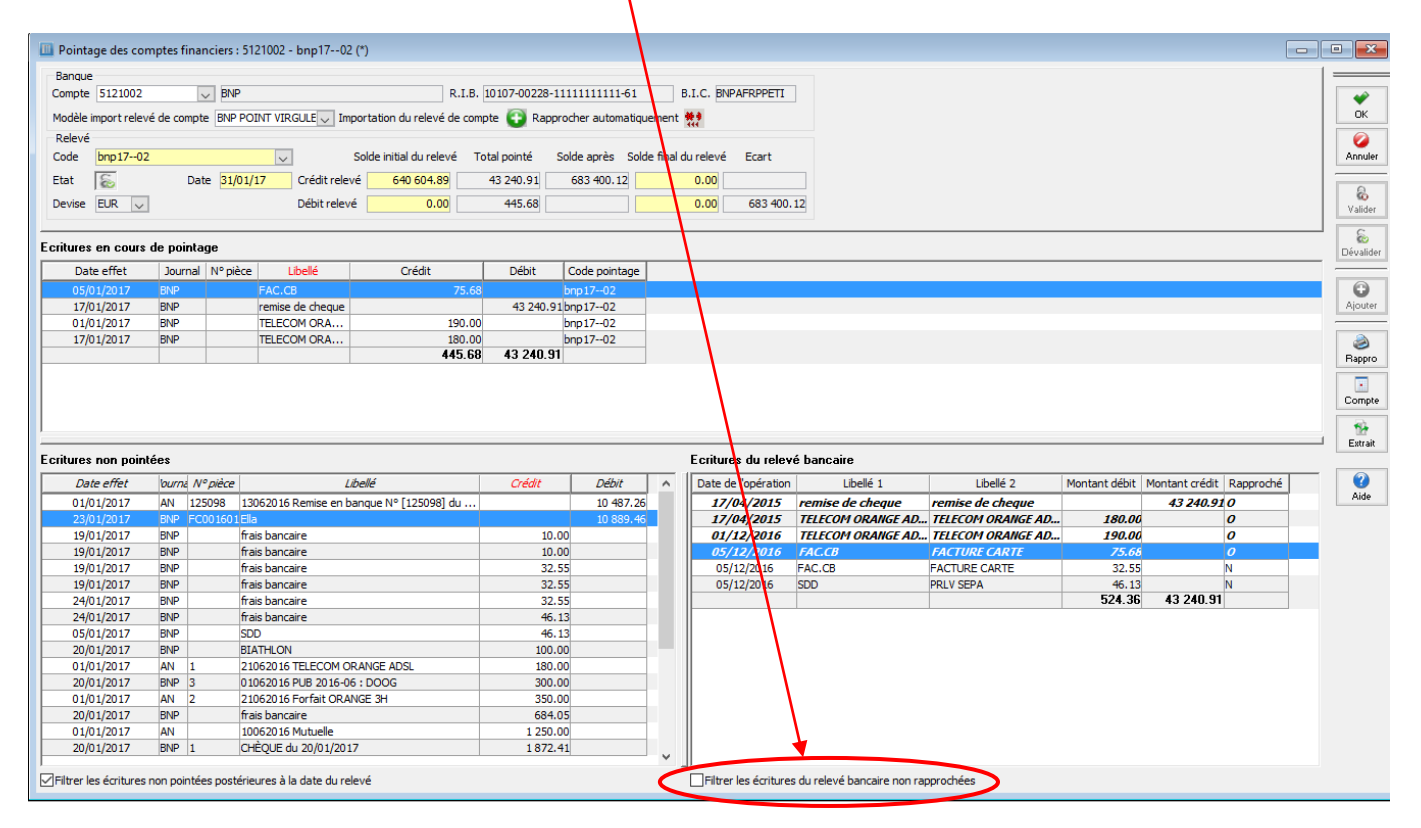

Une fois le pointage automatique réalisé, l'utilisateur peut :

1. Effectuer un rapprochement manuel entre une ou plusieurs écritures de la partie gauche des 'Ecritures non pointée' avec une écriture de la partie droite des « Ecritures du relevé bancaire » non rapprochée.

Pour cela l'utilisateur doit sélectionner des lignes de même montant d'une part et d'autre (et avec un débit/crédit correspondant), et effectuer soit un double clique (si une seule ligne concernée), soit un clique/droit « Pointer » dans la partie 'Ecritures du relevé bancaire' de préférence.

Si le rapprochement demandé est cohérent, la ligne des écritures non pointées passera dans la partie « écritures en cours de pointage », et la ligne des « Ecritures du relevé bancaire » passera en statut « Rapprochée ».

Lorsque l'utilisateur effectue le rapprochement à partir des écritures du relevé bancaire, si les lignes sélectionnées ne correspondent pas, l'utilisateur recevra un message bloquant pour l'informer du non rapprochement.

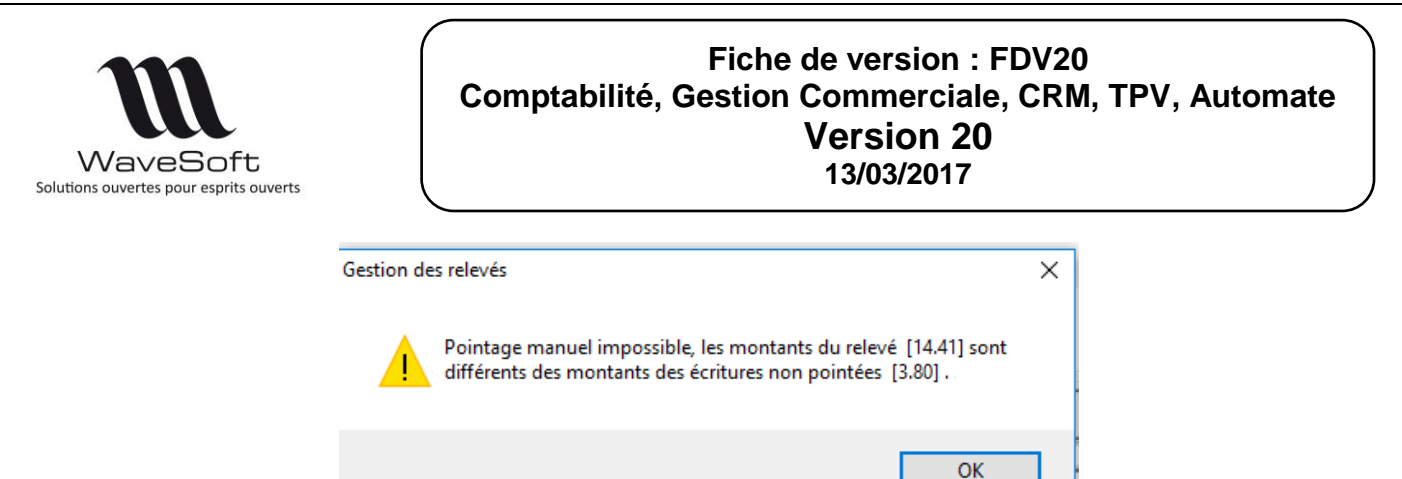

Lorsque l'utilisateur double-clique sur une ligne dans la partie gauche des écritures non pointées, l'application contrôle qu'au moins une ligne du relevé bancaire a été sélectionnée. Si ce n'est pas le cas, un message apparaitra afin de demander à l'utilisateur s'il souhaite pointer cette ligne sans relation avec le relevé de banque. Répondre « Oui » forcera le pointage.

| Gestion de | s relevés                                                                                                    | $\times$ |
|------------|----------------------------------------------------------------------------------------------------|----------|
| ?          | Vous n'avez selectionné aucune ligne dans la partie relevé bancaire.<br>Voulez-vous quand même effectuer ce pointage sans relation avec les<br>écritures du relevé bancaire? |          |
|            | Oui Non                                                                                                    |          |

Lorsque l'utilisateur double-clique sur une ligne dans la partie gauche des écritures non pointées, si il a sélectionné des lignes non cohérentes, il aura la possibilité de pointer les lignes sans relation avec les écritures du relevé de banque en répondant « Oui ».

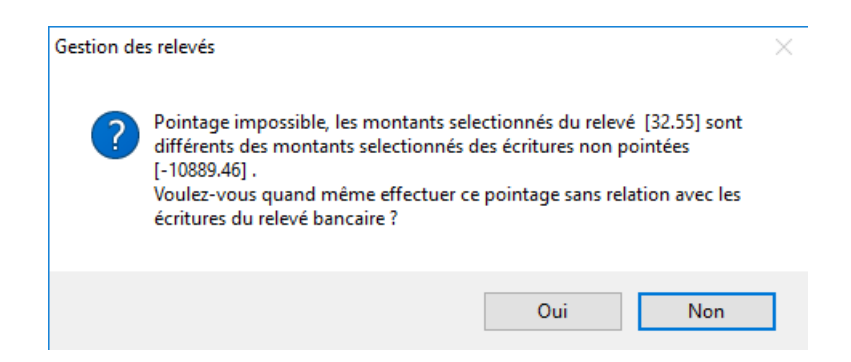

# 2. Visualiser les liens réalisés entre les écritures en cours de pointage et les écritures du relevé bancaire.

Lorsque l'utilisateur clique sur une ligne rapprochée du relevé de compte, les lignes associées sont automatiquement sélectionnées et vice-versa.

#### 3. Créer une nouvelle écriture dans le journal de banque associé.

Sur une ligne d'écriture du relevé bancaire non rapprochée, l'utilisateur peut procéder à la création d'une nouvelle écriture en effectuant un clique/droit « Saisir écriture ».

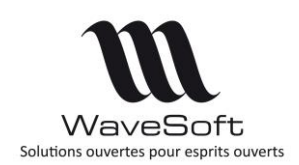

Le compte, le jour, le libellé le montant seront positionnés par défaut sur la première ligne d'écriture correspondant au compte de banque.

L'utilisateur peut modifier ou valider cette première ligne et saisir la ou les autres lignes de contrepartie afin d'équilibrer l'opération.

| 🛄 Saisie de | s écritures : BNP - Ja | nvier 2017 (*) |                   |                        |            |                |                      |                 |            |        | ×                     |
|-------------|------------------------|----------------|-------------------|------------------------|------------|----------------|----------------------|-----------------|------------|--------|-----------------------|
| ournal 😸    | BNP 🗸 BNP              | Pério          | de Janvier 2017   | ∠ Type Normale 🗸 Débit |            |                | 214 403.70 Crédit    |                 | 214 403.70 |        | Des                   |
| séquende T. | .V./ Date effet        | Compte         | N° pièce          | Libellé Débit          | Crédit     | Date échéance  | Lettrage Marquée     | Analytique      |            |        | Guvrir                |
|             |                        |                |                   |                        |            |                |                      |                 |            |        | ∐∕<br>Saisir          |
|             |                        |                |                   |                        |            |                |                      |                 |            |        | iiiii<br>Fermer       |
|             |                        |                |                   |                        |            |                |                      |                 |            | Т      | <b>a</b><br>ransférer |
|             |                        |                |                   |                        |            |                |                      |                 |            | N      | dies 🛃                |
|             |                        |                |                   |                        |            |                |                      |                 |            |        | C)<br>Ajouter         |
|             |                        |                |                   |                        |            |                |                      |                 |            | 9      | )<br>Supprimer        |
|             |                        |                |                   |                        |            |                |                      |                 |            | _      | e<br>OK               |
| Global      | Débit                  |                | Crédit            |                        | Solde      |                | Nb. écritur          | e               | 0          |        | 0                     |
| Compte      | 5121002                |                | 👙 Jour 💈 Pièo     | e                      | U          | bellé FAC.CB - | FACTURE CARTE        |                 | \$         | 8      | Annuler               |
| T.V.A.      | 0 : Non taxé :         |                | Dét               | it                     | 0.00 🤛 🕻   | Crédit         | 75                   | i.68 Dev. EUR 🤍 | 1.00       | ture   | (2)<br>Aide           |
| Moyen paie  |                        |                | ✓ Echéan. 00/00/0 | 0 Pièce 2              |            | Payeur         |                      | Etab. SOCIET    | TE 🗸       | Détail |                       |
| Compte      | BNP                    |                | 😏 Solde           | 54                     | 4 419.19 T |                | Mode : Saisie standa | ard             |            |        |                       |
|             |                        |                |                   |                        |            |                |                      |                 |            |        |                       |

A la fermeture de cette fenêtre, la ligne d'écriture WaveSoft sera positionnée dans la partie des écritures en cours de pointage et la ligne du relevé bancaire sera considérée comme pointée.

Pour effectuer cette saisie manuelle, l'utilisateur peut également créer des modèles de saisie et les appeler pendant la saisie manuelle. Dans ce cas, le montant de l'écriture proviendra de l'écriture du relevé de banque. Il est donc possible de créer un modèle de frais bancaire (par exemple) qui sera utilisé pour la saisie de tous les frais bancaire via le module de rapprochement. De cette manière, la contrepartie de l'écriture est alors automatisée.

#### 4. Dépointer une ou plusieurs écritures

Le dépointage d'une écriture peut se faire soit par un clique-droit dans la partie des écritures du relevé bancaire, soit par un clique-droit ou un double-clique dans la partie des écritures en cours de pointage.

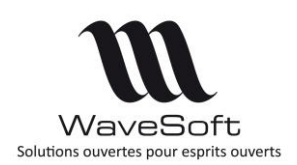

## Contrôle des RIB à la génération des remises d'effets

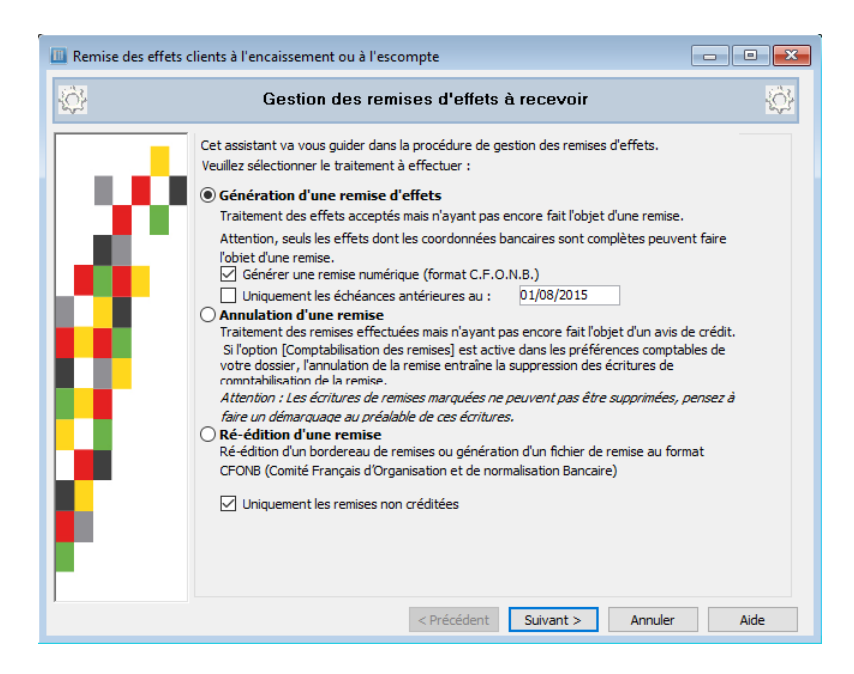

Pour information, la gestion des remises d'effets permet la génération d'impressions et de fichiers numériques au format CFONB.

**L'option de génération de fichier CFONB** (déplacée dans le 1er assistant) permet de faire le pré-contrôle des R.I.B. Si un R.I.B. ne respecte pas le format, on bloque la remise et on affiche dans le message le N° de l'effet avec le RIB en erreur.

## Génération d'un modèle de saisie à partir d'une séquence d'écriture

Si l'utilisateur est habilité à la gestion des modèles de saisie, il est désormais possible de générer un modèle de saisie à partir d'une séquence d'écriture.

Cette option est disponible uniquement dans le module de la comptabilité.

Le menu est disponible à partir du clic droit sur une ligne d'une séquence d'écriture.

Cette option du menu sera prochainement disponible à partir de l'option'Saisir' du menu écriture.

| S Journal VE  | i Journal VE v Journal des ventes Période Janvier 2017 v Type Normale v Débit |            |                 |                                 |          |                |           | 156 988,02 Crédit |                  |             |            |          |        |          |         |  |
|---------------|-------------------------------------------------------------------------------|------------|-----------------|---------------------------------|----------|----------------|-----------|-------------------|------------------|-------------|------------|----------|--------|----------|---------|--|
| Etablissement | N° séquence                                                                   | Date effet | Compte          | Intitulé Compte                 | Nº pièce | N° pièce 2     | Libellé   | Devise            | Cours devise     | Dev. crédit | Dev. débit | Débit    | Crédit | Lettrage | Marquée |  |
| OCIETE        | 35                                                                            | 18/01/17   | 4110020         | Véronique                       | FAC02    |                | : 0020    | EUR               | 1,0              |             | 5,14       | 4 5,14   |        |          | NON     |  |
| OCIETE        | 35                                                                            | 18/01/17   | 44571000000013  | T.V.A. collectée 20.00          | FAC02    |                | :0020     | EUR               | 1,0              | 0,8         | 6          |          | 0,86   |          | NON     |  |
| OCIETE        | 35                                                                            | 18/01/17   | 707140000000000 | Ventes de marchandises Export   | FAC02    |                | : 0020    | EUR               | 1,0              | 4,2         | 8          |          | 4,28   |          | NON     |  |
| OCIETE        | 36                                                                            | 18/01/17   | 4110020         | Véronique                       | FAC02    |                | : 0020    | EUR               | 1,0              |             | 596,88     | 8 596,88 | 8      |          | NON     |  |
| OCIETE        | 36                                                                            | 18/01/17   | 44571000000013  | T.V.A. collectée 20.00          | FAC02    |                | : 0020    | EUR               | 1,0              | 99,4        | 8          |          | 99,48  |          | NON     |  |
| OCIETE        | 36                                                                            | 18/01/17   | 707140000000000 | Ventes de marchandises Export   | FAC02    |                | : 0020    | EUR               | 1,0              | 497,4       | 0          |          | 497,40 |          | NON     |  |
| OCIETE        | 37                                                                            | 18/01/17   | 4110022         | Jean TTC                        | FAC02    |                | : 0022    | EUR               | 1,0              |             | 48,00      | 48,00    | 1      |          | NON     |  |
| OCIETE        | 37                                                                            | 18/01/17   | 44571000000013  | T.V.A. collectée 20.00          | FAC02    |                | : 0022    | EUR               | 1,0              | 7,6         | 7          |          | 7,67   | 1        | NON     |  |
| OCIETE        | 37                                                                            | 18/01/17   | 445780060000000 | TPF collectée 0.0115            | FAC02    |                | : 0022    | EUR               | 1,0              | 2,0         | 0          |          | 2,00   |          | NON     |  |
|               |                                                                               |            |                 | Ventes de marchandises          |          |                |           | -                 | 1,0              | 38,3        | 3          |          | 38,33  |          | NON     |  |
| OCIETE        | 54                                                                            | 18/01/17   | 4110021         | Jean DUFLOUX_DUFLOUX_DUFLOUX    |          | Insérer        |           |                   | 1,0              |             | 81,4       | 8 81,48  | 1      |          | NON     |  |
| OCIETE        | 54                                                                            | 18/01/17   | 44571000000013  | T.V.A. collectée 20.00          | 0        | Alouter [In    | sl        |                   | 1,0              | 13,5        | 8          |          | 13,58  |          | NON     |  |
| OCIETE        | 54                                                                            | 18/01/17   | 707110000000000 | Ventes de marchandises France   | •        |                |           |                   | 1,0              | 67,9        | 0          |          | 67,90  |          | NON     |  |
| DCIETE        | 55                                                                            | 18/01/17   | 4110021         | Jean DUFLOUX DUFLOUX DUFLOUX    |          | Regrouper d    | ans une   | séqueno           | <sup>1</sup> 1,0 |             | 2,80       | 2,80     |        |          | NON     |  |
| OCIETE        | 55                                                                            | 18/01/17   | 44571000000013  | T.V.A. collectée 20.00          |          | Valider la séc | quence    |                   | 1,0              | 0,4         | 7          |          | 0,47   | ,        | NON     |  |
| OCIETE        | 55                                                                            | 18/01/17   | 60610010000000  | EAU                             |          |                |           |                   | 1,0              | 2,3         | 3          |          | 2,33   |          | NON     |  |
| DCIETE        | 57                                                                            | 20/01/17   | 4110021         | Jean DUFLOUX DUFLOUX DUFLOUX    |          | Simuler la se  | quence    |                   | 1,0              |             | 310,20     | 310,20   | 1      |          | NON     |  |
| OCIETE        | 57                                                                            | 20/01/17   | 44571000000013  | T.V.A. collectée 20.00          |          | Contrepasse    | rlaségi   | uence             | 1,0              | 51,7        | 0          |          | 51,70  |          | NON     |  |
| CIETE         | 57                                                                            | 20/01/17   | 70711000000000  | Ventes de marchandises France   |          |                |           | -                 | 1,0              | 78,5        | 0          |          | 78,50  |          | NON     |  |
| CIETE         | 57                                                                            | 20/01/17   | 70711000000000  | Ventes de marchandises France   |          | Creation d'ur  | modèle    | ·                 | 1,0              | 80,0        | 0          |          | 80,00  |          | NON     |  |
| CIETE         | 57                                                                            | 20/01/17   | 707120000000000 | Ventes de marchandises Comptoir |          | Supprimeria    | céquen    |                   | 1,0              | 100,0       | 0          |          | 100,00 |          | NON     |  |
| CIETE         | 58                                                                            | 25/01/17   | 109000010000000 | action                          |          | Supprimeria    | sequen    |                   | 1,0              | 60,0        | 0          |          | 60,00  |          | NON     |  |
| OCIETE        | 58                                                                            | 25/01/17   | 4110021         | Jean DUFLOUX_DUFLOUX_DUFLOUX    |          | Supprimer pa   | arécritur | es                | 1,0              |             | 3,60       | 3,60     |        |          | NON     |  |
|               |                                                                               |            |                 |                                 |          |                |           |                   |                  |             |            |          |        |          |         |  |

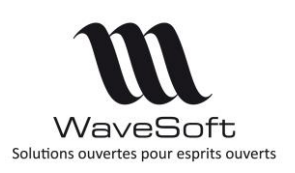

| III Modèle de saisie : 4110021                                                                                                    |                                  |
|----------------------------------------------------------------------------------------------------|----------------------------------|
| Modèle 4110021 Intitulé : 0021 Journal VE 🗸                                                                                                    |                                  |
| cor         Compte         Jour         Yácel <sup>®</sup> pièce. Lib         Libellé         t. Dél Débit         Cré Crédit         Devise         Formule         T.V.A.         Analytique         Et           4110021         23         23         21         0         0         EUR         0           445710000000013         20         20         0         0         EUR         0           70711000000000         20         20         20         0         0         EUR         0           70711000000000         20         20         20         0         0         EUR         0           707120000000000         20         20         20         0         0         EUR         0         410021           707120000000000         20         20         20         0         0         EUR         0         410021           707120000000000         20         20         20         0         0         0         10021         Nouveau code         10021                                                                                                    | s, payeur OK                     |
| ОК                                                                                                    | Annuler ()                       |
| Ligne Ligne Compte Jour d'effet Pièce Intitulé Intitulé                                                                                                    | Répéter de la ligne saisir ligne |
| Débit       0,00       Crédit       0,00       T.V.A.       D : Non taxé :       Image: Crédit       Image: Crédit | s Equilibrer                     |

Le code et l'intitulé du modèle par défaut provient de la première ligne de la séquence d'écriture. Le code proposé par défaut étant le compte comptable, on propose automatiquement de recoder le modèle. L'intitulé du modèle est modifiable sans contrainte.

Le 1<sup>er</sup> montant est positionné à 'Saisir', la tva est positionnée à 'Calculer', et la dernière ligne à 'Equilibrer'.

La valeur par défaut du numéro de pièce dépend du type de numérotation positionné sur le journal (numérotation automatique et/ou saisie autorisée).

L'intitulé du compte correspond à l'intitulé du compte de la première ligne, les autres lignes sont répétées.

Le code de tva correspond au code de tva de l'écriture d'origine.

Toutes les options positionnées par défaut sont modifiables dans le modèle, immédiatement après la création ou à postériori à partir de la liste des modèles.

La visibilité des modèles a également été modifiée afin de ne présenter aux utilisateurs que la liste des modèles associées aux journaux autorisés pour l'utilisateur.

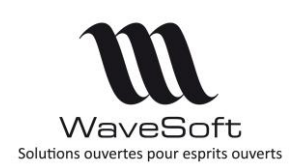

## **GESTION COMMERCIALE**

## Gestion des sections analytiques : Plans, Extraits et modèles

Gestion des sections analytiques, depuis le menu « Comptabilité » :

| WAVESOFT Gestion Com       |                                       |                                     |                                                                |
|----------------------------|---------------------------------------|-------------------------------------|----------------------------------------------------------------|
| 🕖 🔻 Dossier Fichier        | Achats Ventes Catalog                 | ue Stocks Comptabilité InfoCentre T | T.P.V. Oxatis                                                  |
| Plan Journaux<br>comptable | Saisie Extrait<br>compte<br>Ecritures | Fournisseurs<br>Règlements          | D.E.B. D.E.S. Plans Extrait Modèles<br>Dédarations Analytiques |

## Gestion des droits sur les factures d'acomptes

Paramétrage depuis le Module Administration, menu Administration puis Fiche Profil

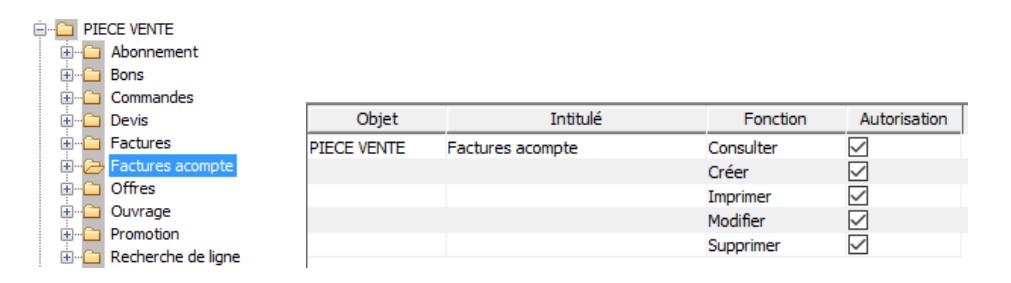

## Gestion des envois par mail des lettres de relance

Nouvelle fonctionnalité disponible à partir du Menu Vente / Suivi clients / Factures non réglées.

On utilise les « mails types » du CRM pour l'envoi, il faut donc que l'utilisateur envoie les mails de la gestion et de la comptabilité via le CRM et qu'il possède un compte mail. Voir Fiche Utilisateur en CRM.

L'envoi des relances (en PJ) se fait sur l'@dresse mail du contact principal du client.

|          | -                                              |  |
|----------|------------------------------------------------|--|
| Général  | Avancé                                         |  |
| Veuillez | sélectionner la liste des clients à traiter :  |  |
|          | Fous                                           |  |
| O        | Jniquement le dient                            |  |
| 0        | Du dient au                                    |  |
|          |                                                |  |
|          | Date de tirage 13/01/17                        |  |
| Eta      |                                                |  |
|          | Etat detaille O Par echeances O Par clients    |  |
|          | Saut de page par rupture Tableau récapitulatif |  |
|          | Forcer le modèle                               |  |
| Let      | tres de relance                                |  |
|          | Lettres de relance Modèle standard 🗸           |  |
|          | E-mail E-mail type ACCUSECMD                   |  |
|          |                                                |  |
|          |                                                |  |
|          | rimer les options Aperçu avant impression      |  |

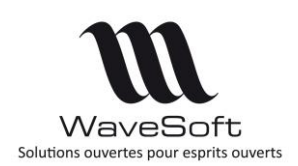

## Personnalisation de l'impression d'une simulation d'assemblage

Dans le menu « Stock- Fabrications- Simulation d'assemblage » Possibilité de personnaliser le modèle d'impression de la simulation d'assemblage.

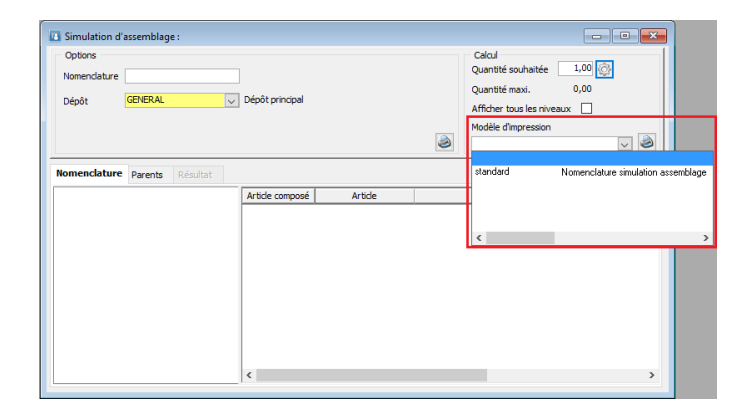

## Fiche client - Filtrage sur les articles

Sur la fiche client, onglet « Article », filtrage sur les articles par F2 ou F3, pour optimiser l'affichage et la recherche si le dossier contient un volume important d'articles (> 500000).

## Fiche article

#### Désignation spécifique

Sur la fiche article onglet option on a ajouté une désignation spécifique pour une saisie en alphabet non latin et de droite à gauche (Unicode). Cette désignation n'est pas reprise dans les lignes de pièce, mais est associée à un flag pour utilisation dans l'impression des pièces de vente suivant le modèle utilisé.

La saisie de la désignation spécifique d'un article est paramétrable depuis le menu « Dossier / Préférences dossier », onglet « Gestion / Article » :

| Affichage                                                                                      | Comptabilité                                                                                                    | Gestion                                                              | Clients               | Fournisseu | irs          |                                                                              |
|------------------------------------------------------------------------------------------------|----------------------------------------------------------------------------------------------------|----------------------------------------------------------------------|-----------------------|------------|--------------|------------------------------------------------------------------------------|
| Générale                                                                                       | Stocks Ar                                                                                                    | ticle                                                                |                       |            |              |                                                                              |
| Gestion de<br>Intitulé d<br>Intitulé d<br>Intitulé d<br>Intitulé d<br>Valorisati<br>Gestion li | es N° de lots [<br>livers Lot<br>livers 1 Lot<br>livers 2 Lot<br>livers 3 Lot<br>livers 3 Lot<br>ion lots et séries<br>iste articles pour | chps 0<br>chps 1<br>chps 2<br>chps 3<br>uniquement 6<br>volume impor | en DPA ei             | t DPR      | Gest<br>Véri | tion des N° de séries 🗹<br>ifier unicité N° de série par article en entrée 🗌 |
| Caractér<br>Sens de<br>Police de<br>Taille de                                                  | istiques de la dé<br>saisie De<br>caractère Tra<br>caractère 12                                                                           | signation spé<br>Droite vers G<br>ditional Arabi                     | cifique<br>auche<br>c | ~          |              |                                                                              |

Sélectionnez, le sens de saisie, la police de caractère et la taille de caractère.

| VaveSoft<br>Solutions ouvertes pour esprits ouvertes | Fiche de version : FDV20<br>Comptabilité, Gestion Commerciale, CRM, TPV, Automate<br>Version 20<br>13/03/2017 |
|------------------------------------------------------|----------------------------------------------------------------------------------------------------|
|                                                      |                                                                                                    |

| 193478                                | 🚔 Désignat  | ion pr. <mark>8 fers C</mark> | ALLAWAY X16 grapł  | hite                 |          |                | <b>e</b> 🗾        | Ē  |
|---------------------------------------|-------------|-------------------------------|--------------------|----------------------|----------|----------------|-------------------|----|
| Général Cénéral                       | Achat       | / P.R. 눩                      | Vente 🚮 Sto        | icks 🗲 Tarifs        | Nome     | nclature       | Compta.           |    |
| Article publié sur le site e-Commerce | Gara        | ntie                          | 0 (mois)           | Modèle d'im          | pression | andard         | ~                 | A  |
| Article sous garantie                 | CEE         | Code Pays                     | CEE / Code         | e Produit            |          | Inités supp. / | U.V. 0.00         |    |
| Article autorisé à la vente           | ✓ D.E.E     | .E.                           | 0.00               |                      |          |                |                   |    |
| Article facturé au forfait            | Artic       | e suivant                     |                    |                      |          |                |                   | In |
| Article suivi en statistique          | P.C.E       | 3.                            | 1                  |                      |          |                |                   | _  |
| Article soumis aux remises            | 🗹 Unité     | de stock                      |                    | $\sim$               |          |                |                   |    |
| Article soumis aux commissionnemen    | ts 🗹 🛛 Cont | remarque No                   | n                  | ~                    |          |                |                   |    |
| Article soumis à l'escompte           | 🗹 Etabl     | issement CC                   | OMMUN              | ~                    |          |                |                   | F  |
| Article géré en dimension             | Mode        | de valorisation o             | de la marge D.P.A. | (Dernier prix achat) |          |                | ~                 | C  |
| Article périssable                    |             |                               |                    |                      |          |                |                   | F  |
| Désignation spécifique                |             |                               |                    |                      |          | الجرافيت       | 8 الحديد كلوي X16 |    |
| Gestion des stocks                    |             |                               |                    |                      | M        | esures en      | Mètre (m) 🧹       |    |
| Article suivi en stock 🔽 Mode de s    | stock St    | andard 🗸                      | Poids (U.S.)       | 2.99 KILO            | $\sim$   | Largeur        | 0.00              |    |
| Article suivi en série 🔲 Souche de    | es séries   | $\sim$                        | Volume (U.S.)      | 0.00 Litre (I)       | $\sim$   | Longueur       | 0.00              |    |
| Article suivi en lot 🛛 🗌 Souche de    | es lots     | ~                             | Densité            | 0.00%                |          | Hauteur        | 0.00              |    |

Sous InfoMaker, il conviendra de cocher « RightToLeft » pour cette zone dans l'onglet général de ses propriétés pour une impression correcte.

#### Liste articles pour volume important

Pour les dossiers comportant un nombre d'articles assez élevé, disons supérieur à 500 000, nous proposons une liste d'article plus rapide. Cette liste ne contiendra que des informations de la table ARTICLES, donc sera moins riche en colonnes, mais sera optimisé. Cette liste sera aussi utilisée pour le F3 article.

Cette liste sera activée via une préférence dossier dans l'onglet : Gestion / Articles, sachant que la liste article standard sera toujours accessible via un raccourci clavier (Ctrl Liste).

|                                                                               | Liste optimisée des articles |              |          |                                                   | ×        |
|-------------------------------------------------------------------------------|------------------------------|--------------|----------|---------------------------------------------------|----------|
|                                                                               | Standard                     | ~            | 🗸 🐮 List | e articles Voir les articles                      | inactifs |
|                                                                               | 🖅 🔁 Articles                 | Type         | Famille  | Article Désignation                               | ^        |
|                                                                               |                              | Article      | RUNNING  | 245871 DOMYOS AT START                            |          |
|                                                                               |                              | Article      | RUNNING  | 281983 NIKE Rival D+                              |          |
|                                                                               |                              | Article      | CYCLE    | 34977 Paire de Gants AG2R Pro                     |          |
|                                                                               |                              | Article      | RUNNING  | 432247 NIKE Air Max BW                            |          |
|                                                                               |                              | Article      | RUNNING  | 434453 NIKE Air Max Tailwind                      |          |
| Affichage Comptabilité Gestion Clients Fournisseurs                           |                              | Article      | CYCLE    | 45770 CASQUE POLISPORT                            |          |
| Générale Stocks Article                                                       |                              | Article      | CYCLE    | 46029 CASQUE BELL Aquila                          |          |
|                                                                               |                              | Article      | DIETETIQ | L 554678 Maillot MC Teati                         |          |
| Gestion des N° de lots 🗸 Gestion des N° de séries 🗹                           |                              | Article      | CYCLE    | 588919 Maillot MC Compétition Penta               |          |
| Intitulé divers Lot chps 0 Vérifier unicité Nº de série par article en entrée |                              | Article      | CYCLE    | 645053 Maillot Cofidis                            |          |
| Verner dinuce iv de serie par a due er ende e                                 |                              | Article      | CYCLE    | 645434 Gants Cofidis                              |          |
|                                                                               |                              | Article      | RUNNING  | 650641 ADIDAS                                     |          |
| Intitulé divers 2 Lot chps 2                                                  |                              | Article      | CYCLE    | 667136 CASQUE BELL Aventi pro                     |          |
| Intitulé divers 3 Lot chps 3                                                  |                              | Nomenclature | CYCLE    | 249780 Vélo Compétition PENTA PRO                 |          |
|                                                                               |                              | Article      | CYCLE    | 334/31 Velo Competition 9.1 Sans Transmission 200 | 3        |
| Valorisation lots et séries uniquement en DPA et DPR 🗹                        |                              | Nomenclature | CYCLE    | 334974 Velo Competition 9.2 Sans Transmission     |          |
|                                                                               |                              | Article      | CYCLE    | 410597 Malliot ML RockRider                       |          |
| Gestion liste articles pour volume important                                  |                              | Article      | CILLE    | 45202 PALLES COLE TELETENTE DISTANCE (V12         |          |
|                                                                               |                              | Article      | COLE     | 45702 BALLES GOLF TITLEIST NAT DISTANCE (X12      | ,        |
| Caracteristiques de la designation spécifique                                 |                              | Article      | GOLE     | 645249 BALLES COLE MAYELI Noodle                  |          |
| Sens de saisie De Droite vers Gauche                                          |                              | Nomenclature | COLE     | 288785 SAC COLE DEMI-SERIES INESTS FOURFEAU FI    |          |
| Police de caractère Traditional Arabic                                        |                              | Article      | GOLE     | 288912 SAC GOLE DEMI-SERIES INESIS FOURTEAU SE    | <u></u>  |
| Taille de caractère                                                           |                              |              | 000      | 2003 12 DAG GOL DEAL SERIES INCOLOURED IN         | ~        |
|                                                                               | 318 : Eléments dans la liste |              |          | Chercher :                                        |          |

Copyright WaveSoft

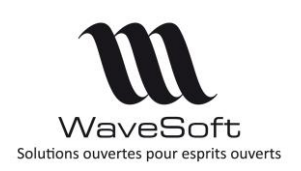

CTRL + Liste

| Fiche de version : FDV20                              |
|-------------------------------------------------------|
| Comptabilité, Gestion Commerciale, CRM, TPV, Automate |
| Version 20                                            |
| 13/03/2017                                            |
|                                                       |

| Defaut       |        | 🗸 🐹 Prése | ntation par défaut | Voir les arti | des ina |
|--------------|--------|-----------|--------------------|---------------|---------|
| 🗈 🗁 Articles | Publié | Article   | Туре               | Créé par      |         |
|              | OUI    | 193478    | Article            | MAGALIE       | AD      |
|              | NON    | 193479    | Article            | MAGALIE       | AD      |
|              | OUI    | 19887     | Article            |               | AD      |
|              | OUI    | 245871    | Article            |               | AD      |
|              | NON    | 249780    | Nomenclature       |               | AD      |
|              | OUI    | 281983    | Article            |               | AD      |
|              | NON    | 288690    | Article            |               | AD      |
|              | NON    | 288785    | Nomenclature       |               | AD      |
|              | NON    | 288912    | Article            |               | AD      |
|              | NON    | 28891M    | Article            | ADM           | AD      |
|              | OUI    | 298217    | Article            |               | AD      |
|              | OUI    | 298226    | Article            |               | AD      |
|              | OUI    | 315922    | Article            |               | AD      |
|              | OUI    | 316736    | Article            |               | AD      |
|              | OUI    | 324433    | Article            |               | AD      |
|              | OUI    | 325154    | Article            |               | AD      |
|              | OUI    | 334731    | Article            |               | AD      |
|              | OUI    | 334974    | Nomenclature       |               | AD      |
|              | OUI    | 336777    | Article            |               | AD      |
|              |        |           |                    |               |         |

#### Détails des articles déclinés

Dans la fiche articles (article de type « Déclinaison »), onglet stock, en consultation des stocks par déclinaisons, ajout des colonnes ordres des axes pour trier dans l'ordre logique défini sur l'axe (par exemple pour les tailles).

|                                                                                                    |                                                                                               |                                             |                                                                        |                                                                                    |                              | 10        |         |              |         |       |               |            |                |               |
|----------------------------------------------------------------------------------------------------|-----------------------------------------------------------------------------------------------|---------------------------------------------|------------------------------------------------------------------------|------------------------------------------------------------------------------------|------------------------------|-----------|---------|--------------|---------|-------|---------------|------------|----------------|---------------|
| Eiche article : Déclinaison - PULLSP                                                                                                | ORT                                                                                           |                                             |                                                                        |                                                                                    |                              |           | Dépôt   | Article      | Ordre 1 | Axe 1 | Ordre 2 Axe 2 | Stock réel | Stock commandé | Stock réservé |
|                                                                                                    |                                                                                               |                                             |                                                                        |                                                                                    |                              |           | GENERAL | PULLSPORTVXS | 2       | VERT  | 1 x small     | 2,0        |                |               |
| Code PULLSPORT                                                                                                    | Désignation pr. Pu                                                                            | ull sport pere                              |                                                                        |                                                                                    | <del>\$</del>                | <b>R.</b> |         | PULLSPORTBXS | 1       | BLEU  | 1 x small     |            |                |               |
|                                                                                                    |                                                                                               |                                             |                                                                        |                                                                                    |                              |           |         | PULLSPORTBS  | 1       | BLEU  | 2 small       | 5,0        |                |               |
| Cénéral 🛵 Options 👔                                                                                                    | Achat / P.R.                                                                                  | 💫 Vente 🛛 🚛                                 | Stocks 🗲                                                               | Tarifs 🦽 Nomer                                                                     | dature 313 Compta.           | P         |         | PULLSPORTVS  | 2       | VERT  | 2 small       | 1,0        |                |               |
|                                                                                                    |                                                                                               |                                             |                                                                        | 8                                                                                  | ~~                           |           |         | PULLSPORTRM  | 3       | ROUGE | 3 Medium      | 3,0        |                |               |
| Dépôt Intitulé Principal T                                                                                                    | Dépôt GENERAL                                                                                 | . 👍 Dépôt pri                               | incipal                                                                |                                                                                    | Détail des articles déclinés |           |         | PULLSPORTBM  | 1       | BLEU  | 3 Medium      | 10,0       |                |               |
| GENERAL Dépôt princi OUI II                                                                                                    | Etat du stock di                                                                              | u dépôt                                     | Etat du stock g                                                        | général 🙇 📖                                                                        |                              |           |         |              | -       |       |               | 21,00      | 0,00           | 0,00          |
|                                                                                                    | Réal                                                                                          | 291.00                                      | Rán                                                                    | 291.00                                                                             |                              |           |         |              |         |       |               |            |                |               |
|                                                                                                    | -                                                                                             | 291,00                                      | -                                                                      | 231,00                                                                             |                              |           |         |              |         |       |               |            |                |               |
|                                                                                                    | En commande                                                                                   | 0,00                                        | En commande                                                            | 0,00                                                                               |                              |           |         |              |         |       |               |            |                |               |
|                                                                                                    |                                                                                               |                                             |                                                                        |                                                                                    |                              |           |         |              |         |       |               |            |                |               |
|                                                                                                    | Réservé                                                                                       | 13,00                                       | Réservé                                                                | 13,00                                                                              |                              |           |         |              |         |       |               |            |                |               |
|                                                                                                    | Réservé<br>Fabrication                                                                        | 13,00                                       | Réservé<br>Fabrication                                                 | 13,00                                                                              |                              |           |         |              |         |       |               |            |                |               |
|                                                                                                    | Réservé<br>Fabrication<br>Bloqué                                                              | 13,00<br>0,00<br>0,00                       | Réservé<br>Fabrication<br>Bloqué                                       | 13,00<br>0,00<br>0,00                                                              |                              |           |         |              |         |       |               |            |                |               |
| < >>                                                                                                    | Réservé<br>Fabrication<br>Bloqué<br>Livrable                                                  | 13,00<br>0,00<br>0,00<br>291,000000         | Réservé<br>Fabrication<br>Bloqué<br>Livrable                           | 13,00<br>0,00<br>0,00<br>291,00                                                    |                              |           |         |              |         |       |               |            |                |               |
| < >> Valorisation                                                                                                    | Réservé<br>Fabrication<br>Bloqué<br>Livrable                                                  | 13,00<br>0,00<br>0,00<br>291,000000         | Réservé<br>Fabrication<br>Bloqué<br>Livrable                           | 13,00<br>0,00<br>0,00<br>291,00                                                    |                              |           |         |              |         |       |               |            |                |               |
| < >><br>Valorisation<br>D.P.A. 115,00                                                                                               | Réservé<br>Fabrication<br>Bloqué<br>Livrable<br>Seuil minimum                                 | 13,00<br>0,00<br>0,00<br>291,000000<br>0,00 | Réservé<br>Fabrication<br>Bloqué<br>Livrable<br>Alerte su              | 13,00<br>0,00<br>0,00<br>291,00<br>ur le seuil minimum                             |                              |           |         |              |         |       |               |            |                |               |
| < > > Valorisation<br>D.P.A. 115,00<br>P.M.P. 1115,00                                                                               | Réservé<br>Fabrication<br>Bloqué<br>Livrable<br>Seuil minimum<br>Seuil maximum                | 13,00<br>0,00<br>291,00000<br>0,00<br>0,00  | Réservé<br>Fabrication<br>Bloqué<br>Livrable<br>Alerte su<br>Alerte su | 13,00     0,00     0,00     291,00     ur le seuil minimum     ur le seuil maximum |                              |           |         |              |         |       |               |            |                |               |
| Valorisation       D.P.A.     115,00       P.M.P.     115,00       C.U.M.P.     115,00                                              | Réservé<br>Fabrication<br>Bloqué<br>Livrable<br>Seuil minimum<br>Seuil maximum<br>Emplacement | 13,00<br>0,00<br>291,000000<br>0,00<br>0,00 | Réservé<br>Fabrication<br>Bioqué<br>Livrable<br>Alerte su<br>Alerte su | 13,00     0,00     0,00     291,00     ur le seuil minimum     ur le seuil maximum |                              |           |         |              |         |       |               |            |                |               |
| < >> Valorisation D.P.A. 115,00 P.M.P. 115,00 C.U.M.P. 115,00 D.P.R. 115,00                                                         | Réservé<br>Fabrication<br>Bloqué<br>Livrable<br>Seuil minimum<br>Seuil maximum<br>Emplacement | 13,00<br>0,00<br>291,00000<br>0,00<br>0,00  | Réservé<br>Fabrication<br>Bloqué<br>Livrable<br>Alerte su<br>Alerte su | 13,00     0,00     0,00     291,00     ur le seuil minimum     ur le seuil maximum |                              |           |         |              |         |       |               |            |                |               |
| C > Vakrisaton<br>D.P.A. 115,00<br>P.M.P. 115,00<br>C.U.M.P. 115,00<br>D.P.R. 115,00<br>D.P.R.M.P. 115,00                           | Réservé<br>Fabrication<br>Bloqué<br>Livrable<br>Seuil minimum<br>Seuil maximum<br>Emplacement | 13,00<br>0,00<br>291,000000<br>0,00<br>0,00 | Réservé<br>Fabrication<br>Bloqué<br>Livrable<br>Alerte su<br>Alerte su | 13,00     0,00     0,00     291,00     ur le seuil minimum     r                   |                              |           |         |              |         |       |               |            |                |               |
| C >><br>Valorsation<br>D.P.A. 115,00<br>P.M.P. 115,00<br>C.U.M.P. 115,00<br>D.P.R. 115,00<br>P.R.M.P. 115,00<br>C.C.R.U.M.P. 115,00 | Réservé<br>Fabrication<br>Bloqué<br>Livrable<br>Seuil minimum<br>Seuil maximum<br>Emplacement | 13,00<br>0,00<br>291,000000<br>0,00<br>0,00 | Réservé<br>Fabrication<br>Bloqué<br>Livrable<br>Alerte su<br>Alerte su | 13,00     0,00     0,00     291,00     ur le seuil minimum     ur le seuil maximum |                              |           |         |              |         |       |               |            |                |               |

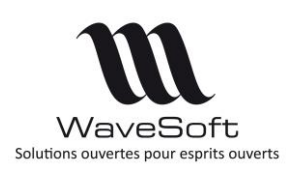

#### Mémorisation des options « Type » et « Cumul »

Sur l'onglet "Pièce" de toutes les fiches (client, fournisseur, articles, affaires...., ) mémorisation du champ « Type ».

| -Fiche     | Fiche Contacts |          | Livraisons E Tarif |            | Pièces 🝶  |          | Articles T.P.V. |            | 🏠 Param.                        |  |
|------------|----------------|----------|--------------------|------------|-----------|----------|-----------------|------------|---------------------------------|--|
| Type Com   | nande          | <u> </u> | 🔁 Date de          | 14/01/16 à | 13/01/17  | Nb. pièc | e(s)            | ? Voir les | pièces closes<br>pièces soldées |  |
| Commercial |                |          | Date effet         |            | Référence |          | Réf. externe    |            | Client                          |  |

Sur la fiche client, dans l'onglet « Article », mémorisation de la coche « Cumul ».

| Code    | 0005     | 4                                                                                                    | Con        | npte 411  | 0005         |                                   | - €                       | ) 🗞 🛛 Modifié le                                                                                                    | e : 03/08/                                                                                                    | 16                             | Actif 🔽                                         |
|---------|----------|----------------------------------------------------------------------------------------------------|------------|-----------|--------------|-----------------------------------|---------------------------|----------------------------------------------------------------------------------------------------|----------------------------------------------------------------------------------------------------|--------------------------------|-------------------------------------------------|
| ititulé | SA       | •                                                                                                    | Soc        | iété Velo | Club Guillau | ime COU                           | RCOURON                   | INES                                                                                                    |                                                                                                    |                                | <b>\$</b> 0                                     |
|         | Contacts | Livraisons                                                                                                    | Tarif      | Pièces    | Articles     | T.P.V.                            | Param.                    | Documents                                                                                                    | Divers                                                                                                    | Note                           |                                                 |
| icne    | Condicio | and the second second second second second second second second second second second second second second second | 1.5-660000 |           | A            | A CONTRACTOR OF A CONTRACTOR OF A | Contraction of the second | and a state of the state of the | Contraction of the second second seco | Contraction of the Contraction |                                                 |
| Type    | Command  | le 💌                                                                                                    |            | Date o    | de 03/02/    | 16 à                              | 02/02/                    | 17 Nb. ligne(:                                                                                                    | s)   i                                                                                                    | Ve<br>Ve                       | pir les pièces closes<br>pir les pièces soldées |

#### Article soumis aux remises

Sur la fiche article, dans l'onglet « Options », si l'option « Article soumis aux remises » n'est pas cochée, le champ « Remise » de la ligne de pièce vente est inaccessible et grisé.

| F Article 667136                   | 🔒 👩 🛶 🟹 Li             | vrable 547 Dépôt GENERAL                |     |
|------------------------------------|------------------------|-----------------------------------------|-----|
| Désignation CASQUE BELL Aventi pro |                        | Date 19/12/2016                         | °   |
| Quantité (U.V.) 1,00               | P.U. brut (U.V.) 62,40 | 2 T.V.A. 13 : Taux : 20,00% sur débit 🗸 |     |
| Quantité (U.S.) 1,00               | Remise % 🗸             | Tarif NORMAL 🗸                          |     |
| N° lot 🗸                           | P.U. net 62,40         |                                         |     |
| N° série 🗸 🗸                       | Montant T.T.C. 62,40   | Style Style ligne défaut Article 🔽 🔛    | ers |
|                                    |                        |                                         |     |

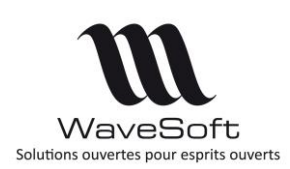

#### Fiche article et produit - Gestion des « Unités supplémentaires »

Pour la DEB, ajout d'un champ « Unités supplémentaires par U.V. ou U.A.» sur la fiche article et sur la fiche produit. Nécessaire pour certains numéros de nomenclature douanière.

- Unités supplémentaires / U.V ou U.A. Ce sont des unités de mesure autres que le kilogramme. Il peut s'agir par exemple du nombre de paires, de litres, etc...

Les unités supplémentaires ne doivent pas comporter de décimale ni d'indication des unités. L'arrondissement des quantités se fait à l'unité la plus proche, sauf pour les unités supplémentaires comprises entre 0 et 1 qui sont toujours codifiées 1 :

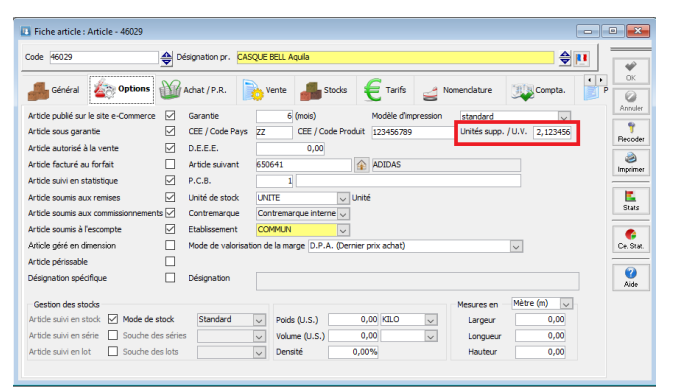

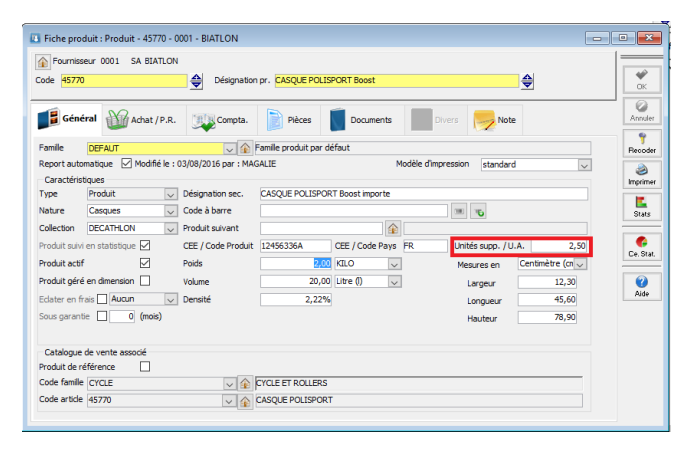

Gestion également de ces nouveaux champs dans l'import et l'export des articles et des produits.

#### Exemples :

- 21,499 litres s'écrira : 21
- 2,501 carats : 3
- 0,490 mètre carré : 1

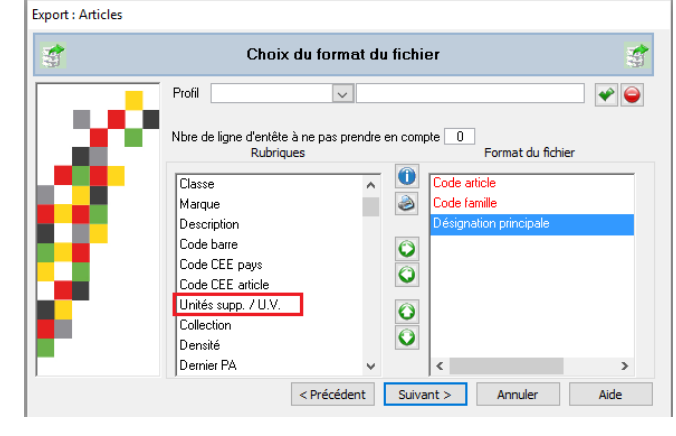

#### Exemple d'édition de DEB

| Cerj<br>Nº 108                                                                                                    | <b>0</b><br>38*03 | Ministère de<br>des comptes (<br>fonction p<br>et de la réfor | u budget<br>publics, d<br>publique<br>me de l'E | e la<br>tat | EN                                        | RE ETAT                                                | DECLARATION<br>S MEMBRES D                          | N D'ECHANGES<br>E LA COMMUN    | DE BIENS<br>AUTE EURO      | PEENNE                    |                        | Dire                          | ection générale des douanes<br>et droits indirects |
|----------------------------------------------------------------------------------------------------|-------------------|---------------------------------------------------------------|-------------------------------------------------|-------------|-------------------------------------------|--------------------------------------------------------|-----------------------------------------------------|--------------------------------|----------------------------|---------------------------|------------------------|-------------------------------|----------------------------------------------------|
| A. Période         C. Redexable de l'information           Année         2 0 1 6           Mois         0 4           E         Raison socale : SA SPORTPLUS |                   |                                                               |                                                 |             |                                           |                                                        |                                                     | 1845                           | 0 2 :                      | 9 1                       | 0 <u>0</u>             | Service                       |                                                    |
| <b>B. Flux</b> > = 460                                                                                                    | ) 000 HT/an       | introduction                                                  | exp                                             | idition     | Rue :<br>Code pos<br>Personne<br>Téléphor | 18-20 rue<br>tal et vile :<br>à contacto<br>ne :012233 | jean rostand<br>91400 ORSAY<br>er : MAGALIE<br>2211 | Pan<br>Télécopie               | : Orsay Univers            | ité                       | D                      | (R<br>ate, nom et<br>19/12/20 | éservé à l'administration)<br>signature<br>016     |
| < 460                                                                                                    | 000 HT/an         | Pas de DEB                                                    |                                                 | <u></u>     | Message                                   | ie électron                                            | que : mag.titi@fre                                  | e.fr                           |                            |                           |                        |                               |                                                    |
| 1<br>N°<br>ligne                                                                                                    | Nomenc            | 2<br>lature de<br>oduit                                       | 3<br>Pays<br>dest.                              | (ei         | 4<br>Valeur<br>n euros)                   | 5<br>Régime                                            | 6<br>Masse nette<br>(kg)                            | 7<br>Unités<br>supplémentaires | 8<br>Nature<br>transaction | 9<br>Node de<br>transport | 10<br>Dépar-<br>tement | 11<br>Pays<br>d'origine       | 12<br>N° d'identification de l'acquéreus<br>C.E.E. |
| 1                                                                                                    | 658974512         |                                                               | FR<br>FR                                        |             | 180                                       | 21                                                     |                                                     | 1                              | 11                         |                           | 89                     | п                             | FR012478855222223232364                            |

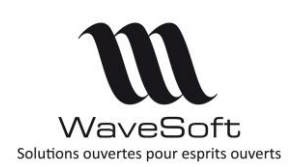

#### Affichage de 3 coefficients de revient

Depuis la fiche article, dans l'onglet "Achat / PR" Affichage des 3 coefficients de revient (DPR/DPA, PRMP/PMP et CRUMP/CUMP)

| Général            | 🦾 Op     | tions   | Achat / P.R.    | Vente   | st 💕       | tocks | €     | Tarifs   | Nomen        | dature     | Com         | npta.  | • |
|--------------------|----------|---------|-----------------|---------|------------|-------|-------|----------|--------------|------------|-------------|--------|---|
| Catalogue d'achats | associés |         |                 |         |            |       |       |          |              |            |             |        |   |
| Code fournisseur   | Société  | Produit | Désignation (   | produit | Code barre | Délai | U.A.  | Nature   | Collection   | P.A.       | P.A. remisé | Devise | e |
| 0001               | BIATL    | 46029   | CASQUE BELL Aq  | uila    |            | Ó     | UNITE | Casques  | BELL         | 75,0       | 75,0        | EUR    |   |
|                    |          |         |                 |         |            |       |       |          |              |            |             |        |   |
|                    |          |         |                 |         |            |       |       |          |              |            |             |        |   |
|                    |          |         |                 |         |            |       |       |          |              |            |             |        |   |
|                    |          |         |                 |         |            |       |       |          |              |            |             |        |   |
|                    |          |         |                 |         |            |       |       |          |              |            |             |        |   |
|                    |          |         |                 |         |            |       |       |          |              |            |             |        |   |
|                    |          |         |                 |         |            |       |       |          |              |            |             |        |   |
|                    |          |         |                 |         |            |       |       |          |              |            |             |        |   |
| Frais articles     |          |         |                 |         |            |       |       |          |              |            |             |        |   |
| Frais divers 1     | 0,0      | 00 %    | ✓ D.P.A.        | 75,     | 00 D.P.R.  |       | 7     | 5,237576 | D.P.R. / D.P | .A.        | 1,0         | 003168 |   |
| Frais divers 2     | 0,0      | 00 %    | ✓ P.M.P.        | 62,9380 | 41 P.R.M.P |       | 6     | 3,537585 | P.R.M.P. / P | .M.P.      | 1,0         | 009526 |   |
| Frais divers 3     | 0,0      | 00 %    | ✓ C.U.M.P.      | 40,8708 | 03 C.R.U.M | 1.P.  | 4     | 2,046989 | C.R.U.M.P.   | / C.U.M.P. | 1,0         | )28778 |   |
| Frais total        | 0,0      | 00      | Prix de revient | 75,     | .00        |       |       |          |              |            |             |        | 1 |

#### Alerte sur le seuil minimum et maximum

Gestion d'un nouveau message d'alerte en saisie de ligne de pièce, lorsqu'un article a atteint le stock mini en vente sur le dépôt avec son « Stock Livrable - la Qté de la ligne » et en achat a atteint son seuil maximum avec son « Stock à Terme +la Qté de la ligne ». Cette option se paramètre dans la fiche Article sur l'onglet « Stock ».

| Généra       | al 🔯 Options                       | ð.         | Achat / P.R.    | Vente    | Stocks     | € Tar         | ifs 🛃 Nomenclatu | re 🐺 Compta. |
|--------------|------------------------------------|------------|-----------------|----------|------------|---------------|------------------|--------------|
| Dépôt        | Intitulé Princip                   | al T       | Dépôt GENERAL   | 👍 Dépôt  | orincipal  |               |                  |              |
| GENERAL DO   | épôt princi OUI<br>épôt second NON | Ir<br>I In | Etat du stock d | u dépôt  | Etat d     | lu stock gén  | éral 🚜 📟         |              |
| CLI de       | epot dient NON                     | C          | Réel            | 45,0     | Réel       |               | 47,20            |              |
|              |                                    |            | En commande     | 10,6     | En com     | mande         | 10,60            |              |
|              |                                    |            | Réservé         | 7,7      | Réserv     | ré 🗌          | 7,70             |              |
|              |                                    |            | Fabrication     | 0,0      | Fabrica    | ation         | 0,00             |              |
|              |                                    |            | Bloqué          | 0,0      | Bloqué     |               | 0,00             |              |
| <            |                                    | >          | Livrable        | 45,00000 | ) Livrable | e             | 47,20            |              |
| Valorisation | 1                                  |            | Seuil minimum   | 1.0      | а <b>Г</b> | Alerte sur le | seuil minimum 🔽  |              |
| D.P.A.       | 75                                 | ,00        | Caulteration    | 2,0      |            | Alasta availa |                  |              |
| P.M.P.       | 62,938                             | 041        | Seuii maximum   | 0,0      |            | Alerte sur le | seuli maximum 🕑  |              |
| C.U.M.P.     | 40,870                             | 803        | Emplacement     |          |            |               |                  |              |
| D.P.R.       | 75,237                             | 576        |                 |          |            |               |                  |              |
| P.R.M.P.     | 63,537                             | 585        |                 |          |            |               |                  |              |
| C.R.U.M.P.   | 42,046                             | 989        |                 |          |            |               |                  |              |

Stock Livrable = Réel – Bloqué Stock à Terme = Réel + Commandé + Fabrication - Réservé - Bloqué

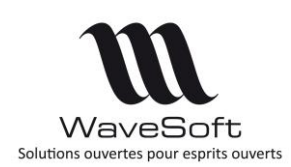

## Gestion du stock « BLOQUE »

Une nouvelle nature de stock « BLOQUE » permet de bloquer un article géré en lot, en série et même en mode de stock Standard, pour un client sur une commande. De cette nouvelle nature de stock découle une nouvelle valeur de stock calculée, le « LIVRABLE » qui est égal au « stock réel – le stock bloqué ». C'est ce stock livrable qui est maintenant indiqué sur les pièces de ventes. La gestion de ce stock n'est possible que sur une pièce de type commande du circuit de vente.

Pour utiliser le stock bloqué sur un lot ou des Numéro de série, il vous suffit de saisir le lot ou le N° de série sur une commande qui est pourtant paramétrée pour gérer du Réservé. Cela va permettre de passer ces mouvements en type « Bloqué ».

| Référence       CC001555       Montant H.T.       47,61       EUR       Date d'effet       01/03/17         Client       0007                                                                                                    | P.U. net         Montant net           60,0         60,00           13,0         13,00 |          | Entrête                    |
|----------------------------------------------------------------------------------------------------|----------------------------------------------------------------------------------------|----------|----------------------------|
| Objet         Quantité         P.U. brut         Remise           T.         N° ligne         Article         Désignation         Quantité         P.U. brut         Remise           III         1556040         Fourche VTT Rodorider Grind         1         60,0           III         2   118942         Gants Golf PING Premium Plus         1         13,0 | P.U. net Montant net<br>60,0 60,00<br>13,0 13,00                                       |          | OK<br>Appliquer<br>Annuler |
| T.         N° ligne         Artide         Désignation         Quantité         P.U. bruit         Remise           IM         11556040         Fourche VTT Rodorider Grind         1         60,0           IM         2         118942         Gants Golf PING Premium Plus         1         13,0                                                              | P.U. net         Montant net           60,0         60,00           13,0         13,00 |          | Appliquer<br>Annuler       |
| 2         118942         Gants Golf PING Premium Plus         1         13,0                                                                                                    | 13,0 13,00                                                                             |          | Annuler                    |
|                                                                                                    |                                                                                        |          |                            |
|                                                                                                    |                                                                                        | 5.2      | Imprimer                   |
|                                                                                                    |                                                                                        | <b>%</b> |                            |
|                                                                                                    |                                                                                        |          | Réappro                    |
|                                                                                                    |                                                                                        |          | Envoyer                    |
| Nb. ligne         2         Marge ligne         27,93         11,20         28,62%         Marge pièce         7,06         14,82%         Total H.T.         47,61                                                                                                    | l .                                                                                    |          | Transfo                    |
| Article 556040 Article 3 Dépôt GENERAL                                                                                                    | 1                                                                                      | Lign 🖌   |                            |
| Désignation Fourche VTT Rockrider Grind Date 01/03/17                                                                                                    |                                                                                        |          | Aide                       |
| Quantité (U.V.) 1,00 P.U. brut (U.V.) 60,00 ? T.V.A. 10 : Taux : 20,00% sur débit                                                                                                    | a                                                                                      | Déta     |                            |
| Quantité (U.S.) 1,00 Remise % Tarif NORMAL                                                                                                    | L.L.                                                                                   | ≝        |                            |
| N° lot P.U. net 60,00 Imprimable                                                                                                    |                                                                                        | 9        |                            |
| N° série 🛛 S136555665 🗨 Montant T.T.C. 60,00 Style Style des lignes d'article par défau 🗨 🎅                                                                                                    | 11                                                                                     |          |                            |

| Général     Détail     Historique     Prévisions     Mouvements     N° lot & N° série       Date de 01/01/17 à 31/03/17     Stock -     Circuit -     Dépôt Tous     Image: Stock and and and and and and and and and and                                                                                                    |            |
|----------------------------------------------------------------------------------------------------|------------|
| Date de 01/01/17 à 31/03/17 Stock - Circuit - Dépôt Tous Object Tous Object Tous Obje |            |
| Circuit N° lot Tiers Pièce nature Intitulé Date Référence pièce Quantité Type stock Réf. ext. pièce Stock sens                                                                                                    |            |
| Veste 0007 CDECLT Cude Dáni 01/02/0017 CC0015EE 1 02/00UE Sterbase                                                                                                    | Qté restan |
| vente 0007 checti cydo Renni 01/05/2017 cc001355 1,08c0Qde Stockage                                                                                                    |            |
| Vente 0002 CDECLI Golf Club Raymond 21/02/2017 CC001551 1.0/RESERVE Stockage                                                                                                    |            |
| 2,00                                                                                                    |            |

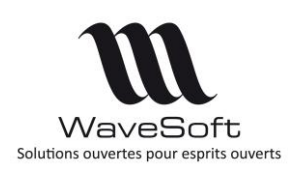

L'autre possibilité est de paramétrer du Stockage sur la nature de stock « Bloqué » sur une commande.

Vous gérerez alors toujours du stock bloqué sur toutes les lignes, sur les lots et les séries, mais aussi, y compris sur un article géré en mode de stock Standard » !

| Définition  | Ontions         | Souches   | Impr     | essions   | 1    |   | OK OK  |
|-------------|-----------------|-----------|----------|-----------|------|---|--------|
| Pièce       | options         | Signature | tock     | Conter 13 |      |   |        |
| Circuit     | Vente [         | • I       | Nature   | BLOQUE    |      | • | Annule |
| Туре        | Commande [      | •         | Sens     | STOCKA    | GE [ | • | ()     |
| Comptabilis | sation          |           |          |           |      |   | Aide   |
| Sens        | -               | •         |          |           |      |   |        |
| Journal     |                 | •         |          |           |      |   |        |
| A la saisie |                 |           |          |           |      |   |        |
| Libellé des | écritures compt | ables     |          |           |      |   |        |
| Réf.        | externe 0       | •         | Raison s | sociale 1 | •    |   |        |
| Code        | e tiers 0       | -         | Nature   | 0         | -    |   |        |

L'information du stock bloqué et livrable est visible sur les principaux écrans de renseignement de l'état du stock : Fiche lot/série, Fiche article, en consultation du stock, sur les pièces

Consultation du stock :

Stock livrable = Réel - Bloqué

Stock à terme = Réel + Commandé + Fabrication - Réservé - Bloqué

Stock dispo. = Réel - Réservé - Bloqué

| oue article                                                                                          | 5560-        | 40            |                               | Fource    |                       | Grind                                               |                            |      |
|----------------------------------------------------------------------------------------------------|--------------|---------------|-------------------------------|-----------|-----------------------|-----------------------------------------------------|----------------------------|------|
| Général                                                                                              |              | Détail        |                               | Historiqu | e Pre                 | évisions                                            | Mouveme                    | ents |
| Dépôt                                                                                                | Réel         | Commandé      | Réservé                       | Bloqué    | Stock livrable        | Stock dispo.                                        | Stock à term               | ne   |
| Stock dis                                                                                            | 4.0          | _             | 2.0                           | 1.0       | 2.0                   |                                                     |                            |      |
| Totaux                                                                                               | 4,0          | 0.0           | 3,0                           | 1,0       | 3,0                   | 10                                                  | 1                          |      |
| . o.uun                                                                                              | 4 00         | 0,0           | 3 00                          | .,.       | 0,0                   | .,.                                                 | 1.                         |      |
| Stock inf                                                                                            | ormatio      | ons           |                               |           | st                    | III<br>ock rotation                                 |                            |      |
| <ul> <li>Stock infi</li> </ul>                                                                       | ormatio      | ons           | _                             |           | St                    | III<br>ock rotation                                 |                            |      |
| <ul> <li>Stock info</li> <li>Commande</li> </ul>                                                     | ormatio      | ons           |                               |           | St                    | III<br>ock rotation<br>uis le 0                     | 5/09/05                    |      |
| <ul> <li>✓ Stock infi</li> <li>Commande</li> <li>Réel</li> </ul>                                     | ormatio      | ons<br>4      | Dispo.                        |           | St<br>Dep<br>Sor      | III<br>ock rotation<br>uis le 0<br>tie              | 5/09/05                    |      |
| Stock infi<br>Commande<br>Réel<br>Fabrication                                                        | órmatic<br>é | ons<br>4      | Dispo.<br>A terme             |           | St<br>Dep<br>Sor      | III<br>ock rotation<br>uis le 0<br>tie 0            | 5/09/05<br>2,00            | Mois |
| <ul> <li>Stock infi</li> <li>Commande</li> <li>Réel</li> <li>Fabrication</li> <li>Réservé</li> </ul> | órmatio      | ons<br>4<br>3 | Dispo.<br>A terme<br>Livrable |           | St<br>Dep<br>Sor<br>3 | III<br>ock rotation<br>uis le 0<br>tie 0<br>ation 0 | 5/09/05<br>2,00<br>0,014 / | Mois |

## Liste des fiches Lots/Séries en suivi des N° Lots/Séries

Sur le suivi des N° de Lot et série, ajout d'onglets (Fiches lots et Fiches séries) pour visualiser la liste des fiches lots et séries et les ouvrir par un double-clic

| 🖪 Suivi des N° de l | ot & N° d | e série          |                |             |          |               |                 |              |             |
|---------------------|-----------|------------------|----------------|-------------|----------|---------------|-----------------|--------------|-------------|
| Article             |           |                  |                |             |          |               |                 |              |             |
| Nº lot              |           |                  |                | Contien     | t 🗸      | Date début 06 | 5/01/2002 De    | épôt         |             |
| Nº série            |           |                  |                | Contien     | t 🗸      | Date fin 21   | 1/02/2017 M     | ouvements    | 0 🕥         |
| Mouvemen            | ts        | Fiches Lots      | Fiches Séries  |             |          |               |                 |              |             |
| Réf. pièce          | Tiers     | Circuit intitulé | Code produit   | Emplacement | Quantité | Stock avant   | Nature de pièce | Qté restante | Modifié p 🗠 |
| BL02_001659         | 0021      | Vente            | JAMBONBAYONNE  |             | -1,0     | 253,0         | BONCLI          |              | JEAN        |
| REP_1702_001110     | 0003      | Achat            | JAMBONAVEYRON  |             | 1,0      | 6,0           | BONFOU          | 1,0          | JEAN        |
| SOUT_000080         |           | Stock            | LOT&SERIE      |             | -1,0     | 9,0           | STKOUT          |              | ADM         |
| SIN_000202          |           | Stock            | STEAK          |             | 1,0      | 1,0           | STKIN           | 1,0          | JEAN        |
| REP_1702_001109     | 0020      | Achat            | IMPRIMANTES    |             | 1,0      | 1,0           | BONFOU          | 1,0          | JEAN        |
| REP_1702_001109     | 0020      | Achat            | IMPRIMANTES    |             | 1,0      | 2,0           | BONFOU          | 1,0          | JEAN        |
| SOUT_000083         |           | Stock            | JAMBONAUVERGNE |             | -1,0     | 828,0         | STKOUT          |              | ADM         |
| SOUT_000080         |           | Stock            |                |             | -49,0    | 51,0          | STKOUT          |              | ADM         |
| SOUT_000080         |           | Stock            | JAMBONBAYONNE  |             | -25,0    | 293,0         | STKOUT          |              | ADM         |
| SOUT_000083         |           | Stock            |                |             | -5,0     | 2 234,0       | STKOUT          |              | ADM         |
| <                   |           |                  |                |             |          |               |                 |              | >           |
|                     |           |                  |                |             |          |               |                 |              | Fermer      |

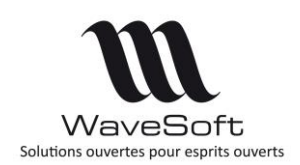

### Les pièces

#### Configuration des transformations - Transfert des documents (G.E.D)

Lors de la transformation : Ajout d'une option pour le transfert des documents (G.E.D) en vente et en achat sur la pièce de destination.

Les documents de la pièce de destination sont dupliqués par rapport à ceux de la pièce d'origine.

Les documents originaux sont conservés sur la pièce d'origine.

| Fiche de transformation des pièces : BL_O                                                                 | CLI->FAC_CLI                                                                   | - • ×   |
|----------------------------------------------------------------------------------------------------|--------------------------------------------------------------------------------|---------|
| Circuit         Vente         Niveau de pro           Code         BL_CLI->FAC_CLI         Bon dient en f | acture Client                                                                  | СК      |
| Options<br>Origine<br>Nature BONCLI v                                                                     | Destination<br>Nature FACCLI                                                   | Annuler |
| Génération d'un total                                                                                     | Mise à jour prix de revient<br>Recalcul des tarifs<br>Transformation partielle |         |
| Mise à jour de la comptabilisation 🗌<br>Gestion des reliquats 🛛 🗹                                         | Transfert des quantités à 0<br>Transfert de la note                            |         |
| Clôturer                                                                                                  | Transfert des documents (G.E.D                                                 | .)      |
| Libellé Bon client en facture Client<br>Référence 2                                                       | Date effet 0                                                                   |         |

#### Style de ligne des pièces

Nouvelle fonctionnalité permettant de définir des styles de présentation pour les lignes des pièces de vente et achat. De plus de nouveau paramètres ont été ajoutés la couleur, la taille du texte et le barré du texte.

#### Paramétrages de styles de ligne

Cette nouvelle fonctionnalité permet de gérer des styles de lignes sur les pièces de vente et d'achat. Lors de la création de la pièce, le style de ligne sera appliqué automatiquement au type de ligne.

Le menu « Fichier / Les styles de lignes » permet d'accéder à la liste des styles pré-paramétrés. Ces styles peuvent être repris sur les lignes de pièces de ventes/achats.

| U WAVESOFT    | Gestion Com | merciale 2016 : AST | RE_DEV : Exercice 2016    |                   |                                                                               |                                                  |                                                              |                                |
|---------------|-------------|---------------------|---------------------------|-------------------|-------------------------------------------------------------------------------|--------------------------------------------------|--------------------------------------------------------------|--------------------------------|
| 🕐 🗸 Doss      | ier Fichier | Achats Vente        | s Catalogue Stocks Compta | bilité InfoCentre | T.P.V. Oxatis                                                                 |                                                  |                                                              |                                |
| Paramétrage   | Liste       | liste Fiche         | Liste Fiche Statistiques  | Liste Fiche       | <ul> <li>Les tarifs</li> <li>Les arrondis</li> <li>Les expéditions</li> </ul> | Les unités<br>Les commentaires<br>Les dimensions | %Les frais des pièces<br>Les tiers types<br>Les déclinaisons | Les styles de ligne            |
| Configuration | Contacts    | Commerciaux         | Affaires                  | Utilisateurs      |                                                                               | C                                                | livers                                                       | Les styles de ligne des pièces |

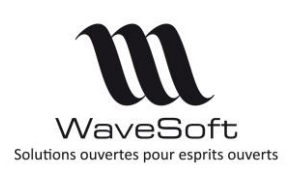

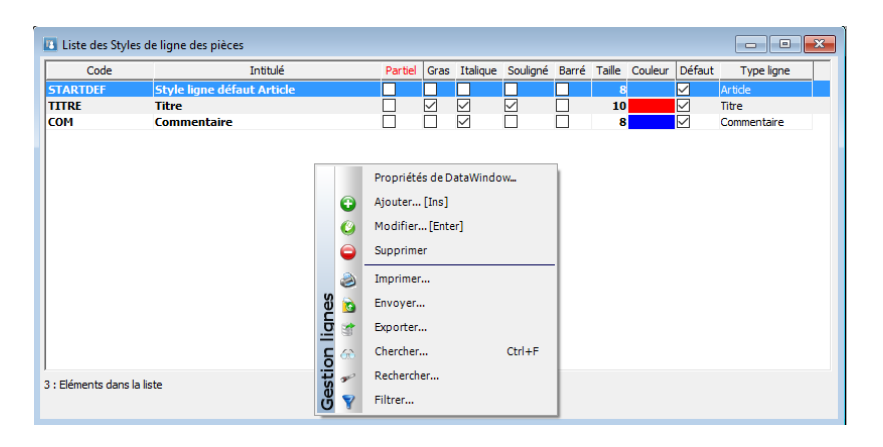

#### Ajout de style

Vous pouvez ajouter autant de "Styles" que vous le souhaitez.

| 🔝 Style des lignes pièce 📃                                                                                                    |                      |
|----------------------------------------------------------------------------------------------------|----------------------|
| Code : V Par défaut :                                                                                                    | СК<br>ОК             |
| Style         Partiel       Gras       Italique       Souligné       Barré         Taille       8       Couleur       Noir       Image: Souligné | Annuler<br>Q<br>Aide |

#### Les lignes de pièces

Sur les lignes des pièces de ventes et d'achats, les styles pré-paramétrés peuvent être appelés à l'aide de la liste « Style ».

| Commande client - CDE02_001633 (*)                                                                                                    |        |                      |
|----------------------------------------------------------------------------------------------------|--------|----------------------|
| Référence         CDE02_001633         Montant H.T.         210,00         EUR         Date d'effet         33/02/2018           Client         0011 <ul> <li>Agnès</li> <li>Nature</li> <li>CDECLI</li> <li>Objet</li> </ul> Client     0011 <ul> <li>Montant H.T.</li> <li>Diate d'effet</li> <li>Bagnès</li> <li>Nature</li> <li>CDECLI</li> <li>Objet</li> </ul> CDECLI <ul> <li>Nature</li> <li>CDECLI</li> <li>Objet</li> </ul> <ul> <li>Nature</li> <li>CDECLI</li> <li>Objet</li> <li>Objet</li> </ul> <ul> <li>Objet</li> <li>Objet</li> </ul>                                                                                                    |        | СК                   |
| T. T.V.A.         № Igne         Article         Désignation         Quantité         P.U. brut         Remise         P.U. net         Montant net         Poids         Mant H.T.         C           ■         2         1994507         Compteur OKTOS F.I         2         263,060.40         263,060         100,000         50,0         2         100,000           ■         1.3         2.118943         Gantas Golf PING         1         1.32,0         1.32,00         1         1.10,00C           **Premium Plus         **         **         1.32,0         1.32,00         1         1.10,00C                                                                                                    | Entête | Appliquer<br>Annuler |
|                                                                                                    | Corps  | Imprimer<br>Réappro  |
| <                                                                                                    |        | Envoyer              |
| Article         118943         Image: Constraint of the state of the state of the | Pied   | Aide                 |

Vous pouvez gérer de la même manière les lignes composant l'ouvrage, les nomenclatures, ... « Partiel » « Imprimable »....

| 1 | (                  |       |
|---|--------------------|-------|
|   | Copyright WaveSoft | 33/69 |
| I |                    |       |

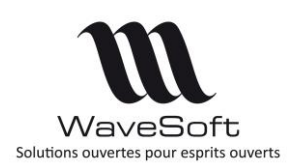

Le bouton 💌 « Personnalisation du style de la ligne », permet de sélectionner un style de ligne dans la liste. Raccourci « CRTL+Y ».

| - Imp | rimable 🗹 –      |                            |
|-------|------------------|----------------------------|
| Style | Style persor     | nnalisé 🗸 🤛                |
|       |                  | Silyle personnalisë        |
|       | COM              | Commentaire                |
|       | STARTDEF         | Style ligne défaut Article |
|       | <del>TITRE</del> | <u> <del>Titre</del></u>   |

Le style personnalisé permet à l'instant « T » de personnaliser une ligne de la pièce. Les lignes de pièce que vous êtes en train de personnaliser posséderont la même présentation que celles que vous imprimerez (Taille, couleur, gras, italique, souligné, barré).

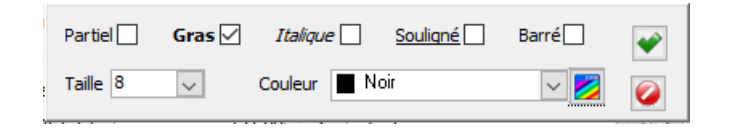

Les Nomenclatures Commerciales fixes et commerciales variables

Comme pour les pièces, vous avez la possibilité de paramétrer une couleur, une taille, du barré sur les lignes des composants des nomenclatures commerciales.

| Iomendature Commerciale variable 🗸 Imp               | rimer Parents   |                  |                  |                              |          |          |             |            |                    |                  | M     | odifier    |
|------------------------------------------------------|-----------------|------------------|------------------|------------------------------|----------|----------|-------------|------------|--------------------|------------------|-------|------------|
| PRONCV - PRONCV<br>281983 - NIKE Rival D+            | Article composé | Article          | Désigna          | ation                        | Quantité | Qté fixe | P.R.U.      | Qté totale | P.R. net composant | P.R. net composé | Calo  | uler D.P.A |
| 29821M - Veste Golf<br>28891M - SAC GOLF DEMI-SERIES | 2               | 9821M            | Veste Golf       | =0                           | 1,0      | NON      | 71,37343    | 1,0        | 1,0                |                  |       | culer PV-T |
| _                                                    | U WAVESO        | FT Gestion Comme | erciale 2016     |                              |          | N AV     |             |            |                    |                  | >     | r PV-V     |
|                                                      | Type<br>Compo   | Article          | Quantité<br>1,00 | NIKE Rival D+                | Désigr   | nation   |             |            |                    | Divers           |       | r poid     |
|                                                      |                 |                  |                  | Imprimable<br>Style personna | alisé    | ~        | Desc        | ription    |                    |                  |       |            |
|                                                      | Composar        | nt 29821M        | 1,00             | Veste Galf                   |          |          |             |            |                    |                  |       |            |
|                                                      |                 |                  |                  | Imprimable                   |          | ~        | Desc<br>    | ription    |                    |                  |       |            |
|                                                      | Composar        | t 28891M         | 1,00             | SAC GOLF DEMI-S              | ERIES    |          |             |            |                    |                  |       |            |
|                                                      |                 |                  |                  | Imprimable                   | é        | ~        | Desc<br>No. | ription    |                    |                  |       |            |
|                                                      | _               |                  |                  |                              |          |          |             |            |                    |                  |       |            |
|                                                      |                 |                  |                  |                              |          |          |             |            |                    |                  |       | -          |
|                                                      | <               |                  |                  |                              |          |          |             |            |                    |                  | >     |            |
|                                                      | 00              |                  |                  |                              |          |          |             |            |                    | OK Anr           | nuler |            |

#### Gestion des modèles d'impression

Attention ! Seuls les modèles standards livrés possèdent ces modifications de style des lignes. Tous vos modèles d'états personnalisés ne comportent pas les modifications de style de ligne (Taille, Couleur, barré). C'est à vous d'apporter les modifications.

Voir en annexe pour la mise en œuvre.

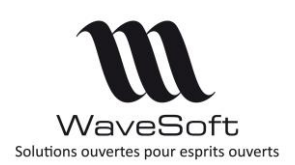

#### Pièces de stocks – Types de commentaires

Accès aux types commentaires, titre, ... Prédéfinis sur les pièces de stock

| L.                              | ° lign   | Article Désig                                 | gnation                              | Qté U.V.          | P.U. brut                | P.U. net | Montant net | Prix de revie  | ent Qté U.S. | Qté transfo. | lontant ne nt | tant net F       | G                    |
|---------------------------------|----------|-----------------------------------------------|--------------------------------------|-------------------|--------------------------|----------|-------------|----------------|--------------|--------------|---------------|------------------|----------------------|
| A                               | 1        | ENT VENTILAT                                  | TEUR                                 | 50                | 10,0                     | 10,0     | 500,00      | 10,000000      | 50,0         |              | 500,00        | 500,00           | 0                    |
|                                 |          |                                               |                                      |                   |                          |          |             |                |              |              |               |                  |                      |
|                                 |          |                                               |                                      |                   |                          |          |             |                |              |              |               |                  | 0                    |
|                                 |          |                                               |                                      |                   |                          |          |             |                |              |              |               |                  |                      |
| /                               |          |                                               |                                      |                   |                          |          |             |                |              |              |               |                  | 0                    |
| <                               |          |                                               |                                      |                   |                          |          |             |                |              |              |               | >                | -                    |
| <                               | <b>#</b> | Article                                       | Ctrl+L                               | 1                 |                          |          | Livrable    |                |              |              |               | > Ligne          | •                    |
|                                 | #<br>#   | Article<br>Commentaire                        | Ctrl+L<br>Ctrl+0                     | P.U.              | brut (U.S.)              |          | Livrable    | Date           | 15/11/2010   | 5            |               | A Ligne Dé       | <b>Q</b><br><b>V</b> |
|                                 | #<br>2   | Article<br>Commentaire<br>Sous-total          | Ctrl+L<br>Ctrl+O<br>Ctrl+U           | 0 P.U.<br>0 Remi  | brut (U.S.)<br>se        |          | Livrable    | Date           | 15/11/2010   | 5            |               | Ligne Détail     | •                    |
| <<br>2<br>0<br>0<br>0<br>0<br>0 |          | Article<br>Commentaire<br>Sous-total<br>Titre | Ctrl+L<br>Ctrl+O<br>Ctrl+U<br>Ctrl+T | 0 P.U.<br>0 Remit | brut (U.S.)<br>se<br>net |          | Livrable    | Date<br>Divers | 15/11/2010   | 6            |               | Ligne Détail Div | *                    |

#### Gestion du suivi des pièces de stock

Ajout du suivi des pièces de stock comme pour le suivi des pièces de ventes et d'achats,

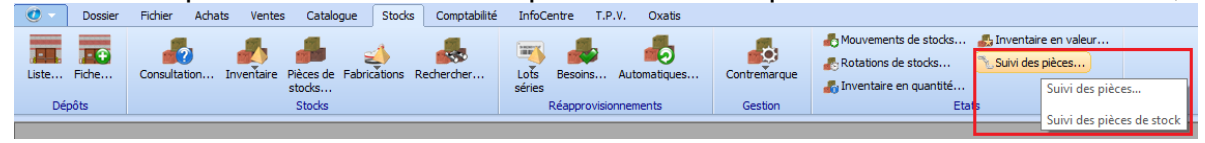

#### Gestion d'une remise pied en montant sur les pièces de vente

| férence                                      | BL02_001635 |        |          | Montant | н.т. | 8:      | 2,50 EUR | Date d'effet | 05/12/2016 | _    |      |       |
|----------------------------------------------|-------------|--------|----------|---------|------|---------|----------|--------------|------------|------|------|-------|
| ent<br>ojet                                  | CW0127      |        | Client V | /eb     |      |         |          | Nature       | BONCLI     | ~    |      |       |
| Règ                                          | lement      | Totaux | 🤏 Aco    | mptes   |      |         |          |              |            |      |      |       |
| Totaux                                       |             |        | Taxes    |         |      |         |          |              |            |      |      |       |
| Fo                                           | nourcent    | 0.00%  |          | -       |      | T.V.A.  |          | 1            |            | т.Р  | P.F. |       |
|                                              | pourcent    |        | Co.      | Taux    | Base | Montant | Acompte  | Solde        | Nom        | Taux | Base | Monta |
| Escompt<br>Total T.N<br>Total T.F<br>Montant | e           | 812,50 |          |         |      |         |          |              |            |      |      |       |
| Acompte<br>Port Exo                          |             | 824,80 |          |         |      |         |          |              |            |      |      |       |
| montant                                      | a regier    |        | 1        |         |      |         |          |              |            |      |      | >     |

Pourcentage remise pied exprimé avec 12 chiffres après la virgule pour une grande précision.

#### Import des documents GED sur une pièce (Achat ou Vente) déjà existante

On peut ajouter ou remplacer par import des documents GED sur une pièce (Achat ou Vente) déjà existante en import manuel et via l'automate. Une nouvelle ligne de type « PCJ » est gérée pour cela dans le format I/E des pièces.

Voir FTC002-IEPIECEVENTES .pdf et FTC007-IEPIECEACHATS.pdf pour les détails des formats.

Copyright WaveSoft

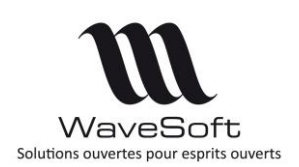

## C.R.M.

## Actions - Import des documents (GED) rattachés aux actions

Depuis le Menu Transfert/ Actions

Possibilité d'importer jusqu'à 3 pièces jointes maximum.

Le nom des pièces jointes dans le fichier d'import doit être par exemple : fichier.pdf, image.bmp, dossier.doc, ...

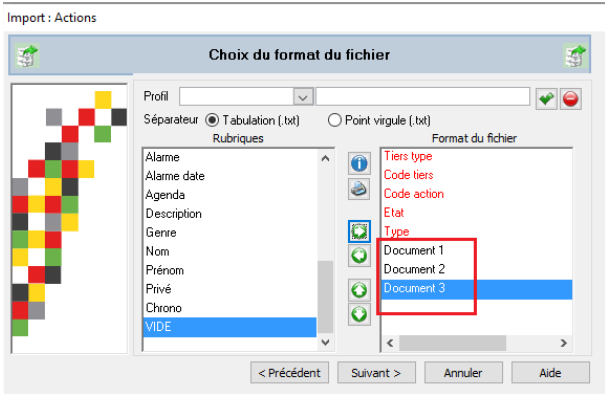

**<u>Remarques</u>** : Ces champs ne sont pas disponibles à l'export.

## Gestion des achats

Ajout de la gestion des achats dans le C.R.M. Possibilité de consultation de toutes les pièces ainsi que tous les états concernant les achats.

Des pièces d'achat de type demande de prix ou commande peuvent être créées en C.R.M.

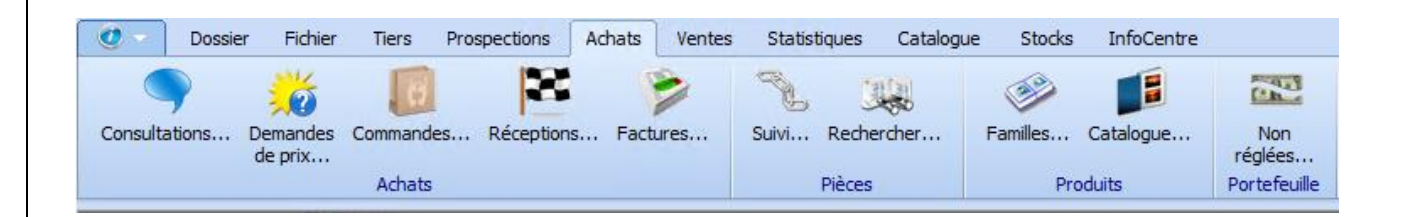

Cette fonctionnalité n'est pas disponible en C.R.M. nomade.

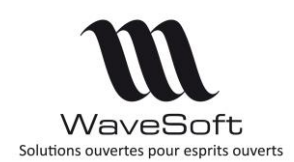

## Gestion de la consultation d'achat

Ce nouvel outil permet au service achat de réaliser des consultations de masse auprès d'un panel de fournisseurs.

Nouvelle fonction proposée dans le module WaveSoft C.R.M. afin d'exploiter toutes les possibilités de ce module en termes de traçabilité des actions et des envois en masse au travers de la fonction de messagerie intégrée.

La fonction achat prend au même titre que le service commercial une place de plus en plus prépondérante dans les entreprises de négoce et industrielles.

#### Définition

Le traitement d'une consultation achat s'appuie sur la même architecture que la gestion des campagnes marketing.

Elle permet de couvrir les besoins suivants :

- Sélectionner les articles, objets de la consultation,
- Compléter la liste des articles avec les informations complémentaires comme les quantités souhaitées ainsi que les délais et autres commentaires,
- Sélectionner des fournisseurs à consulter,
- Envoyer automatiquement la liste des articles en consultation ainsi que les informations complémentaires saisies,
- Saisir les résultats reçus des fournisseurs (prix, quantité, frais, délais...),
- Générer automatiquement la/les commandes d'achats issues de cette consultation avec création automatique des fiches produits associées aux articles ayant fait l'objet de la commande,

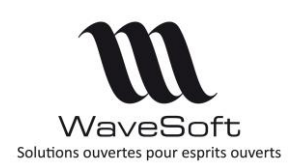

## Fonctionnalités

**Etape 1 : Ouverture d'une nouvelle Fiche de « Consultation achat »** au travers de la liste des consultations par un clic droit « Ajouter ».

| Liste des consultation d'act        | nats                               |            |              |                   |                | _         |                                        | ×                   |
|-------------------------------------|------------------------------------|------------|--------------|-------------------|----------------|-----------|----------------------------------------|---------------------|
| Standard                            |                                    |            |              |                   |                |           | /oir les pièces o<br>/oir les pièces s | closes<br>soldées   |
| 🗄 🗁 Consultation achats             | Référence                          |            | Nature       | Date effet        | Soldée         | Close     | Impri                                  | mée                 |
|                                     | CLT000004                          |            | CONSULT      | 16/01/2017        | NON            | NON       | NO                                     | N                   |
|                                     | CLT000002                          |            | CONSULT      | 16/01/2017        | NON            | NON       | NO                                     | N                   |
|                                     | CLT000003                          | •          | Ajouter [I   | ns]               | NON            | NON       | NO                                     |                     |
|                                     | CLT000005                          | 0          | Modifier[    | Enter]            | NON            | NON       | NO                                     | N N                 |
|                                     | CLT000008                          |            | Supprimer    |                   | NON            | NON       | NO                                     | N                   |
|                                     | CLT000010                          | <b>-</b>   | Supprimer    |                   | NON            | NON       | NO                                     | N                   |
|                                     | CLT000011                          | 10         | Transforme   | r  -              | NON            | NON       | NO                                     | N .                 |
|                                     | CLT000012<br>AEE000003             | -          | Dupliquer    | . F               | NON            | NON       |                                        |                     |
|                                     | AFF000003                          | -          | Imprimer     |                   | NON            | NON       | 00                                     | <u></u>             |
|                                     |                                    | 0          |              |                   |                |           |                                        |                     |
|                                     |                                    | <b>O</b>   | Envoyer      |                   |                |           |                                        |                     |
|                                     |                                    | ÷          | Clôturer     |                   |                |           |                                        |                     |
|                                     |                                    | 8          | Ajuster état | s                 |                |           |                                        |                     |
|                                     |                                    | S.         | Suivi        |                   |                |           |                                        |                     |
|                                     |                                    | S          | Imprimer     |                   |                |           |                                        |                     |
|                                     |                                    | eu 🖸       | Envoyer      |                   |                |           |                                        |                     |
|                                     |                                    |            | Exporter     | Ctrl+E            |                |           |                                        |                     |
|                                     |                                    | <u>p</u> 💮 | chercher     | Culti             |                |           |                                        |                     |
|                                     |                                    | st 🐔       | Rechercher.  | .                 |                |           |                                        |                     |
|                                     |                                    | ซื 🍸       | Filtrer      |                   |                |           |                                        |                     |
| Consultation achat - AFF000003      | 3                                  |            |              |                   |                |           |                                        | • 🔀                 |
| Dossier AFF000003                   | Date d'effet 18/12/2               | 015        | Nature       | CONSULT           | $\sim$         |           |                                        |                     |
| Affaire AFF000022                   | Etablissement SOCIETE              |            | Souche       | 94                | $\checkmark$   |           |                                        | ₩<br>0¥             |
| Objet Essai consultation achat      |                                    |            |              |                   |                |           |                                        |                     |
|                                     | usion 💰 Actions 🌟 Réponses         |            | mpression    | 1+2+3 Divers      | Note           | Documents | Entête                                 | Applique<br>Annuler |
| Status Initiale V                   | Creee le : 1//12/15 16:04 par JEAN |            | Modifiee     | ie : 15/12/16 15: | SU par THIERRY |           |                                        |                     |
| Moli tupo                           |                                    |            |              |                   |                |           |                                        | Imprimer            |
| Statistiques                        |                                    |            |              |                   |                |           |                                        | 6                   |
| Mb. Diffusion                       | 2 Nh Bénanca                       |            | 2            |                   |                |           |                                        | Envoyer             |
| No. Diridsion                       |                                    | 242        | -            |                   | 200.02         |           |                                        | -                   |
| Montant Min.                        | 190,00 Montant Moy.                | 243        | ,00 Monta    | int Max.          | 290,00         |           | 8                                      | Traiter             |
| Fournisseur                         | 0LIVIER                            |            |              |                   |                |           | rps                                    | 2                   |
| Description Notez ici la descriptio | n                                  |            |              |                   |                |           |                                        | Aide                |
|                                     |                                    |            |              |                   |                |           |                                        |                     |

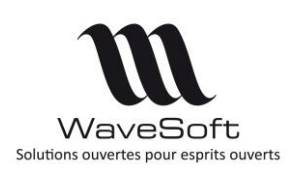

**Etape 2 : Sélection des fournisseurs** à consulter. Alimentation de la liste de diffusion par Drag and Drop à partir de la liste des fournisseurs.

| Consult | ation      | Diffusion | 💰 Actions    | Képonses 🥻 | Impression | 1+2+3 Dive | rs 📃 Note   | Documents    |       | Entête |
|---------|------------|-----------|--------------|------------|------------|------------|-------------|--------------|-------|--------|
| Diffusé | Nb. Retour | Code      | Société type |            | Société    |            | Catégorie   | Activité     | Sec   |        |
| OUI     |            | 0001      | SA           | BIATLON    |            |            | Catégorie 1 | Distributeur | Ile c |        |
| OUI     | 1          | 0019      | SA           | OLIVIER    |            |            | Catégorie 1 | Revendeur    | Ile d |        |
|         |            |           |              |            |            |            |             |              |       | Corps  |

**Etape 3 : Sélection des articles** devant faire l'objet de la consultation d'achat. Utilisation des mêmes principes que pour les fournisseurs avec drag and drop depuis la liste des articles dans le corps de la consultation. Il n'est pas nécessaire que les produits existent pour chaque fournisseur, les produits pourront être automatiquement créés lors de l'enregistrement des devis fournisseurs.

**Etape 4 : Emission des demandes** à l'aide d'un mail type avec en PJ le PDF généré à l'aide du modèle d'impression paramétré sur la nature consultation d'achat.

**Etape 5 : Gestion des réponses**. Vous pouvez ensuite, directement depuis la liste de diffusion, générer les demandes de prix reçues à l'aide du menu contextuel (Clic bouton-droit « Générer une réponse »), suite à la consultation.

Vous pouvez aussi ajouter directement des demandes de prix dans la liste des réponses (Clic bouton-droit « Ajouter »).

Depuis la liste des réponses, à l'aide du menu contextuel, vous pouvez directement transformer les Demandes de prix en commandes fournisseurs.

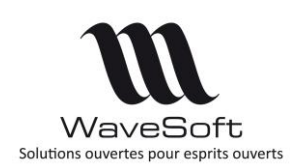

## Prospection - Fenêtre d'accueil

La fenêtre d'accueil a été réorganisée afin d'améliorer l'ergonomie et la présentation des informations de l'utilisateur courant.

| 💟 WAVESOFT C.R.M. 2017 🗖 🗖 💌                              |            |              |             |             |                |               |                                                           |  |  |  |  |
|-----------------------------------------------------------|------------|--------------|-------------|-------------|----------------|---------------|-----------------------------------------------------------|--|--|--|--|
|                                                           |            | 1            | Lundi 5     | Septembr    | e 2016 {       | Sainte Ra     | aïssa}                                                    |  |  |  |  |
| Mes actions 👹 Mes                                         | prospects  | а 💒 ме       | es dients 🏒 | Mes offres  | Graphiqu       | e             |                                                           |  |  |  |  |
| Liste des actions en cours à +/-                          | 10 🜲       | jour(s)      | تة 🔊 🕼      | ۵           |                |               |                                                           |  |  |  |  |
| Date début                                                | Priorité   | Etat         | Code cible  | Commercial  | Date alarme    | Туре          | Objet                                                     |  |  |  |  |
| 🗉 🐻 Nb. jour(s) : -3                                      |            |              |             |             |                |               |                                                           |  |  |  |  |
| = 🏹 Nb. jour(s) : 0                                       |            |              |             |             |                |               |                                                           |  |  |  |  |
| 🚊 🛛 Etat : A Faire                                        |            |              |             |             |                |               |                                                           |  |  |  |  |
|                                                           | Basse      | A Faire      | 0002        | FLORENT     | 09/2016 09:00: | Téléphone sor | . Visite vérification paramétrage réseau                  |  |  |  |  |
| Etat : En cours                                           | Marmala    | En cours     | 0001        |             | 20/2016 15:20  | D D V         | Validation dos promiero espais eur la markatina collectio |  |  |  |  |
| - Nh iour(s) : 7                                          | Normale    | En cours     | 0001        |             | J9/2016 15:50: | K.D.V.        | validation des premiers essais sur le markeung collectio  |  |  |  |  |
| Etat: A Faire                                             |            |              |             |             |                |               |                                                           |  |  |  |  |
| 12/09/2016                                                | Normale    | A Faire      | 0015        |             | 09/2016 09:00: | Téléphone sor | Relance téléphonique 1er                                  |  |  |  |  |
| = 🐻 Nb. jour(s) : 8                                       |            |              |             |             |                |               |                                                           |  |  |  |  |
| Etat : A Faire                                            |            |              |             |             |                |               |                                                           |  |  |  |  |
| 13/09/2016                                                | Normale    | A Faire      | DUP0        | MAR         | 09/2016 15:40: | Téléphone sor | Présentation de la nouvelle gamme                         |  |  |  |  |
| Etat : En cours                                           |            | _            |             |             |                |               |                                                           |  |  |  |  |
| 13/09/2016                                                | Haute      | En cours     | 2145330952  | MAR         | 09/2016 09:00: | R.D.V.        | RDV pour negociation                                      |  |  |  |  |
|                                                           |            |              |             |             |                |               |                                                           |  |  |  |  |
| < D000                                                    |            |              | ND.         |             |                |               | ,                                                         |  |  |  |  |
|                                                           |            |              |             |             |                |               |                                                           |  |  |  |  |
| Intervenant MAR                                           | ~          | Martin       |             |             |                |               |                                                           |  |  |  |  |
| Donneur d'ordre ERIC                                      |            | MARTIN       | N Eric      |             |                |               |                                                           |  |  |  |  |
| Objet Visite verificatio                                  | on parame  | trage reseau | 1           |             |                |               | Mr Antoine R                                              |  |  |  |  |
| Lieu                                                      |            |              |             |             |                |               |                                                           |  |  |  |  |
| Commentaire                                               |            |              |             |             |                |               |                                                           |  |  |  |  |
| and Make Paraller Paralle Circle Carbon Office Carolisian |            |              |             |             |                |               |                                                           |  |  |  |  |
| Agenua Pialis                                             | or odilion | s riosp      |             | cincs Conta | uces one       | s consulta    | uvii s                                                    |  |  |  |  |

Fenêtre d'accueil

Cet écran, est découpé en plusieurs zones. La zone du haut affiche la date du jour et le saint. En dessous, la barre d'onglet permet d'accéder directement à ses informations personnelles (celle de l'utilisateur courant) suivant différents thèmes : Mes actions, Mes prospects, Mes clients, Mes offres ou encore un graphique récapitulatif basé sur les actions en cours. Sous la barre d'onglet on trouve la zone d'accès rapide aux écrans principaux du C.R.M.

#### L'onglet « Mes actions »

Cet onglet permet de consulter les actions en cours ou à faire de l'utilisateur sur une période de x jours avant et après le jour courant. Les actions sont organisées sous forme d'une arborescence qui peut être modifiée dynamiquement.

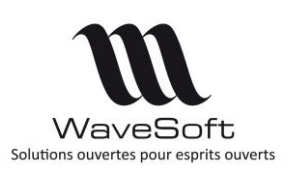

| Liste des actions en cours à +/- 7 jours | 17 🖨 🔇      | 6        | ۵        |                   |                            |
|------------------------------------------|-------------|----------|----------|-------------------|----------------------------|
| Date début                               | Туре        | Priorité | Etat     | Société           | Objet                      |
| = 🐻 Société : 360 INFO                   |             |          |          |                   |                            |
| 🖃 Type : Tâche                           |             |          |          |                   |                            |
| 29/12/2016                               | Tâche       | Normale  | A Faire  | 360 INFO          | Intervention maintenance   |
| = 🐻 Société : ADA                        |             |          |          |                   |                            |
| je Type : R.D.V.                         |             |          |          |                   |                            |
| 29/12/2016                               | R.D.V.      | Normale  | En cours | ADA               | Rendez vous contrat annuel |
| 🚊 Type : Tâche                           |             |          |          |                   |                            |
| 29/12/2016                               | Tâche       | Normale  | En cours | ADA               | Rendez vous contrat annuel |
| 🗆 = 🐻 Société : GARRIGUES T              | ł           |          |          |                   |                            |
| 🚊 Type : Evénement                       |             |          |          |                   |                            |
| 30/12/2016                               | Evénement   | Normale  | A Faire  | GARRIGUES Thierry | Séminaire présentation v20 |
| Type : Information                       |             |          |          |                   |                            |
| i 27/12/2016                             | Information | Normale  | A Faire  | GARRIGUES Thierry | FORMATION V19              |
|                                          |             |          |          |                   |                            |

Liste des actions

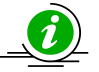

Il est fortement conseillé de conserver la colonne "Date début" en premier pour une bonne ergonomie de cette liste.

Les boutons is permettent d'étendre ou réduire l'arborescence des actions.

Le bouton erret de choisir l'organisation de la liste suivant ses besoins. Plusieurs modes d'affichage sont proposés comme :

- Jour / Etat : Les actions sont triées et classées par jour et état d'action (A faire, en cours) ;
- Société / Type : Les actions sont triées et classées par cibles (société) et type d'action (Tâche, R.D.V., Mail...)
- Commercial / Etat : Les actions sont triées et classées par Commercial et Etat

Il est possible aussi de personnaliser le mode d'affichage, en choisissant ses propres critères de regroupement, grâce à la fenêtre suivante :

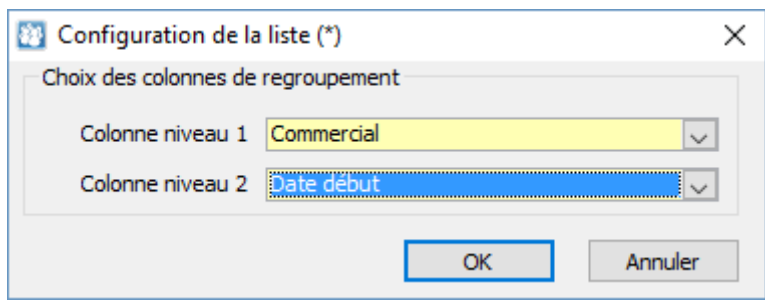

Personnalisation de l'affichage

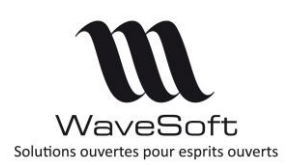

Le bouton ermet de rafraîchir la liste des actions. En sélectionnant une action on affiche un complément d'information sur celle-ci en bas de l'écran d'accueil.

| Client 🗸        | 0002                       |      | RAYMOND     | 0            |
|-----------------|----------------------------|------|-------------|--------------|
| Intervenant     | MAR 🗸                      | ♠    | Martin      | 120          |
| Donneur d'ordre | ERIC                       |      | MARTIN Eric |              |
| Objet           | Visite vérification paramé | trag | e réseau    | Mr Antoine R |
| Lieu            |                            |      |             | ]            |
| Commentaire     |                            |      |             |              |

Complément d'information sur l'action sélectionnée

Depuis ce détail on peut accéder, à la fiche du client cible, de l'intervenant ou encore à la fiche action, grâce aux boutons .

Un clic sur la photo permet également d'ouvrir la fiche du contact. La bulle d'aide sur le champ « Commentaire » donne accès à la totalité du texte.

#### Les onglets Mes prospects, Mes clients, Mes offres

Permettent de visualiser les prospects, les clients ou les offres de l'utilisateur (commercial) courant. Depuis ces listes on peut réaliser les actions habituelles et accéder aux fiches de détail.

#### L'onglet « Graphique »

Cet onglet affiche une représentation graphique 3D des actions de l'utilisateur. Les axes du graphique correspondent à la configuration d'affichage choisie dans l'onglet « Mes actions »

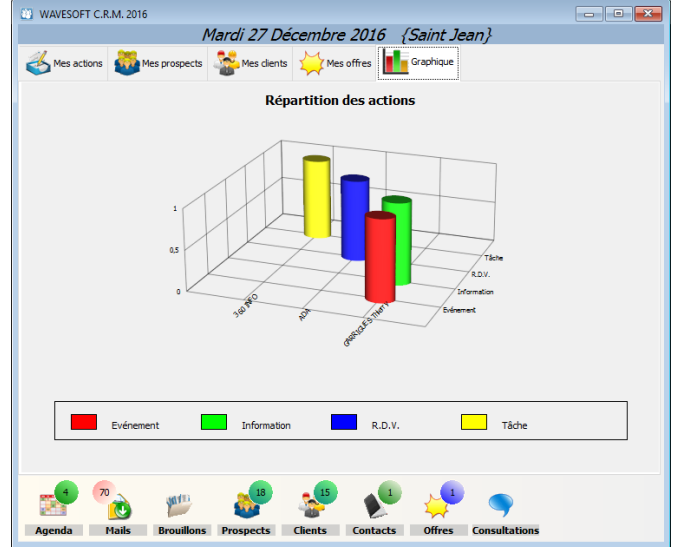

Répartition des actions sous forme de graphique

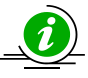

DirectX 9 doit être installé sur le poste.

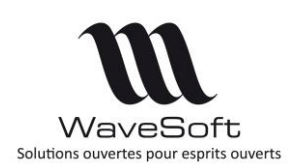

#### Indicateur et raccourcis

La zone de raccourcis donne un accès rapidement aux principales fonctionnalités du C.R.M. Les bulles d'informations, située sur ces raccourcis, permettent de connaitre rapidement le nombre d'éléments relatifs à la fenêtre associée. Ainsi la bulle 57 sur le raccourci « Mails » indique que vous avez 57 courriels dans vos différentes boites à lettres. Les couleurs de certaines bulles peuvent changer suivant le contexte.

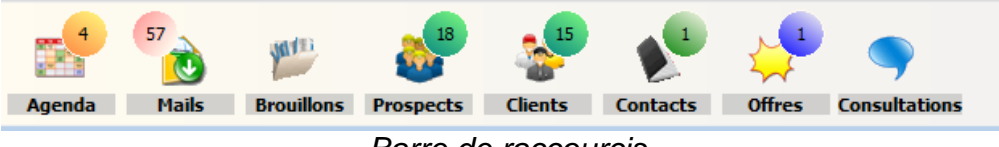

Barre de raccourcis

Les raccourcis disponibles sont :

- Agenda : Affiche le nombre d'évènement planifié sur la période. La bulle est orange si une action est planifiée le jour même et elle est verte dans les autres cas. Cliquer sur l'icône « Agenda », ouvre la fenêtre de planning.
- **Mails** : Affiche le nombre de mails dans la boite de réception ainsi que le nombre de mails dans la corbeille. La bulle devient **rouge** lorsque la boite à lettres contient plus de 50 mails. Cliquez sur l'icône, ouvre la boite de réception des courriels.
- **Brouillons** : Affiche le nombre de brouillon de mails. Cliquez sur l'icône, ouvre la liste des mails brouillons.
- **Prospects** : Affiche le nombre de prospects associés à l'utilisateur courant (commercial). Cliquez sur l'icône, ouvre la liste des prospects.
- **Clients** : Affiche le nombre de clients de l'utilisateur courant. Cliquez sur l'icône, ouvre la liste des clients.
- **Contacts** : Affiche le nombre de contacts associés à l'utilisateur courant. Cliquez sur l'icône, ouvre la liste des contacts.
- Offres : Affiche le nombre d'offres de l'utilisateur courant. Cliquez sur l'icône, ouvre la liste des offres.
- **Consultations** : Affiche le nombre de consultation de l'utilisateur courant. Cliquez sur l'icône, ouvre la liste des consultations.

Les bulles d'aide associées à chaque raccourci, permettent d'obtenir plus de précisions sur son contenu. Par exemple :

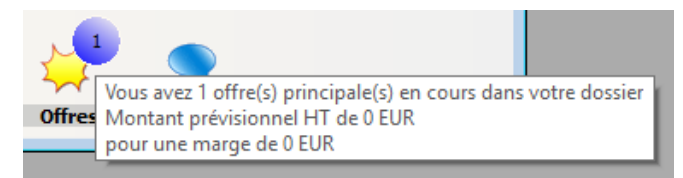

Informations complémentaires dans les bulles d'aide

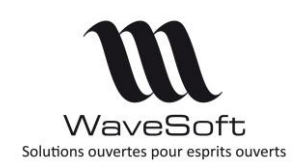

## Notifications

Les notifications du C.R.M. comme les alertes sur les actions ou les alertes mails sont maintenant compatibles avec les notifications Windows.

Au lancement du C.R.M. l'icône du C.R.M. est ajoutée automatiquement dans la barre des tâches de Windows.

Les alertes s'affichent sous la forme de notifications Windows. Suivant la version de Windows elles peuvent apparaître sous forme de bulles jaunes (Windows 7) ou de rubans noirs (Windows 10)

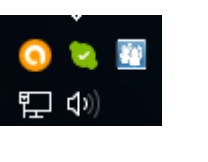

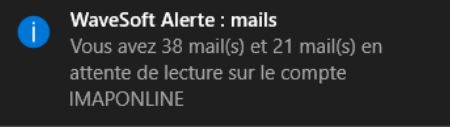

Notification C.R.M. sous Windows 10

Les notifications du C.R.M. sont visibles aussi dans le centre de notification de Windows 10.

Le comportement général des notifications de Windows 10 est modifiable depuis la fenêtre de paramétrage de Windows : « Paramètres » / « Systèmes » / « Notification et actions » (ou tapez « Notification » dans la zone de recherche Windows). Lorsque le C.R.M. est en cours d'exécution, il est Centre de notification Windows 10 possible de modifier le comportement de ces notifications en cliquant sur son icone dans cette fenêtre.

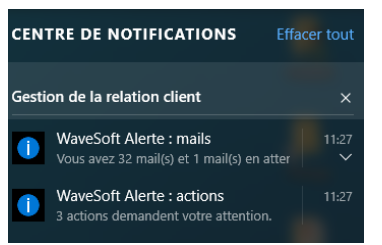

Cliquez avec le bouton droit de la souris sur l'icône de la barre de tâche permet d'afficher ou réafficher les dernières notifications. Un double clic, ouvre la fenêtre de notifications du C.R.M.

| 1 Notifications                                       | _                                       |       | ×  |
|-------------------------------------------------------|-----------------------------------------|-------|----|
| Date 2                                                |                                         |       |    |
| Actions                                               |                                         |       |    |
| 27/12/2016 15:00:00 Rendez vous contrat annuel        |                                         |       |    |
| 😑 Boite de réception                                  |                                         |       |    |
| 27/12/2016 15:30:21 Vous avez 29 mail(s) et 7 mail(s) | en attente de lecture sur le compte GMA | IL    |    |
| 27/12/2016 15:30:21 Vous avez 28 mail(s) et 0 mail(s) | en attente de lecture sur le compte FDG | DFG   |    |
|                                                       |                                         |       |    |
|                                                       |                                         |       |    |
| <                                                     |                                         |       | >  |
| Alarme actions                                        |                                         |       |    |
| O Désactiver alarme   Rappel dans  2 minutes          |                                         | Ferme | er |

Fenêtre de notifications de la C.R.M.

Celle-ci permet d'avoir plus d'informations sur les alertes. Double cliquer sur une alerte de type action, ouvre la fiche. Double cliquer sur une alerte mail, permet d'ouvrir la boite de réception. Il est possible de désactiver l'alerte action ou de changer la fréquence d'apparition.

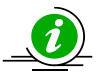

Il est fortement conseillé de conserver la colonne "Date" en premier pour une bonne ergonomie sur cette fenêtre.

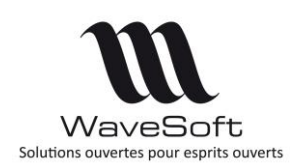

## Configuration des comptes mails

La configuration des comptes mails a évolué pour prendre en compte de nouveaux paramètres et gérer le protocole de réception IMAP (Internet Message Access Protocol).

| Code IMAPON           | ILINE                         | mpte par défaut     | Compte actif                     |    |
|-----------------------|-------------------------------|---------------------|----------------------------------|----|
| aramètres du compte   | Options IMAP                  |                     |                                  |    |
| Informations utilisat | eur                           | Informations sessio | 'n                               |    |
| Votre nom             | Paul Martin                   | Nom d'utilisateur   | xxxxx@wavesoft.org               | A  |
| Adresse messagerie    | xxxx@wavesoft.org             | Mot de passe        | *******                          |    |
| Serveur entrant       | IMAP 🗸                        |                     |                                  |    |
| Nom serveur           | imap.online.net               | Nécess              | ite une connexion chiffrée       |    |
| Port                  | 143                           |                     |                                  |    |
| Serveur sortant       | (SMTP)                        |                     |                                  |    |
| Nom serveur           | smtpauth.online.net           | Nécess              | ite une connexion chiffrée (SSL) |    |
| Port                  | 25                            | Nécess              | ite une connexion chiffrée (TLS) |    |
|                       | Requiert une authentification | Temps               | d'attente (en secondes)          | 60 |
| Nom d'utilisateur     | xxxx@wavesoft.org             |                     |                                  |    |
| Mot de passe          | ********                      |                     |                                  |    |
| Divers                |                               |                     |                                  |    |

Fiche « Compte mail »

#### Nouveaux paramètres

Dans la zone « Divers » deux nouveaux paramètres. Ils permettent :

- En réception de mail, de choisir de ne pas cacher les mails déjà acquis. Le filtrage se fait sur l'identifiant interne du mail.
- Il est possible de se mettre systématiquement en copie de tous les mails que l'on envoi. Ceci permet par exemple de conserver les mails envoyés sur son serveur de mails quand celui-ci ne les conserve pas automatiquement.

Le bouton « Tester » un compte email a été enrichi. Il envoi maintenant un mail de test.

#### **Configuration IMAP**

On peut choisir de recevoir les mails en utilisant le protocole POP3 ou IMAP. Le protocole de réception IMAP offres plus de possibilité que le protocole POP. Il est ainsi possible de gérer des répertoires de mails. Il permet également de consulter facilement ses mails sur d'autres terminaux ou des applications différentes car les mails restent sur le serveur. Lorsqu'on choisit IMAP, l'onglet « Options IMAP » devient visible.

| Code        | IMAPONLINE          |            | Compte par défaut | Compte actif |       |
|-------------|---------------------|------------|-------------------|--------------|-------|
| aramètres d | u compte Options    | IMAP       |                   |              | OK    |
| Critères d  | e filtre 🥩          |            |                   |              |       |
|             | Tous                | O Nouveaux | O Non vues        |              | Annui |
| Etat        | O Non répondus      | Anciens    | ○ Vues            |              | ()    |
| Quoi        | Aucun               | ~          |                   |              | Aide  |
| Quand       | Depuis              | 01/11/20   | 16                |              | 3     |
| Règles d'a  | acquisition         |            |                   |              | Teste |
| Mode        | Laisser mails boite | à lettres  | ~                 |              |       |
| Rép. acqui. |                     |            |                   |              |       |
| Rép. envoi  |                     |            |                   |              |       |
|             |                     |            |                   |              |       |
|             |                     |            |                   |              |       |
|             |                     |            |                   |              |       |

Option de configuration IMAP

Copyright WaveSoft

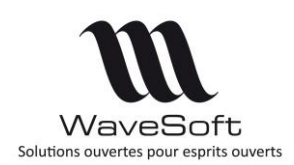

Les critères de filtre permettent de ne charger dans sa boite aux lettres que les mails respectant les critères suivant.

- Etat : Etat du mail : nouveau, anciens, vues, non vues... ;
- Quoi : Permet d'appliquer un filtre sur le sujet, le corps des mails ou encore un expéditeur ;
- Quand : Permet d'appliquer un filtre sur la date de réception du mail. La date donnée peut être fixe ou calculer dynamiquement par rapport à la date du iour. 101/11/2016 Les 6 derniers mois v

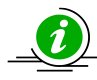

Il est conseillé d'utiliser le filtre « Quand » ou le filtre sur l'état des mails afin de réduire le temps de chargement des mails de sa boite aux lettres.

Les règles d'acquisition des mails permettent de choisir les traitements faits suite à l'acquisition. Le mode peut être :

- Laisser les mails dans la boîte aux lettres ;
- Supprimer les mails acquis : les mails sont supprimés du serveur de mails ;
- Déplacer les mails dans un autre répertoire. Les mails acquis sont déplacés dans le répertoire choisi « Rep acquisition ».
- Lorsqu'on choisit de laisser les mails dans le répertoire de réception, il est fortement conseillé d'appliquer un filtre afin de réduire le temps de chargement.
- Lorsqu'on déplace un mail d'un répertoire (IMAP) vers un autre, l'identifiant interne du mail est modifié. Il en découle que ce mail est de nouveau visible dans la boite de réception même s'il a déjà été acquis. Il est conseillé lors de l'acquisition avec déplacement de choisir un répertoire non affiché dans la boite aux lettres.

Le répertoire d'envoi permet d'indiquer au C.R.M. l'emplacement du répertoire contenant les mails envoyés. Lors de l'acquisition d'un mail de ce répertoire les champs Cible et Donneur d'ordre de l'action sont inversés. Cette fonctionnalité permet d'acquérir un mail envoyé depuis une autre application ou appareil.

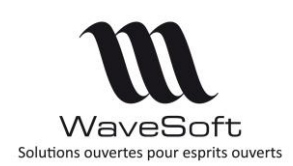

## Préférence dossier / Mail

Un nouveau paramètre a été ajouté dans les préférences dossier.

| ffichage                    | R.M. Clients      | Prospect         |          |                   |                  |               |          |        |
|-----------------------------|-------------------|------------------|----------|-------------------|------------------|---------------|----------|--------|
| Général SM                  | S                 |                  |          |                   |                  |               |          |        |
| Utilisateur<br>Ouverture de | la fenêtre d'acc  | ueil au lanceme  | ent 🗌    | Inclure le co     | orps du messag   | je sur les ré | éponses  |        |
| Alerte sur réo              | eption courrier t | outes les        | 1 🜩 mn   | Envoyer un        | e confirmation   | de lecture    | Toujou   | rs     |
| Envoi des mai               | s Gestion et Cor  | mpta via le C.R  | .м. 🖂    |                   |                  |               | 🔘 Jamais |        |
| Sur acquisition             | n supprimer les n | nessages du se   | erveur 🖂 |                   |                  |               | ODeman   | der    |
| Activer la sais             | ie prédictive des | adresses mail    | s 🗹      | Demander u        | un accusé de le  | cture         |          |        |
| Voir tous les c             | ontacts lors de l | a saisie prédict | ive 🗸    | Mails lus sor     | nt acquis comm   | e actions t   | erminées |        |
| - Codification              | du dossier        |                  |          |                   |                  |               |          |        |
| Actions                     | ACTION            |                  | $\sim$   | Affaires          |                  |               |          | $\sim$ |
| Campagnes                   | CAMPAG            | NE               | $\sim$   |                   |                  |               |          |        |
| Agenda                      |                   |                  |          |                   |                  |               |          |        |
| Horaires débu               | t et fin du calen | drier 07 🗸       | Hà 21    | V H Pi            | remier jour de l | la semaine    | Lundi    | $\sim$ |
| Travaillés : 🕟              | 🖊 Lundi 🗹         | Mardi 🗸          | Mercredi | 🗸 Jeudi 🛛         | 🛛 Vendredi 🛛     | Samedi        | Dimar    | nche   |
|                             |                   |                  | -il 🔘    | Date d'acquisitio | 00               |               |          |        |

Ce paramètre concerne l'acquisition de mail. Il permet de choisir si la date de début de l'action correspond à la date d'acquisition ou à la date du mail. Par défaut on prend la date d'acquisition.

#### Préférence utilisateur / Mail

Un nouveau paramètre a été ajouté dans les préférences de l'utilisateur.

| Général       Messageries       Signatures         Utilisateur       Ouverture de la fenêtre d'accueil au lancement       Indure le corps du message sur les réponses       ✓         Alerte sur réception courrier toutes les       99 ♦       mn       Envoyer une confirmation de lecture       ● Toujours         Envoi des mails Gestion et Compta via le C.R.M.       ✓       Jamais       ○       Demander         Sur acquisition supprimer les messages du serveur        Oberander       Oberander         Activer la saisie prédictive des adresses mails       ✓       Demander un accusé de lecture          Voir tous les contacts lors de la saisie prédictive       ✓       Mails lus sont acquis comme actions terminées       ✓ | Affichage                                                                              | C.R.M.                                                                      | Synchro. (                                                                 | Google       |                                                                                                    |                      |
|----------------------------------------------------------------------------------------------------|----------------------------------------------------------------------------------------|-----------------------------------------------------------------------------|----------------------------------------------------------------------------|--------------|----------------------------------------------------------------------------------------------------|----------------------|
| Utilisateur       Utilisateur         Ouverture de la fenêtre d'accueil au lancement       Indure le corps du message sur les réponses         Alerte sur réception courrier toutes les       99 (*)         Envoi des mails Gestion et Compta via le C.R.M.       Envoyer une confirmation de lecture         Sur acquisition supprimer les messages du serveur       Obemander         Activer la saisie prédictive des adresses mails       Demander un accusé de lecture         Voir tous les contacts lors de la saisie prédictive       Mails lus sont acquis comme actions terminées                                                                                                    | Général                                                                                | Messageries                                                                 | Signatures                                                                 |              |                                                                                                    |                      |
| Activer la saisie prédictive des adresses mails       Image: Demander un accusé de lecture         Voir tous les contacts lors de la saisie prédictive       Image: Demander un accusé de lecture                                                                                                    | Utilisateur<br>Ouverture de l<br>Alerte sur réce<br>Envoi des mails<br>Sur acquisition | a fenêtre d'accu<br>ption courrier to<br>Gestion et Com<br>supprimer les me | eil au lancement<br>utes les 99<br>pta via le C.R.M.<br>essages du serveur | mn<br>1      | Inclure le corps du message sur les réponses<br>Envoyer une confirmation de lecture O Touj<br>Jam<br>O Dem | ours<br>ais<br>ander |
| Voir tous les contacts lors de la saisie prédictive 🛛 Mails lus sont acquis comme actions terminées 🖂                                                                                                    | Activer la saisie                                                                      | e prédictive des a                                                          | adresses mails                                                             | $\checkmark$ | Demander un accusé de lecture                                                                              |                      |
|                                                                                                    | Voir tous les co                                                                       | ntacts lors de la                                                           | saisie prédictive                                                          | $\square$    | Mails lus sont acquis comme actions terminées                                                              |                      |

Lorsqu'il est coché les mails lus sont acquis et transformés en actions terminées. Les mails non lus sont transformés en actions « A faire ». C'est le comportement par défaut. Lorsque ce paramètre est décoché les mails sont transformés en action « A faire » qu'ils soient lus ou pas.

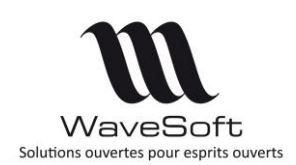

## Boite de réception des courriers

La boite de réception des mails a été modifié afin d'améliorer ces fonctionnalités et son ergonomie. Elle reprend le fonctionnement de l'ancienne fenêtre en y ajoutant les éléments suivants :

#### Position de la liste

Elle se décompose en deux zones : la liste des mails et le détail des mails. La disposition de ces deux zones est entièrement configurable. Le bouton « Position » permet de choisir la position de la liste. Elle peut être placée à droit, gauche, en haut ou en bas.

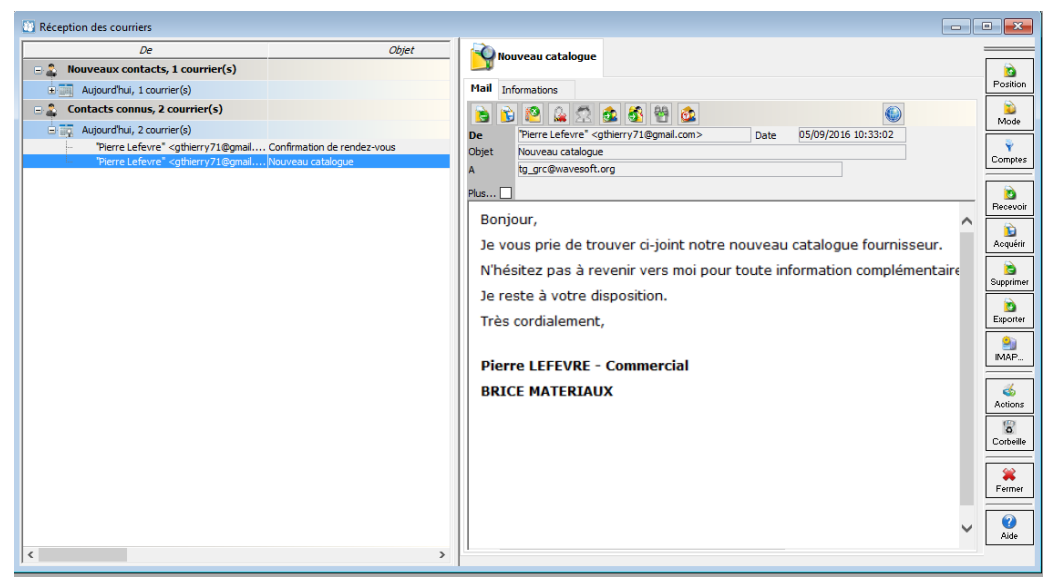

Boite de réception des courriers : liste à gauche

| De                                                                                                    | Objet                                                 | Date                | Compte email | Lu  | Adresse mail           | = |
|----------------------------------------------------------------------------------------------------|-------------------------------------------------------|---------------------|--------------|-----|------------------------|---|
| - Nouveaux contacts, 1 courrier(s)                                                                                                    |                                                       |                     |              |     |                        | r |
| Années précédentes, 1 courrier(s)                                                                                                    |                                                       |                     |              |     |                        |   |
| "Thierry Garrigues" <tgarrigues@wa< td=""><td>TR: WaveSoft vous souhaite une heureuse année 2017 !</td><td>)5/09/2016 10:36:35</td><td>WAVESOFT</td><td>OUI</td><td>tgarrigues@wavesoft.fr</td><td>Γ</td></tgarrigues@wa<> | TR: WaveSoft vous souhaite une heureuse année 2017 !  | )5/09/2016 10:36:35 | WAVESOFT     | OUI | tgarrigues@wavesoft.fr | Γ |
| Contacts connus, 2 courrier(s)                                                                                                    |                                                       |                     |              |     |                        | L |
| Années précédentes, 2 courrier(s)                                                                                                    |                                                       |                     |              |     |                        |   |
| "Pierre Lefevre" <gthierry71@< td=""><td>Confirmation de rendez-vous</td><td>\$/09/2016 10:36:1</td><td>WAVESOFT</td><td>NON</td><td>gthierry71@gmail.com</td><td></td></gthierry71@<>                                     | Confirmation de rendez-vous                           | \$/09/2016 10:36:1  | WAVESOFT     | NON | gthierry71@gmail.com   |   |
| "Herre Lefevre" <gthierry71@gmai< td=""><td>Nouveau catalogue</td><td>p5/09/2016 10:33:02</td><td>WAVESOFT</td><td></td><td>gthierry/1@gmail.com</td><td>Ē</td></gthierry71@gmai<>                                         | Nouveau catalogue                                     | p5/09/2016 10:33:02 | WAVESOFT     |     | gthierry/1@gmail.com   | Ē |
|                                                                                                    |                                                       |                     |              |     |                        |   |
|                                                                                                    |                                                       |                     |              |     |                        | F |
|                                                                                                    |                                                       |                     |              |     |                        |   |
|                                                                                                    |                                                       |                     |              |     |                        | Ē |
|                                                                                                    |                                                       |                     |              |     |                        | 1 |
|                                                                                                    |                                                       |                     |              |     |                        | ~ |
| 53e                                                                                                    |                                                       |                     |              |     |                        |   |
| Nouveau catalogue                                                                                                    |                                                       |                     |              |     |                        | Γ |
| Mail Informations                                                                                                    |                                                       |                     |              |     |                        |   |
|                                                                                                    | (1)                                                   |                     |              |     |                        |   |
| Diarra Lafaura" - athlarru 71 @amail.com >                                                                                                    | Dete 05/00/2016 10:22:02                              |                     |              |     |                        |   |
| biet Nouveau catalogue                                                                                                    | Date 03/09/2010 10:33:02                              |                     |              |     |                        | Γ |
| to grc@wayesoft.org                                                                                                    |                                                       |                     |              |     |                        | L |
|                                                                                                    |                                                       |                     |              |     |                        | Ē |
| 105                                                                                                    |                                                       |                     |              | _   |                        | _ |
| Bonjour,                                                                                                    |                                                       |                     |              |     |                        | ^ |
| Je vous prie de trouver ci-joint no                                                                                                    | tre nouveau catalogue fournisseur.                    |                     |              |     |                        |   |
|                                                                                                    | general for the information and a second for a second |                     |              |     |                        |   |
| N nesitez pas a revenir vers moi p                                                                                                    | your couce information complementaire                 | ou pour toute o     | commande.    |     |                        | _ |
| Je reste à votre disposition.                                                                                                    |                                                       |                     |              |     |                        |   |
|                                                                                                    |                                                       |                     |              |     |                        | ~ |

Boite de réception des courriers : liste en haut

La position choisie est mémorisée à la fermeture de la fenêtre.

Copyright WaveSoft

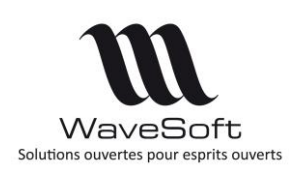

### Mode d'affichage de la liste des mails

Les mails (de la liste) sont classés et triés sous forme d'une arborescence à deux niveaux. Le bouton « Mode » permet de choisir une organisation par défaut ou de personnaliser son affichage.

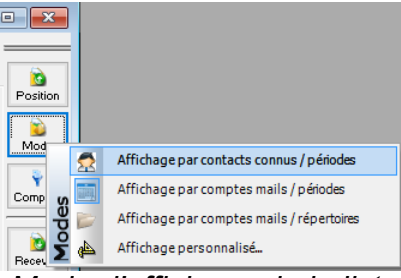

Mode d'affichage de la liste

Les modes proposés sont :

- Affichage par contacts connues / périodes : Ce mode d'affichage permet de classer ses mails suivants que les expéditeurs soient connus ou non puis par ordre chronologique;
- Affichage par comptes mails / période : Ce mode d'affichage est à privilégier lorsqu'on a plusieurs comptes mails ayant un rôle bien distinct. Par exemple, un compte professionnel et un compte privé. Les mails sont affichés par compte mails puis chronologiquement ;
- Affichage par comptes mails / répertoires : Ce mode d'affichage est à utiliser en IMAP lorsqu'on veut consulter plusieurs répertoires de mails. Les mails sont affichés par compte email et répertoires IMAP ;
- Affichage personnalisé : Ce mode permet de choisir les colonnes de regroupement parmi celle de la liste. Le choix de l'utilisateur est mémorisé.

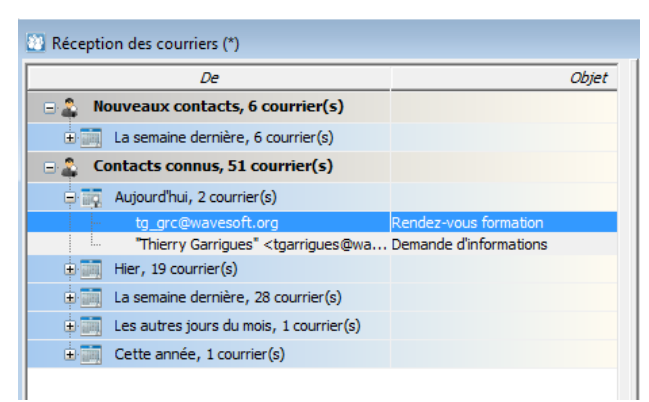

Affichage par contacts / périodes

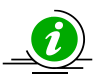

Il est fortement conseillé de conserver la colonne "De" en premier pour une bonne ergonomie de cette liste.

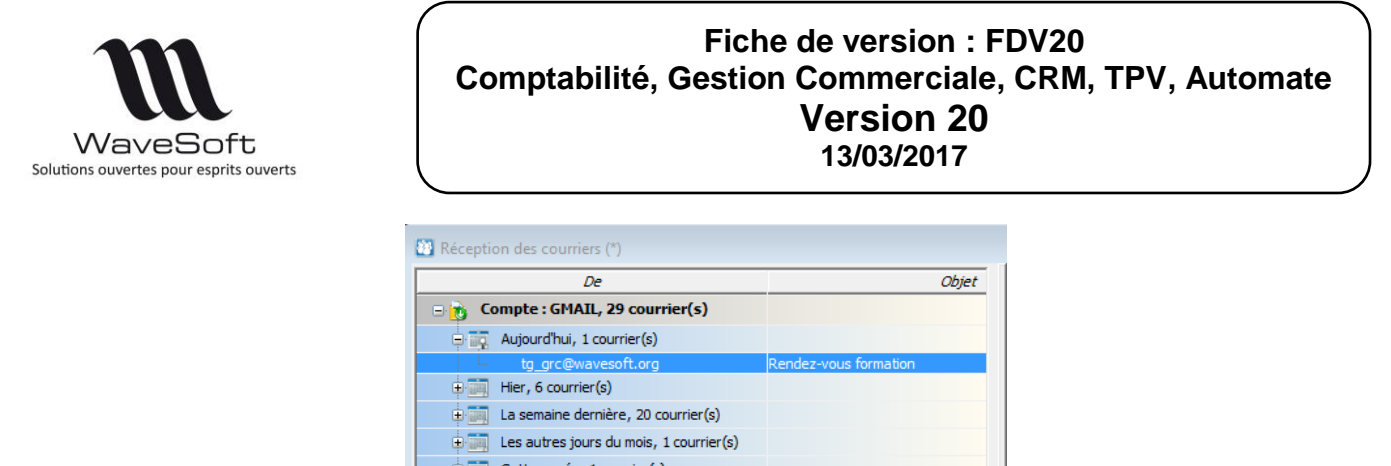

| I | the second | hier, o courrier(o)                                                                        |                        |
|---|------------|--------------------------------------------------------------------------------------------|------------------------|
|   | ÷ 📷        | La semaine dernière, 20 courrier(s)                                                        |                        |
|   | ÷ 📺        | Les autres jours du mois, 1 courrier(s)                                                    |                        |
| I | ÷ 📷        | Cette année, 1 courrier(s)                                                                 |                        |
|   | 🗉 👸 C      | ompte : ONLIGNE, 28 courrier(s)                                                            |                        |
|   | - 19       | Aujourd'hui, 1 courrier(s)                                                                 |                        |
|   |            | "Thierry Garrigues" <tgarrigues@wa< th=""><th>Demande d'informations</th></tgarrigues@wa<> | Demande d'informations |
|   | ÷ 📺        | Hier, 13 courrier(s)                                                                       |                        |
|   | ÷ 📖        | La semaine dernière, 14 courrier(s)                                                        |                        |
| I |            |                                                                                            |                        |

Affichage par compte mails / périodes

| 🔯 Configuration de la | liste (*)    | ×      |
|-----------------------|--------------|--------|
| Choix des colonnes de | regroupement |        |
| Colonne niveau 1      | Compte email | $\sim$ |
| Colonne niveau 2      | Affaire      | $\sim$ |
|                       | OK Annuk     | er     |

Affichage personnalisé

Le bouton « Comptes » permet de filtrer rapidement les mails suivant les différents comptes emails.

#### Aperçu du mail

Il est possible d'afficher le mail dans une fenêtre d'aperçu depuis le menu contextuel de la liste, sélectionnez « Aperçu ». Cette fenêtre peut être déplacée en dehors du C.R.M., mais aucune modification ou action n'est possible sur le mail depuis cet aperçu.

| 🛄 Ар  | erçu : Nouveau catalogue                                       |                                                            | - | × |
|-------|----------------------------------------------------------------|------------------------------------------------------------|---|---|
| Mail  | nformations                                                    |                                                            |   |   |
| 6     | 6 2 7 2 3 9                                                    |                                                            |   |   |
| De    | "Pierre Lefevre" <gthierry71@gmail.com></gthierry71@gmail.com> | Date 05/09/2016 10:33:02                                   |   |   |
| Objet | Nouveau catalogue                                              |                                                            |   |   |
| A     | tg_grc@wavesoft.org                                            |                                                            |   |   |
| Plus  | 11                                                             |                                                            |   |   |
| Bon   | jour,                                                          |                                                            |   |   |
| 10.1  | ous prie de trouver ci-joint notre                             | nouveau catalogue fournisseur                              |   |   |
|       | i i i i i i i i i i i i i i i i i i i                          |                                                            |   |   |
| N'n   | sitez pas a revenir vers moi pou                               | r toute information complementaire ou pour toute commande. |   |   |
| Je r  | este à votre disposition.                                      |                                                            |   |   |
| Très  | s cordialement,                                                |                                                            |   |   |
|       |                                                                |                                                            |   |   |
| Pie   | re LEEEVRE - Commercial                                        |                                                            |   |   |
|       |                                                                |                                                            |   |   |
| BKI   |                                                                |                                                            |   |   |
|       |                                                                |                                                            |   |   |
|       |                                                                |                                                            |   |   |
|       |                                                                |                                                            |   |   |
|       |                                                                |                                                            |   |   |
|       |                                                                |                                                            |   |   |
|       |                                                                |                                                            |   |   |
|       |                                                                |                                                            |   |   |
|       |                                                                |                                                            |   |   |
|       |                                                                |                                                            |   |   |
|       |                                                                |                                                            |   |   |
|       |                                                                |                                                            |   |   |
|       |                                                                |                                                            |   |   |
|       |                                                                |                                                            |   |   |
|       |                                                                |                                                            |   |   |
|       |                                                                | Apercu d'un mail                                           |   |   |
|       |                                                                | riporga a an man                                           |   |   |

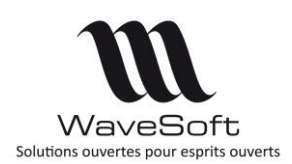

### Affichage du mail

La zone de détail affiche le contenu du mail sélectionné. Trois mails peuvent être visualisés en même temps dans des onglets différents. Chaque mail est composé d'un entête et d'un corps. L'onglet « Mail » de l'entête affiche les informations propres au mail comme l'expéditeur, le sujet, les personnes destinataires du mail ou encore les pièces jointes.

Un menu contextuel est associé à chaque contact et permet suivant le contexte de :

- Créer un nouveau contact ;
- Modifier un contact ;
- Planifier une action sur ce contact ;
- Copier l'adresse mail du contact.

Cliquer sur un contact connu (expéditeur ou destinataire) permet d'afficher une fenêtre d'information rapide sur ce contact. Cette fenêtre se ferme automatiquement.

| Nouveau catalogue                                                      |   |
|------------------------------------------------------------------------|---|
| Mail Informations                                                      |   |
| ا الله الله الله الله الله الله الله ال                                |   |
| De "Pierre Lefevre" Contact ×                                          |   |
| A tg_orc@waveso                                                        |   |
| Bonjour,                                                               | ^ |
| Je vous prie de trouver ci-joint notre nouveau catalogue fournisseur.  |   |
| N'hésitez pas à revenir vers moi pour toute information complémentaire |   |
| Je reste à votre disposition.                                          |   |
| Très cordialement,                                                     |   |
| Pierre LEFEVRE - Commercial<br>BRICE MATERIAUX                         |   |

Fenêtre d'information rapide sur l'expéditeur ou les destinataires

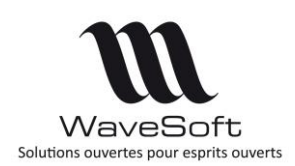

La barre d'outils permet de lancer les traitements ou de modifier certains attributs du mail. Les outils disponibles dépendent du contexte.

| Mail | Informations |         |   |
|------|--------------|---------|---|
| 8    | 🖹 🙋          | 🖾 🚳 🔮 💩 | ٩ |

Barre d'outils

Les outils disponibles suivant le contexte sont :

- Permet de supprimer le mail courant ;
- Permet d'acquérir le mail (si l'expéditeur est connu) ;
- Permet de forcer l'acquisition (si l'expéditeur est inconnu) ;
- Permet de bloquer l'acquisition (si l'expéditeur est connu) ;
- Permet de déclarer un mail comme privé ;
- Permet de déclarer un mail comme public ;
- Permet de lancer l'assistant de création d'un nouveau contact (si l'expéditeur est inconnu);
- Permettent de répondre ou transférer un mail ;
- Permet de déclarer le mail comme non lu ;
- Permet de déclarer le mail comme lu ;
- Permet de voir le mail dans son navigateur Web.

L'onglet « Informations » contient des informations associées à l'expéditeur si celui-ci est connu. Il permet aussi de qualifier le mail en lui attribuant des informations complémentaires comme l'affaire, la vente...

| ail In                                                                                            | formations                                                                                                    |                                                                                                    |                                                                                                    |                                                                                                    |                                                                               |                                                                               |                                                                                                    |                                                              |        |
|---------------------------------------------------------------------------------------------------|----------------------------------------------------------------------------------------------------|----------------------------------------------------------------------------------------------------|----------------------------------------------------------------------------------------------------|----------------------------------------------------------------------------------------------------|-------------------------------------------------------------------------------|-------------------------------------------------------------------------------|----------------------------------------------------------------------------------------------------|--------------------------------------------------------------|--------|
| Expédit                                                                                           | eur                                                                                                    |                                                                                                    |                                                                                                    |                                                                                                    | Attributs                                                                     |                                                                               |                                                                                                    |                                                              |        |
| Sec.                                                                                              | Nom                                                                                                    | M. Marcel S                                                                                                   | iony                                                                                                    |                                                                                                    | Affaire                                                                       | AFFTVA                                                                        |                                                                                                    |                                                              |        |
| 1.54                                                                                              | Eanst                                                                                                    | Disastera                                                                                                    |                                                                                                    |                                                                                                    | Vente                                                                         |                                                                               |                                                                                                    |                                                              | -      |
| 10                                                                                                | Forict.                                                                                                    | Directeur                                                                                                    |                                                                                                    |                                                                                                    | Achat                                                                         | DED 160                                                                       | 3 001081                                                                                                    |                                                              |        |
|                                                                                                   | Tél.                                                                                                    |                                                                                                    |                                                                                                    |                                                                                                    | Acriac                                                                        | RLF_100                                                                       | 5_001001                                                                                                    |                                                              |        |
|                                                                                                   | Mobile                                                                                                    |                                                                                                    |                                                                                                    |                                                                                                    | Campagne                                                                      |                                                                               |                                                                                                    |                                                              |        |
|                                                                                                   | - TODALC                                                                                                    |                                                                                                    |                                                                                                    |                                                                                                    | Nature                                                                        |                                                                               |                                                                                                    |                                                              | $\sim$ |
| Code                                                                                              | SONY                                                                                                    |                                                                                                    | 4                                                                                                    | È                                                                                                    | Récultat                                                                      |                                                                               |                                                                                                    |                                                              |        |
| Société                                                                                           | SONY                                                                                                    |                                                                                                    |                                                                                                    |                                                                                                    | Resolution                                                                    |                                                                               |                                                                                                    |                                                              | $\sim$ |
|                                                                                                   |                                                                                                    |                                                                                                    |                                                                                                    |                                                                                                    | Prive                                                                         | $\bowtie$                                                                     |                                                                                                    |                                                              |        |
| Derniers                                                                                          | s mails                                                                                                    |                                                                                                    |                                                                                                    |                                                                                                    |                                                                               |                                                                               |                                                                                                    |                                                              |        |
|                                                                                                   |                                                                                                    |                                                                                                    |                                                                                                    |                                                                                                    |                                                                               |                                                                               |                                                                                                    |                                                              |        |
| D                                                                                                 | ate début                                                                                                    | 1 Heur                                                                                                    | e début                                                                                                    | 2 Etat                                                                                                    |                                                                               | Priorité                                                                      | Туре                                                                                                    |                                                              | ,      |
| D                                                                                                 | ate début<br>9/12/2016                                                                                                    | 1 Heur                                                                                                    | e début<br>5:30                                                                                                    | 2 Etat<br>Terminée                                                                                                    | Nori                                                                          | Priorité<br>nale                                                              | Type<br>Mail envoi                                                                                                    | SONY                                                         | Í      |
| D<br>2<br>2                                                                                       | ate début<br>9/12/2016<br>8/12/2016                                                                                                    | 1 Heur                                                                                                    | e début<br>5:30<br>2:15                                                                                                    | 2 Etat<br>Terminée<br>A Faire                                                                                                    | Nori                                                                          | Priorité<br>nale<br>nale                                                      | Type<br>Mail envoi<br>Mail réception                                                                                                    | SONY<br>SONY                                                 | í      |
| D<br>21<br>21<br>21<br>21                                                                         | ate début<br>9/12/2016<br>8/12/2016<br>8/12/2016                                                                                                    | 1 Heur<br>1<br>1<br>1                                                                                         | e début<br>5:30<br>2:15<br>2:15                                                                                                    | 2 Etat<br>Terminée<br>A Faire<br>Terminée                                                                                                    | Norr<br>Norr<br>Norr                                                          | Priorité<br>nale<br>nale<br>nale                                              | Type<br>Mail envoi<br>Mail réception<br>Mail envoi                                                                                                    | SONY<br>SONY<br>SONY                                         | 1      |
| D<br>21<br>21<br>21<br>21<br>21                                                                   | Pate début<br>9/12/2016<br>8/12/2016<br>8/12/2016<br>8/12/2016                                                                                                    | 1 Heur<br>11<br>12<br>12<br>13                                                                                | e début<br>5:30<br>2:15<br>2:15<br>2:15                                                                                                 | 2 Etat<br>Terminée<br>A Faire<br>Terminée<br>Terminée                                                                                                 | Norr<br>Norr<br>Norr<br>Norr                                                  | Priorité<br>male<br>male<br>male<br>male                                      | Type<br>Mail envoi<br>Mail réception<br>Mail envoi<br>Mail envoi                                                                                                    | SONY<br>SONY<br>SONY<br>SONY                                 | ĺ      |
| D<br>24<br>21<br>21<br>21<br>21<br>21<br>21                                                       | ate début<br>9/12/2016<br>8/12/2016<br>8/12/2016<br>8/12/2016<br>8/12/2016                                                                                                    | 1 Heur<br>11<br>12<br>12<br>12<br>12<br>12<br>12                                                              | e début<br>5:30<br>2:15<br>2:15<br>2:15<br>2:15<br>2:00                                                                                 | 2 Etat<br>Terminée<br>A Faire<br>Terminée<br>Terminée<br>Terminée                                                                                     | Norr<br>Norr<br>Norr<br>Norr<br>Norr                                          | Priorité<br>male<br>nale<br>nale<br>nale<br>nale                              | Type<br>Mail envoi<br>Mail réception<br>Mail envoi<br>Mail envoi<br>Mail envoi                                                                                                    | SONY<br>SONY<br>SONY<br>SONY<br>SONY                         |        |
| D<br>21<br>21<br>21<br>21<br>21<br>21<br>21<br>21<br>21                                           | ate début<br>9/12/2016<br>8/12/2016<br>8/12/2016<br>8/12/2016<br>8/12/2016<br>8/12/2016                                                                                            | 1 Heun<br>11<br>12<br>12<br>12<br>12<br>12<br>12<br>12<br>12<br>12<br>12<br>12<br>12                          | e début<br>5:30<br>2:15<br>2:15<br>2:15<br>2:00<br>1:30                                                                                 | 2 Etat<br>Terminée<br>A Faire<br>Terminée<br>Terminée<br>Terminée<br>Terminée                                                                         | Norr<br>Norr<br>Norr<br>Norr<br>Norr                                          | Priorité<br>nale<br>nale<br>nale<br>nale<br>nale<br>nale                      | Type<br>Mail envoi<br>Mail réception<br>Mail envoi<br>Mail envoi<br>Mail envoi<br>Mail envoi                                                                                                    | SONY<br>SONY<br>SONY<br>SONY<br>SONY<br>SONY                 |        |
| D<br>22<br>21<br>21<br>21<br>21<br>21<br>21<br>21<br>21<br>21<br>21                               | ate début<br>9/12/2016<br>8/12/2016<br>8/12/2016<br>8/12/2016<br>8/12/2016<br>8/12/2016<br>8/12/2016                                                                               | 1 Heun<br>11<br>12<br>12<br>12<br>12<br>12<br>12<br>12<br>12<br>12<br>12<br>12<br>12                          | e début<br>5:30<br>2:15<br>2:15<br>2:15<br>2:00<br>1:30<br>1:15                                                                         | 2 Etat<br>Terminée<br>A Faire<br>Terminée<br>Terminée<br>Terminée<br>Terminée                                                                         | Norr<br>Norr<br>Norr<br>Norr<br>Norr<br>Norr                                  | Priorité<br>male<br>male<br>male<br>male<br>male<br>male<br>male              | Type<br>Mail envoi<br>Mail réception<br>Mail envoi<br>Mail envoi<br>Mail envoi<br>Mail envoi                                                                                                    | SONY<br>SONY<br>SONY<br>SONY<br>SONY<br>SONY<br>SONY         |        |
| D<br>22<br>23<br>23<br>24<br>24<br>24<br>24<br>24<br>24<br>24<br>24<br>24<br>24<br>24<br>24<br>24 | ate début<br>9/12/2016<br>8/12/2016<br>8/12/2016<br>8/12/2016<br>8/12/2016<br>8/12/2016<br>8/12/2016<br>8/12/2016                                                                  | 1 Heur<br>11<br>12<br>12<br>12<br>12<br>12<br>12<br>12<br>12<br>12<br>12<br>12<br>12                          | e début<br>5:30<br>2:15<br>2:15<br>2:15<br>2:15<br>2:00<br>1:30<br>1:15<br>1:15                                                         | 2 Etat<br>Terminée<br>A Faire<br>Terminée<br>Terminée<br>Terminée<br>Terminée<br>Terminée<br>Terminée                                                 | Norr<br>Norr<br>Norr<br>Norr<br>Norr<br>Norr<br>Norr                          | Priorité<br>male<br>nale<br>nale<br>nale<br>nale<br>nale<br>nale              | Type<br>Mail envoi<br>Mail réception<br>Mail envoi<br>Mail envoi<br>Mail envoi<br>Mail envoi<br>Mail envoi                                                                                               | SONY<br>SONY<br>SONY<br>SONY<br>SONY<br>SONY<br>SONY         | ,      |
| D<br>22<br>21<br>21<br>21<br>21<br>21<br>21<br>21<br>21<br>21<br>21<br>21<br>21                   | ate début<br>9/12/2016<br>8/12/2016<br>8/12/2016<br>8/12/2016<br>8/12/2016<br>8/12/2016<br>8/12/2016<br>8/12/2016<br>8/12/2016                                                     | 1 Heur<br>11<br>11<br>12<br>12<br>12<br>12<br>12<br>11<br>11<br>11<br>11<br>11                                | e début<br>5:30<br>2:15<br>2:15<br>2:15<br>2:15<br>2:00<br>1:30<br>1:15<br>1:15<br>1:15                                                 | 2 Etat<br>Terminée<br>A Faire<br>Terminée<br>Terminée<br>Terminée<br>Terminée<br>Terminée<br>Terminée                                                 | Norr<br>Norr<br>Norr<br>Norr<br>Norr<br>Norr<br>Norr<br>Norr                  | Priorité<br>male<br>nale<br>nale<br>nale<br>nale<br>nale<br>nale<br>nale<br>n | Type<br>Mail envoi<br>Mail réception<br>Mail envoi<br>Mail envoi<br>Mail envoi<br>Mail envoi<br>Mail envoi                                                                                               | SONY<br>SONY<br>SONY<br>SONY<br>SONY<br>SONY<br>SONY<br>SONY |        |
| D<br>22<br>21<br>21<br>21<br>21<br>21<br>21<br>21<br>21<br>21<br>21<br>21<br>21                   | ate début<br>9/12/2016<br>8/12/2016<br>8/12/2016<br>8/12/2016<br>8/12/2016<br>8/12/2016<br>8/12/2016<br>8/12/2016<br>8/12/2016<br>8/12/2016                                        | 1 Heuro<br>11<br>12<br>12<br>12<br>12<br>12<br>12<br>12<br>12<br>12<br>12<br>11<br>12<br>12                   | e début<br>5:30<br>2:15<br>2:15<br>2:15<br>2:15<br>2:15<br>2:00<br>1:30<br>1:15<br>1:15<br>1:15<br>1:15                                 | 2 Etat<br>Terminée<br>A Faire<br>Terminée<br>Terminée<br>Terminée<br>Terminée<br>Terminée<br>Terminée                                                 | Norri<br>Norri<br>Norri<br>Norri<br>Norri<br>Norri<br>Norri<br>Norri<br>Norri | Priorité<br>nale<br>nale<br>nale<br>nale<br>nale<br>nale<br>nale<br>nale      | Type<br>Mail envoi<br>Mail réception<br>Mail envoi<br>Mail envoi<br>Mail envoi<br>Mail envoi<br>Mail envoi<br>Mail envoi<br>Mail envoi                                                                   | SONY<br>SONY<br>SONY<br>SONY<br>SONY<br>SONY<br>SONY<br>SONY |        |
| D<br>22<br>21<br>21<br>21<br>21<br>21<br>21<br>21<br>21<br>21<br>21<br>21<br>21                   | ate début<br>9/12/2016<br>8/12/2016<br>8/12/2016<br>8/12/2016<br>8/12/2016<br>8/12/2016<br>8/12/2016<br>8/12/2016<br>8/12/2016<br>8/12/2016                                        | 1 Heuro<br>11<br>12<br>12<br>12<br>12<br>12<br>12<br>12<br>12<br>12<br>11<br>11<br>12<br>11<br>12<br>11<br>11 | e début<br>5:30<br>2:15<br>2:15<br>2:15<br>2:15<br>2:15<br>2:00<br>1:30<br>1:15<br>1:15<br>1:15<br>1:15<br>1:15<br>1:15<br>0:00         | 2 Etat<br>Terminée<br>A Faire<br>Terminée<br>Terminée<br>Terminée<br>Terminée<br>Terminée<br>Terminée<br>Terminée                                     | Norri<br>Norri<br>Norri<br>Norri<br>Norri<br>Norri<br>Norri<br>Norri<br>Norri | Priorité<br>nale<br>nale<br>nale<br>nale<br>nale<br>nale<br>nale<br>nale      | Type<br>Mai ervoi<br>Mai ervoi<br>Mai ervoi<br>Mai ervoi<br>Mai ervoi<br>Mai ervoi<br>Mai ervoi<br>Mai ervoi<br>Mai ervoi<br>Mai ervoi<br>Mai ervoi                                                      | SONY<br>SONY<br>SONY<br>SONY<br>SONY<br>SONY<br>SONY<br>SONY |        |
| D<br>22<br>21<br>21<br>21<br>21<br>21<br>21<br>21<br>21<br>21<br>21<br>21<br>21                   | ate début<br>9/12/2016<br>8/12/2016<br>8/12/2016<br>8/12/2016<br>8/12/2016<br>8/12/2016<br>8/12/2016<br>8/12/2016<br>8/12/2016<br>8/12/2016<br>8/12/2016                           | 1 Heur<br>11<br>12<br>12<br>12<br>12<br>12<br>12<br>12<br>12<br>11<br>11<br>11<br>11                          | e début<br>5:30<br>2:15<br>2:15<br>2:15<br>2:15<br>2:15<br>2:00<br>1:30<br>1:15<br>1:15<br>1:15<br>1:15<br>1:15<br>1:15<br>0:00<br>0:00 | 2 Etat<br>Terminée<br>A Faire<br>Terminée<br>Terminée<br>Terminée<br>Terminée<br>Terminée<br>Terminée<br>Terminée<br>Terminée                         | Norr<br>Norr<br>Norr<br>Norr<br>Norr<br>Norr<br>Norr<br>Norr                  | Priorité<br>male<br>nale<br>nale<br>nale<br>nale<br>nale<br>nale<br>nale<br>n | Type<br>Mai ervoi<br>Mai réception<br>Mai ervoi<br>Mai ervoi<br>Mai ervoi<br>Mai ervoi<br>Mai ervoi<br>Mai ervoi<br>Mai ervoi<br>Mai ervoi<br>Mai ervoi<br>Mai ervoi                                     | SONY<br>SONY<br>SONY<br>SONY<br>SONY<br>SONY<br>SONY<br>SONY |        |
| D<br>21<br>21<br>21<br>21<br>21<br>21<br>21<br>21<br>21<br>21<br>21<br>21<br>21                   | ate début<br>9/12/2016<br>8/12/2016<br>8/12/2016<br>8/12/2016<br>8/12/2016<br>8/12/2016<br>8/12/2016<br>8/12/2016<br>8/12/2016<br>8/12/2016<br>8/12/2016<br>7/12/2016              | 1 Heuri<br>12<br>12<br>12<br>12<br>12<br>12<br>12<br>11<br>12<br>11<br>11<br>11<br>11                         | e début<br>5:30<br>2:15<br>2:15<br>2:15<br>2:15<br>1:30<br>1:15<br>1:15<br>1:15<br>1:15<br>1:15<br>0:00<br>0:00<br>9:45                 | 2 Etat<br>Terminée<br>A Faire<br>Terminée<br>Terminée<br>Terminée<br>Terminée<br>Terminée<br>Terminée<br>Terminée<br>Terminée<br>Terminée<br>Terminée | Norr<br>Norr<br>Norr<br>Norr<br>Norr<br>Norr<br>Norr<br>Norr                  | Priorité<br>male<br>nale<br>nale<br>nale<br>nale<br>nale<br>nale<br>nale<br>n | Type<br>Mai ervoi<br>Mai ervoi<br>Mai ervoi<br>Mai ervoi<br>Mai ervoi<br>Mai ervoi<br>Mai ervoi<br>Mai ervoi<br>Mai ervoi<br>Mai ervoi<br>Mai ervoi<br>Mai ervoi<br>Mai ervoi                            | SONY<br>SONY<br>SONY<br>SONY<br>SONY<br>SONY<br>SONY<br>SONY |        |
| D<br>22<br>21<br>21<br>21<br>21<br>21<br>21<br>21<br>21<br>21<br>21<br>21<br>21                   | ate début<br>9/12/2016<br>8/12/2016<br>8/12/2016<br>8/12/2016<br>8/12/2016<br>8/12/2016<br>8/12/2016<br>8/12/2016<br>8/12/2016<br>8/12/2016<br>8/12/2016<br>7/12/2016<br>7/12/2016 | 1 Heur<br>11:<br>12:<br>12:<br>12:<br>12:<br>12:<br>12:<br>12:<br>12:<br>12:                                  | e début<br>5:30<br>2:15<br>2:15<br>2:15<br>2:15<br>2:00<br>1:30<br>1:15<br>1:15<br>1:15<br>1:15<br>1:15<br>0:00<br>0:00<br>9:45<br>9:45 | 2 Etat<br>Terminée<br>A Faire<br>Terminée<br>Terminée<br>Terminée<br>Terminée<br>Terminée<br>Terminée<br>Terminée<br>Terminée<br>Terminée             | Norr<br>Norr<br>Norr<br>Norr<br>Norr<br>Norr<br>Norr<br>Norr                  | Priorité<br>nale<br>nale<br>nale<br>nale<br>nale<br>nale<br>nale<br>nale      | Type<br>Mail envoi<br>Mail envoi<br>Mail envoi<br>Mail envoi<br>Mail envoi<br>Mail envoi<br>Mail envoi<br>Mail envoi<br>Mail envoi<br>Mail envoi<br>Mail envoi<br>Mail envoi<br>Mail envoi<br>Mail envoi | SONY<br>SONY<br>SONY<br>SONY<br>SONY<br>SONY<br>SONY<br>SONY |        |

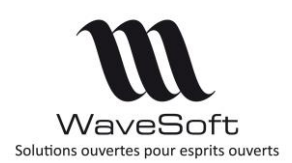

#### Onglet « Informations »

#### Répertoire et filtres IMAP

Le bouton « IMAP / Répertoire & filtre » fait apparaitre une fenêtre permettant de choisir les répertoires de mails à visualiser ainsi que les filtres appliqués sur les mails de la liste.

| 🔯 Répei  | rtoires & filtres IMAP (*)                                                                                           | × |
|----------|----------------------------------------------------------------------------------------------------|---|
| Comptes  | IMAP_GT71                                                                                                    |   |
| Choix de | es répertoires de récéption des mails                                                                                |   |
|          | Important     Messages envoyés     Spam     Suivis     Tous les messages     Marception     UnRepertoire     A     C |   |
| Critères | de filtre 🥩                                                                                                    |   |
|          | O Tous O Nouveaux O Non vues                                                                                         |   |
| Etat     | Non répondus     O Anciens     O Vues                                                                                |   |
| Quoi     | Corps 🗸 Université                                                                                                   |   |
| Quand    | Depuis 🗸 🔤 Le mois dernier 🗸                                                                                         |   |
|          | OK Appliquer Annuler                                                                                                 |   |

Configuration répertoire et filtre IMAP

A la sélection d'un compte IMAP (liste déroulante « Comptes ») on affiche les répertoires et les filtres de ce compte. Par défaut, on utilise les filtres définis au niveau du compte email. Le bouton « OK » applique les filtres sur les répertoires choisis et ferme la fenêtre. Le bouton « Appliquer » fait la même chose mais ne ferme pas la fenêtre. Les répertoires sélectionnés sont mémorisés mais pas les filtres.

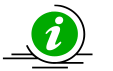

Cette option n'est pas disponible en POP ;

• Lors de la première ouverture de la boite aux lettres, le logiciel vous demande de choisir au moins un répertoire par compte email.

#### **Gestion des répertoires IMAP**

Cette fenêtre permet de modifier l'arborescence des répertoires des comptes mails. Un menu contextuel, associé au répertoire, permet de créer, supprimer ou renommer un répertoire.

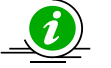

Cet option n'est pas disponible avec les serveurs POP ;

• Suivant les comptes email certaines opérations peuvent être refusées par le serveur de mail.

## <u>Corbeille</u>

La corbeille reprend l'ergonomie de la fenêtre de réception.

Copyright WaveSoft

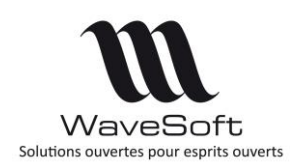

## Fiche Signature

Les signatures utilisent maintenant le format HTML et un éditeur HTML spécifique. Les signatures existantes ont été converties dans ce format lors de la migration du dossier.

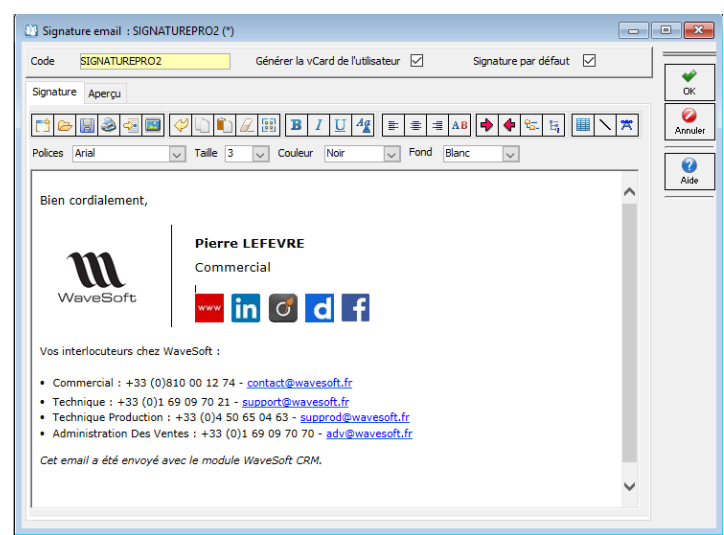

Editeur HTML pour les signatures

## Fiche Mail type

Les mails type utilisent maintenant le format HTML et un éditeur HTML spécifique. Les mails type existants ont été convertis dans ce format lors de la migration du dossier.

| Fiche n                                        | nail type : ADVSUIVICDE (*                                                     | ,                                   |                      |                                    |    |
|------------------------------------------------|--------------------------------------------------------------------------------|-------------------------------------|----------------------|------------------------------------|----|
| Code<br>Utilisateur<br>Intitulé                | ADVSUIVICDE                                                                    | Créée le : 10/12/10 0<br>Défaut     | 9:35 par EF<br>Privé | Modifiée le : 23/12/16 09:50 par / |    |
| Entête d<br>Objet<br>CC<br>Joindre<br>Champ fu | J mail<br>Suivi cde -<br>pviliain@wavesoft.fr;<br>Nom<br>Demander accusé de le | Insérer<br>cture                    | Signature SIGN       | NTURE2015                          |    |
| Editeur                                        | Aperçu<br>III I I I I I I I I I I I I I I I I I                                | ■ 2 📰 B<br>le 3 🗸 Couleur           | IU4                  | 제 Blanc V                          | XX |
| Nous a<br>Elle se                              | vons bien reçu votre co<br>ra expédiée dès demai                               | mmande et nous v<br>n par courrier. | rous en remercions   |                                    |    |
| ##AD<br>+33 (0                                 | RCONTACTPRENOM#                                                                | ###ADRCONT                          | ACTNOM##- Adı        | ninistration des Ventes            |    |
| ***                                            | in 🖸 d f                                                                       |                                     |                      |                                    | ~  |

Editeur HTML pour les mails types

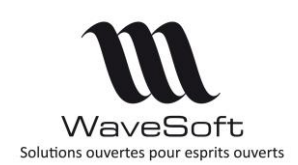

## Envoi de mail

La fenêtre d'envoi de mail a été modifiée afin d'améliorer ses fonctionnalités et son ergonomie. Elle reprend le fonctionnement de l'ancienne fenêtre en y ajoutant les éléments suivants :

#### **Modifications ergonomiques**

Pour simplifier, un onglet a été ajouté dans l'entête du mail. La zone « Destinataires » contient les informations principales pour l'envoi d'un mail et la zone « Options » contient les propriétés avancées et moins utilisées. Celles-ci sont pré-renseignées grâce au paramétrage et au contexte.

| Destinataires Options                                                                                       |                                                                                                    |           |
|----------------------------------------------------------------------------------------------------|----------------------------------------------------------------------------------------------------|-----------|
| A marti-po@waegd                                                                                            | .fr                                                                                                    |           |
| Cc                                                                                                    |                                                                                                    |           |
| Dbjet Confirmation de d                                                                                     | lemande                                                                                                    |           |
| Joindre C:\Users\THIERR                                                                                     | Y\AppData\Local\Temp\WAVESOFT RIB-IBAN.JPG 🛛 🔽 😜 😜 📭 1 Pj(s)                                                                                                    |           |
| Priorité Haute 🗸                                                                                            | Privé Accusé de lecture                                                                                                    |           |
| diteur Aperçu                                                                                               |                                                                                                    |           |
| 1 🕞 🔛 🍣 🖅 🖬                                                                                                 | ▏ं♥ੑੑੑੑੑੑੑੑੑ <mark>ヽ</mark> ゚゚ <mark>゚</mark> ゚ <mark>゚</mark> <b>゚ ゚ ゚ ゚ ゚ ゚ ゚ ゚ ゚ ゚</b>                                                                                                    | *         |
| olices Arial                                                                                                | 🗸 Taille 3 🗸 Couleur Noir 🗸 Fond Blanc 🗸 🔜                                                                                                    |           |
| J'ai le plaisir de vou<br>et sera disponible d                                                              | s informer que votre demande relative au 78485 a été bien prise en con<br>Jans la prochaine version.                                                                                                    | npte      |
| J'ai le plaisir de vou<br>et sera disponible d<br>Bien cordialement,                                        | is informer que votre demande relative au 78485 a été bien prise en con<br>lans la prochaine version.                                                                                                    | npte      |
| J'ai le plaisir de vou<br>et sera disponible d<br>Bien cordialement,                                        | is informer que votre demande relative au 78485 a été bien prise en con<br>lans la prochaine version.<br>Dupond Paul                                                                                                    | npte      |
| J'ai le plaisir de vou<br>et sera disponible o<br>Bien cordialement,                                        | is informer que votre demande relative au 78485 a été bien prise en con<br>lans la prochaine version.<br><b>Dupond Paul</b><br>Chef de projet<br>+33 (0)1 69 09 77 14                                                                                                    | npte      |
| J'ai le plaisir de vou<br>et sera disponible c<br>Bien cordialement,<br>WaveSoft                            | Is informer que votre demande relative au 78485 a été bien prise en con<br>lans la prochaine version.<br><b>Dupond Paul</b><br>Chef de projet<br>+33 (0)1 69 09 77 14<br>www in is in it in f                                                                                                    | npte      |
| J'ai le plaisir de vou<br>et sera disponible c<br>Bien cordialement,<br>WaveSoft<br>Vos interlocuteurs chez | Is informer que votre demande relative au 78485 a été bien prise en con<br>lans la prochaine version.<br>Dupond Paul<br>Chef de projet<br>+33 (0)1 69 09 77 14<br>www in in in co co for for the second second se | npte      |
| J'ai le plaisir de vou<br>et sera disponible d<br>Bien cordialement,<br>WaveSoft<br>Vos interlocuteurs chez | sinformer que votre demande relative au 78485 a été bien prise en con<br>lans la prochaine version.<br>Dupond Paul<br>Chef de projet<br>+33 (0)1 69 09 77 14<br>www in in i i i i i i i i i i i i i i i                                                                                                    | npte<br>V |
| J'ai le plaisir de vou<br>et sera disponible d<br>Bien cordialement,<br>WaveSoft<br>Vos interlocuteurs chez | s informer que votre demande relative au 78485 a été bien prise en con<br>lans la prochaine version.<br>Dupond Paul<br>Chef de projet<br>+33 (0)1 69 09 77 14<br>www in Co Co Co Co<br>WaveSoft :<br>Enregistrer Envoyer                                                                                                    | npte<br>V |

| Destinataires | Options                                    |                        |
|---------------|--------------------------------------------|------------------------|
| Options d'e   | envoi                                      | Actions                |
| Compte        | ONLIGNE 🗸 🙆                                | Campagne               |
|               |                                            | Pièce vente ABO_000100 |
| Signature     | PRO 🔽 🙆 🛄                                  | Bièce achat            |
|               |                                            |                        |
|               | Creer action pour destinataires principaux | Nature                 |
|               | Créer action pour destinatires en copies   | Affaire                |

Onglet « Options »

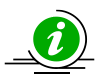

Il est possible de renseigner les zones de la partie « Actions » en faisant du drag&drop depuis les listes correspondantes.

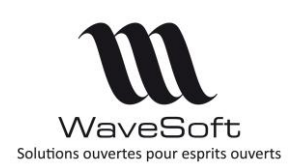

#### Pièces jointes de la GED

L'importation des documents de la GED a été simplifié. Le bouton 💷 donne un accès au document de la GED en fonction du contexte d'envoi de mail.

#### Champs de fusion des mails type

Les champs de fusion sont automatiquement évalués dans l'aperçu avec l'adresse (la 1°) de destinataire saisie. Cette adresse doit correspondre à un contact connu. Le bouton « Fusion » a été supprimé.

#### Editeur HTML

L'éditeur HTML permet de saisir le texte du mail. Un aperçu est disponible, il permet de vérifier comment sera affiché le mail avec Internet Explorer. La barre d'outils située au-dessus de l'éditeur permet :

| 1     | 2  | 3     | 4         | 5 | 6 | 7            | 8      | 9 10 | 11  | 12     | 13   | 14   | 15 | 16     | 17 1 | 8 19 | 20 | 21     | 22                 | 23 | 24 25 | 26       |   |
|-------|----|-------|-----------|---|---|--------------|--------|------|-----|--------|------|------|----|--------|------|------|----|--------|--------------------|----|-------|----------|---|
|       | B  |       | <b>()</b> | 4 |   | $\checkmark$ | D      | i a  |     | B      | 1    | U    | Ag |        | *    | i≣ A | B  | • •    | ₽ <mark>6</mark> . | Έį |       | <b>×</b> |   |
| Polic | es | Arial |           |   |   | $\sim$       | Taille | 2    | ~ 0 | Couleu | ır [ | Noir |    | $\sim$ | Fond | Blan | c  | $\sim$ | >                  |    | 1     | <b>*</b> |   |
|       |    |       |           |   |   |              |        |      |     |        |      |      |    |        |      |      |    |        |                    |    |       |          | _ |

Bonjour.

1. de créer un nouveau document vide ;

2. d'ouvrir un fichier au format HTML, RTF ou TXT. A noter que les pages HTML complexes contenant par exemple des éléments graphiques dynamiques (JavaScript) ne seront pas complétement chargées et affichées :

- 3. de sauvegarder le corps du courriel au format HTML ;
- 4. d'ouvrir la fenêtre d'aperçu avant impression ;
- 5. d'insérer un fichier texte à la position courante ;
- 6. d'insérer une image ;
- 7. d'annuler la dernière modification ;
- 8. de copier l'élément sélectionné dans le presse papier ;
- 9. de coller (si possible) le contenu du presse papier dans l'éditeur ;
- 10. d'effacer la sélection
- 11. de tout sélectionner ;
- 12. de mettre en gras le texte sélectionné ;
- 13. de mettre en italique le texte sélectionné ;
- 14. de souligner le texte sélectionné ;
- 15. d'ouvrir la fenêtre de style ;
- 16. de justifier à gauche le texte ;
- 17. de justifier au centre le texte ;
- 18. de justifier à droite le texte ;

19. d'ouvrir le correcteur orthographique Microsoft Word s'il est installé sur le poste. La correction est faite sur le texte sélectionné ou sur tout le texte sinon. A noter que la mise en forme du texte peut être perdues suite à la correction ;

20. de déplacer la ligne courante vers la droite ;

21. de déplacer la ligne courante vers la gauche ;

Copyright WaveSoft

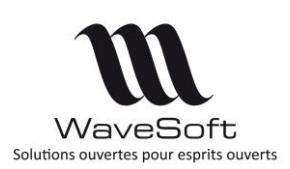

- 22. de mettre des puces devant les lignes sélectionnées ;
- 23. de numéroter automatiquement les lignes sélectionnées ;
- 24. d'ouvrir l'assistant de création de tableau ;
- 25. d'ajouter une ligne de séparation ;

26. d'ajouter un lien interactif internet comme un lien vers un site web ou une adresse mail.

La deuxième ligne fournit un moyen rapide de modifier les attributs du texte.

Elle permet de :

- choisir la police de caractères ;
- choisir la taille du texte ;
- choisir la couleur du texte ;
- choisir la couleur de fond du texte.

Les propriétés relatives au texte (polices, tailles, couleurs) sont mémorisées sur le poste Windows.

A noter que certaines de ces options sont aussi accessibles depuis le menu contextuel de l'éditeur.

Les boutons suivants permettent :

- D'insérer sa signature
- D'ouvrir la fenêtre d'insertion des champs de fusion.

Les images au format PGN codés en 24 bits intégrés aux mails (copier/coller depuis une autre application) ne sont pas supportées par internet Explorer et ne seront pas correctement affichées. En cas de doute sur le format de l'image, il est préférable d'utiliser la fonction (6) d'insertion d'images qui permet d'envoyer des images comme des pièces jointes au mail.

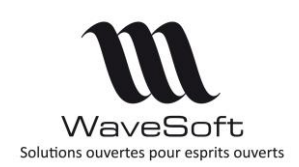

## Fiche Action

## Marqueur sur commentaire onglet « Description »

Afin de faciliter la lecture de commentaire laissé par plusieurs utilisateurs, il est maintenant possible d'ajouter un « marqueur » sur le champ commentaire d'une action. Ce marqueur est un texte composé du code de l'utilisateur courant et de la date. Il s'insère automatiquement à la position du curseur ou en fin de la zone commentaire lorsque l'utilisateur clique sur le bouton

Présent sur la fenêtre « zoom » ou avec le raccourci clavier [SHIFT] + [CTRL] + [INS] dans l'onglet « Description ».

| Campagne                                                                                                    | standard                                                                                                    |          |
|----------------------------------------------------------------------------------------------------|----------------------------------------------------------------------------------------------------|----------|
| Pièce vente                                                                                                    | Onmentaire                                                                                                    | $\times$ |
| Pièce achat<br>Pièce achat<br>Nature Rés<br>[HtERRY-05/01/2017 12:07 : Rendez-vous le p<br>JULIE-08/01/2017 12:09 : Le contrat est dispor<br>THIERRY-09-01/2017 : le contrat est validé | THIERRY-05/01/2017 12:07 : Rendez-vous le pris avec Jérome le 9/1 concernannt le contrat<br>JULIE-08/01/2017 12:09 : Le contrat est disponible dans la GED<br>THIERRY-09-01/2017 : le contrat est validé | ^        |
|                                                                                                    | Appliquer Annuli                                                                                                    | er       |

Marqueur sur commentaire d'action

## Action de type « Mail envoi » ou « Mail réception »

Les mails associés aux fiches actions de type mail envoyé ou mail reçu utilise le même affichage que celui disponible dans la boite de réception.

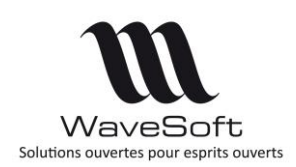

## Campagne d'emailing

Les fiches de traitements d'E-mailing associés aux campagnes de mailing sont maintenant au format full HTML. On utilise un éditeur HTML qui permet entre autres d'avoir directement accès à des fonctionnalités avancées par la barre de boutons en haut de l'onglet.

| 👪 Fiche t     | raitement : A                                               | АСТ00543653             | - CAI        | P00063    | 5 - Newsletter Wa      | veSoft n°84 : Beta   | Test V18.50 -         | -                            |                 |
|---------------|-------------------------------------------------------------|-------------------------|--------------|-----------|------------------------|----------------------|-----------------------|------------------------------|-----------------|
| Utilisateur   | V ANAIS                                                     |                         | 1            | FOL       | RNIER Anais            |                      |                       |                              |                 |
| Intervena     | nt ANAIS                                                    |                         | $\sim$       | FOL       | RNIER Anais            |                      |                       |                              | *               |
| Donneur d     | ordre ANAIS                                                 |                         |              | FOU       | RNIER Anais            |                      |                       |                              | OK              |
| Objet<br>Lieu | Newsle                                                      | tter WaveSof            | t nº84       | : Beta    | Test V18.50 - Promo    | tions - Migrations - | Devenez Expert BI -   | Parution Magazir             | Annuler         |
| e e e         | escription                                                  | 💧 Note                  | IJ           | SMS       | Courrier               | Pailing 🎽            | Documents             | ₩aveSoft                     | ontinuer        |
| Nom           | Service Marke                                               | eting WaveSof           | ft<br>: Beta | Test V    | Adress                 | e wavesoft.infor     | mations1@orange-bu    | siness.fr                    | ے<br>Impression |
| Joindre       | Accusé le                                                   | cture                   |              |           | Si                     | gnature ANAIS2       | √ 0 pj                |                              | Cinvoyer        |
| Editeur       | Mails types                                                 | ; Champ                 | fusion       |           |                        | ~                    | Insérer               |                              | ()<br>Aide      |
| C) 🕞          | . 🔛 🍛 🍕                                                     |                         | ) I          | 1         | 38 B I U               | 4                    | E AB 🏟 🏟 😪            | 5. III N                     |                 |
| Polices       | Arial                                                       | ~                       | Taile        | 3.        | Couleur Noir           | Fond                 | Blanc 🧹 🕴             |                              |                 |
| Si le i       | message ne s'a                                              | effiche pas com         | ecteme       | ent, cliq | vez ici pour consulter | la version en ligne  |                       | ^                            |                 |
| V             |                                                             | oft<br>sprits ouverts   |              | I         | A LETTRE D             | 'INFORMAT            | ION DE LA C<br>Numéro | <mark>ommui</mark><br>84 - A |                 |
|               | Somm                                                        | aire                    |              |           |                        |                      |                       |                              |                 |
|               | <ul> <li>Edito</li> <li>Devenez</li> <li>Program</li> </ul> | Expert BI<br>me Bêta Te | est Vi       | 18.50     |                        |                      |                       | Ų                            |                 |
| <             | Promotic                                                    | ne iusau'a              | 30           | iuin 7    | 016                    |                      |                       | >                            |                 |

## Serveur CTI (Protocole SIP)

Pour gérer d'une façon automatique les appels entrants (ouverture de fiche) et sortant en double-cliquant sur un N° de téléphone pour numéroter automatiquement, nous avons intégré le protocole SIP et ainsi nous sommes interfacé à la solution CTI de la société SIPLEO.

Pour configurer le serveur Sipléo, utilisez un navigateur d'Internet, comme Chrome ou Internet explorer.

Pour pouvoir émettre des appels directement depuis la fiche Tiers (client/fournisseur), il faut configurer le protocole SIP de chaque terminal lié au poste de travail.

#### Configuration de SipléoAssist

|              |         | GÉNÉRAL                                                                                                    |
|--------------|---------|----------------------------------------------------------------------------------------------------|
| Nom          | Poste 1 | Nom du poste.                                                                                                  |
| Numéro       | 201     | Numéro d'appel. Le numéro doit être unique. Utilisé pour<br>s'authentifier sur la page Web et sur l'assistant. |
| Mot de passe | 123456  | Mot de passe associé au numéro.                                                                                |
|              |         | COMPTE SIP                                                                                                    |
| Identifiant  | 201     | Identifiant du compte SIP.                                                                                     |
| Mot de passe | 123456  | Mot de passe associé à l'identifiant.                                                                          |

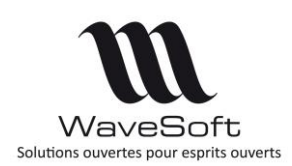

#### Configuration des terminaux physique ou softphone

Dans cet exemple, on utilise le softphone X-Lite, un logiciel libre, comme terminal, les informations sur le serveur CTI sont reportées dans la configuration du compte (ici c'est le compte SIP 201) :

Dans le PGI WaveSoft, possibilité d'utiliser la combinaison de touches [Double-clic bouton gauche] sur le champ Téléphonique, pour émettre l'appel ou [Ctrl]+[Double-clic bouton gauche] pour envoyer un SMS.

| SIP Account            |                       |          | ×        |  |  |  |  |
|------------------------|-----------------------|----------|----------|--|--|--|--|
| Account Voicemail      | Topology Presence T   | ransport | Advanced |  |  |  |  |
| Account name: PN 20    | 1                     |          |          |  |  |  |  |
| Protocol: SIP          |                       |          |          |  |  |  |  |
| Allow this account for |                       |          |          |  |  |  |  |
| Call                   |                       |          |          |  |  |  |  |
| IM / Presence          |                       |          |          |  |  |  |  |
| User Details           |                       |          |          |  |  |  |  |
| * User ID:             | 201                   |          |          |  |  |  |  |
| * Domain:              | 192.168.3.24          |          |          |  |  |  |  |
| Password:              | •••••                 |          |          |  |  |  |  |
| Display name:          | 201                   |          |          |  |  |  |  |
| Authorization name:    | 201                   |          |          |  |  |  |  |
| Domain Proxy           |                       |          |          |  |  |  |  |
| Register with dom      | ain and receive calls |          |          |  |  |  |  |
| Send outbound via:     |                       |          |          |  |  |  |  |
| Domain                 |                       |          |          |  |  |  |  |
| Proxy Address          | 192.168.3.24          |          |          |  |  |  |  |
| Dial plan: #1\a\a.T;ma | tch=1;prestrip=2;     |          |          |  |  |  |  |
|                        |                       | ок       | Cancel   |  |  |  |  |

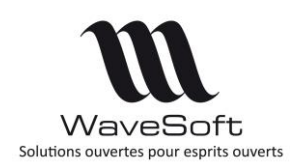

## T.P.V.

## Modèles de tickets

Gestion des états : Partiel, gras, italique, souligné sur les lignes des modèles de tickets livrés pour les nomenclatures commerciales.

Voir paramétrages dans paragraphe : « Gestion commerciale - Style de ligne et modèles d'impressions »

## Clôture TPV : Enregistrer les options d'impressions choisies à la clôture

L'enregistrement des trois options s'effectue automatiquement dans la base de registre.

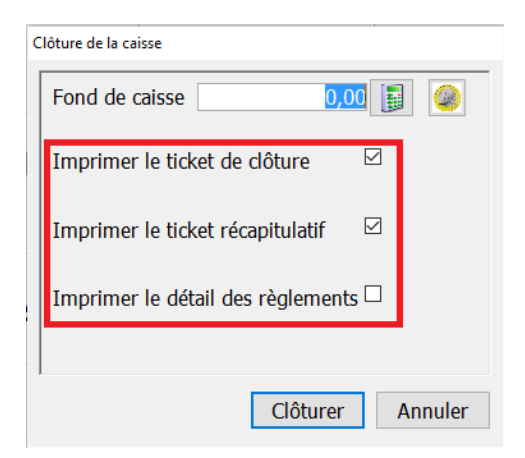

## Annulation du dernier règlement

Cette fonctionnalité évolue de façon à offrir une meilleure traçabilité de l'action. Dorénavant le ticket dont on souhaite modifier le mode de règlement sera contrepassé, ce qui permet de ne perdre aucune information, et un nouveau ticket permet de saisir un autre mode de règlement.

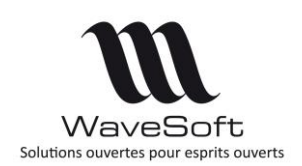

## OXATIS

## Type de vente

Gestion supplémentaire de 2 types de vente : CEE et Hors CEE sur les commandes récupérées du site marchand pour ventilations comptables.

Paramétrages des sites :

| ntitulé   | SPORTPLUS          |            |             |           |         |              |                |        |
|-----------|--------------------|------------|-------------|-----------|---------|--------------|----------------|--------|
| ctif      |                    |            |             |           |         |              |                |        |
| Paramè    | tres du site       |            |             |           |         |              |                |        |
| Jeton d'i | dentification (Tok | en) 🍍      | ******      |           |         |              |                |        |
| URL du s  | ite                | w          | ww.trainin  | qisv0022a | .oxatis | s.com        |                |        |
| Administ  | rateur             | tra        | ainingisv00 | )22a      |         |              |                |        |
| Mot de p  | asse               | **         | ******      |           |         |              |                |        |
| Dépôt     |                    | G          | ENERAL      |           | $\sim$  | Dépôt princ  | ipal           |        |
| Globalisa | tion du stock disp | onible 🗌   |             |           |         |              |                |        |
| Paramét   | rage de la nature  | w          | EBCDECLI    | I         | $\sim$  | Commande     | dient Web      |        |
| Paramét   | rage de la souche  | e dient Cl | IENTWEB     |           | $\sim$  | Codification | dient Web      |        |
| Paramét   | age du compte o    | lient 41   | 1WEB        |           |         | Pharmacie (  | Chiep          |        |
| Type de   | vente              |            |             |           |         |              |                |        |
| National  | National           | ✓ C.E      | .E.         | C.E.E.    | $\sim$  | Export       | Export         | $\sim$ |
| Règlem    | ents               |            |             |           |         |              |                |        |
| Nature    | FACCLIACPT         |            | $\sim$      | 🗹 Mar     | quage   | automatique  | e des écriture | :S     |
| Journal   | BRED               |            | $\sim$      | Libellé   | Régl    | ement e-Cor  | mmerce V2      |        |
| Tarifs    |                    |            |             |           |         |              |                |        |
| Tarif 1   | ттс                |            | $\sim$      | Tarif 6   |         |              |                | $\sim$ |
| Tarif 2   | GROSSIST           | ESENGRO    | $\sim$      | Tarif 7   |         |              |                | $\sim$ |
| Tarif 3   | NORMAL             |            | $\sim$      | Tarif 8   |         |              |                | $\sim$ |
| Tarif 4   |                    |            | $\sim$      | Tarif 9   |         |              |                | $\sim$ |
|           |                    |            |             | Tarif 1   | 0       |              |                | ~      |

Règle de détermination du type de vente affecté à la commande Oxatis importée :

On s'appuie sur les 2 éléments suivants :

- le code iso du pays de livraison.
- la présence du N° TVA intra.

Pays de livraison : France : Vente Nationale Pays de livraison hors CEE : Vente Hors CEE Pays de livraison CEE et client avec N° TVA intra : Vente CEE, TVA 0% Pays de livraison CEE et client particulier (sans N° TVA intra) : Vente CEE, TVA France.

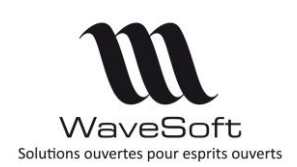

## AUTOMATE de TRANSFERTS

## Fichiers des traces

Sur le paramétrage de l'automate, la saisie de l'emplacement du répertoire des fichiers de traces est obligatoire.

|                                                                                                    | -                                                | WaveSoft Automate o   | le Transferts |     | 0 | K |
|----------------------------------------------------------------------------------------------------|--------------------------------------------------|-----------------------|---------------|-----|---|---|
| Activité en cours                                                                                                    | Définition des tâches                            | 🖁 Paramétrage général |               |     |   |   |
| Paramètres                                                                                                    |                                                  |                       |               |     |   |   |
| Répertoire des fichiers                                                                                                    | de traces                                        |                       |               |     |   |   |
|                                                                                                    |                                                  |                       |               |     |   |   |
|                                                                                                    |                                                  |                       |               |     |   |   |
| réquence d'activation                                                                                                    |                                                  |                       |               | ••• |   |   |
| Fréquence d'activation<br><mark>1</mark> Minute(s)                                                                                                    |                                                  |                       |               |     |   |   |
| Fréquence d'activation<br>1 Minute(s)                                                                                                    |                                                  |                       |               |     |   |   |
| Fréquence d'activation<br><mark>1</mark> Minute(s)<br>Toujours Actif 🗹 Heu                                                                                  | rre de début 06:00 💓 Heu                         | re de fin 23:59 💽     |               |     |   |   |
| réquence d'activation<br><u>1</u> Minute(s)<br>ioujours Actif 🗹 Heu<br>Connexion par défaut                                                                 | ire de début <mark>06:00 💽</mark> Heu            | re de fin 23:59 🚖     |               |     |   |   |
| Fréquence d'activation<br>1 Minute(s)<br>Toujours Actif 🗹 Heu<br>Connexion par défaut<br>Serveur JUP                                                        | ire de début [06:00 💽 Heu                        | re de fin 23:59 🚖     |               |     |   |   |
| iréquence d'activation<br>1 Minute(s)<br>oujours Actif 🗹 Heu<br>Connexion par défaut<br>Serveur JUP<br>Dossier SPO                                          | ire de début [06:00] 💽 Heu<br>ITER<br>RTPLUS     | re de fin 23:59 🚖     |               |     |   |   |
| Fréquence d'activation<br>1 Minute(s)<br>Toujours Actif  Heu<br>Connexion par défaut<br>Serveur JUP<br>Dossier SPO<br>Utilisateur ADN                       | rre de début [06:00 💽 Heu<br>TTER<br>RTPLUS      | re de fin 23:59 💽     |               |     |   |   |
| Fréquence d'activation  I Minute(s)  ioujours Actif / He.  Connexion par défaut Serveur JUP Dossier SPC Utilisateur ADN Mot de passe ****                   | rre de début <u>D6:00</u> Heu<br>ITER<br>RTPLUS  | re de fin 23:59 💽     |               |     |   |   |
| Fréquence d'activation  I Minute(s)  ioujours Actif / Heu  Connexion par défaut Serveur JUP Dossier SPC Utilisateur ADN Mot de passe ***                    | rre de début [06:00 ] Heu<br>ITER<br>RTPLUS<br>1 | re de fin 23:59 🔿     |               |     |   |   |
| Fréquence d'activation<br>I Minute(s)<br>'oujours Actif I Heu<br>Connexion par défaut<br>Serveur JUP<br>Dossier SPO<br>Utilisateur ADN<br>Mot de passe **** | ire de début [06:00 🔅 Heu<br>ITER<br>RTPLUS]     | re de fin 23:59 🔶     |               |     |   |   |

Si le répertoire des fichiers de traces n'est pas renseigné, un message s'affiche sur l'onglet « Activité en cours » : « \*\*\* Répertoire trace indéfini \*\*\* »

| WAVESOFT Automat                                                                    | e de Transfert 2017                                                                        |                                 | > |
|-------------------------------------------------------------------------------------|--------------------------------------------------------------------------------------------|---------------------------------|---|
|                                                                                     | -                                                                                          | WaveSoft Automate de Transferts |   |
| Activité en cours                                                                   | Définition des tâches                                                                      | Paramétrage général             |   |
| 13/01/17 10:25:14 - /****<br>13/01/17 10:25:14 - Mode<br>13/01/17 10:25:14 - **** R | ****** Démarrage de l'automat<br>automatique : 1 minute(s)<br>épertoire trace indéfini *** | e de Transfert *********/       | , |
|                                                                                     |                                                                                            |                                 |   |
|                                                                                     |                                                                                            |                                 |   |
|                                                                                     |                                                                                            |                                 |   |
|                                                                                     |                                                                                            |                                 |   |
|                                                                                     |                                                                                            |                                 |   |
|                                                                                     |                                                                                            |                                 |   |
|                                                                                     |                                                                                            |                                 |   |
|                                                                                     |                                                                                            |                                 |   |

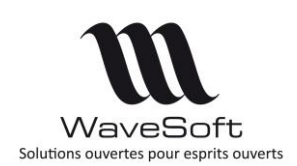

## Table des traitements

Nouveautés sur la liste des tâches de l'automate gérées via la table, sur la visualisation de l'état des tâches (dans le module administration de la gestion commerciale) :

- Ajout de la visibilité de la commande (non modifiable), pas double-clique sur la ligne.
- Option permettant de ne pas voir les tâches en état terminé.

| CAUTTE             | DDOCT     | CED AD ATTUD                          |                    |                   | TD OD ITT       | CODE OD 157             | 500510                                           | _        | DATE COEATE      | DATEU      |
|--------------------|-----------|---------------------------------------|--------------------|-------------------|-----------------|-------------------------|--------------------------------------------------|----------|------------------|------------|
| ENTITE             | PROFIL    | SEPARATEUR                            | EIAI               | DELETE            | ID OBJET        | CODE OBJET              | ERREUR                                           | _        | DATE CREATE      | DATEU      |
| Pieces de ventes   |           | Point-virgule                         | ERREUR             |                   | 0               |                         | Le code article [336AZS] est invalide            | 08/      | 09/2014 15:17:39 | 14/11/2014 |
| Pièces d'achats    |           | Point-virgule                         | ERREUR             |                   | 0               |                         | La transformation de la pièce a échoué           | 26/      | 05/2015 10:10:41 | 26/05/201  |
| Pièces divers      | Com       | mentaire                              |                    |                   |                 |                         |                                                  | $\times$ | D/2015 16:11:38  | 02/09/2016 |
| Pièces d'achats    |           |                                       |                    |                   |                 |                         |                                                  |          | 1/2017 15:47:43  | 27/01/201  |
| Pièces d'achats    | E;CDECLI  | 08/09/2014;0021                       | ;O;CDECLI;;CDE02   | 2_001882;0021;NO  | RMAL; JEAN; ;EU | R;1.00000000000;0021;   | GENERAL;0;0;;SOCIETE;N;CHRONOP;0;1;08/09/2014;;; | $\sim$   | 1/2017 16:33:47  | 24/01/201  |
| Pièces d'achats    | AF;SA;JEA | AN;MEIIE;DURAND;<br>ATHE···bois····ED | 18-20 rue jean ros | stand;;;91400 ;S/ | ACLAT;FRANCE;   | veronique@agathe.com;;; |                                                  |          | 1/2017 17:59:17  | 27/01/201  |
| ]Voir les terminés |           |                                       |                    |                   |                 |                         |                                                  |          | OK               | Fermer     |
|                    |           |                                       |                    |                   |                 |                         |                                                  |          |                  |            |

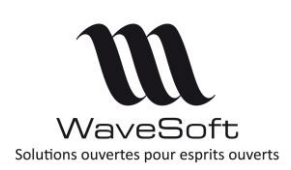

## RECAPITULATIF

| Application | Fonction                                                                                              | Description                                                                                                    | Edition                                                                       |  |  |  |  |
|-------------|----------------------------------------------------------------------------------------------------|----------------------------------------------------------------------------------------------------|-------------------------------------------------------------------------------|--|--|--|--|
| GENERALE    | Fiche profils<br>Imports<br>Création nouveau dossier                                                  | Impression des droits des profils<br>Format d'import des fichiers<br>Création avec conservation paramétrages                                                                                                    | Toutes<br>Toutes<br>ENT/PRO                                                   |  |  |  |  |
|             |                                                                                                    |                                                                                                    |                                                                               |  |  |  |  |
| COMPTA      | Les affaires<br>Souche « Journal »<br>Lettres de relances<br>Rapprochement auto<br>Modèles de saisies | Gestion des affaires<br>Nouvelle souche de type journal<br>Envois par mail des lettres de relance<br>Rapprochement automatique<br>Génération à partir d'une séquence                                                                                                    | ENT/PRO<br>Toutes<br>ENT/PRO<br>ENT/PRO<br>Toutes                             |  |  |  |  |
| CESTION     |                                                                                                    |                                                                                                    |                                                                               |  |  |  |  |
| GESTION     | Sections analytiques<br>Droits acomptes<br>Lettres de relances<br>Fiche article<br>Les pièces         | Gestion des plans, extraits et modèles<br>Gestion des droits sur les factures acomptes<br>Envois par mail des lettres de relance<br>Caractéristique de la désignation spécif.<br>Liste optimisée des articles<br>Unités supplémentaires (DEB)<br>Gestion du stock bloqué<br>Alerte sur le seuil minimum et maximum<br>Transfert des documents GED | ENT/PRO<br>Toutes<br>ENT/PRO<br>ENT/PRO<br>ENT<br>ENT<br>ENT<br>Toutes<br>ENT |  |  |  |  |
|             |                                                                                                    | Styles de lignes<br>Suivi des pièces de stock<br>Remise pied en montant<br>Import des documents GED                                                                                                    | Toutes<br>Toutes<br>Toutes<br>ENT/PRO                                         |  |  |  |  |
|             | Suivi lots/Séries                                                                                     | Onglets fiches lots/Séries                                                                                                    | ENT                                                                           |  |  |  |  |
|             |                                                                                                    |                                                                                                    |                                                                               |  |  |  |  |
| C.R.M.      | Actions<br>Menu achat<br>Achat<br>Configuration IMAP<br>Envoi de mail<br>Serveur CTI                  | Import des documents (GED)<br>Gestion des achats<br>Gestion de la consultation des achats<br>Configuration des comptes mails<br>Amélioration de l'ergonomie<br>Emettre et recevoir un appel téléphonique                                                                                                    | ENT/PRO<br>ENT/PRO<br>ENT<br>Toutes                                           |  |  |  |  |
|             |                                                                                                    |                                                                                                    |                                                                               |  |  |  |  |
| I.P.V.<br>  | Modèles de tickets                                                                                    | Gestion des modèles de ticket                                                                                                    | ENT                                                                           |  |  |  |  |
| Copyright W | Copyright WaveSoft 65                                                                                 |                                                                                                    |                                                                               |  |  |  |  |

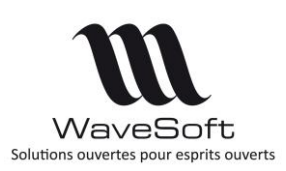

|          | Clôture T.P.V. | Mémorisation des options d'impression    | Toutes |  |
|----------|----------------|------------------------------------------|--------|--|
|          |                |                                          |        |  |
| OXATIS   | Type de vente  | Gestion supplémentaire de types de vente | Toutes |  |
|          |                |                                          |        |  |
| Automate | Fichier trace  | Rendre obligatoire le fichier de trace   | Toutes |  |

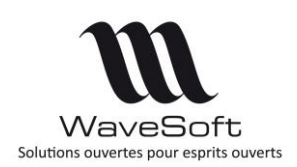

## ANNEXE

## Gestion des « Styles de lignes » sur les modèles

Modification d'un modèle avec InfoMaker pour application des styles de lignes

A partir du Module « Administration », Menu « Personnalisation / Modèle d'éditions », ouvrez le modèle en modification avec le « CTRL+Dessiner »

Cliquez sur l'icône du « Data Source » pour ajouter les nouveaux noms de colonne sur la vue.

| 🚱 tmp.pbl - OLE [WAVESOFT] - InfoMaker |       |           |      |        |      |   |              |            |       |          |      |   |
|----------------------------------------|-------|-----------|------|--------|------|---|--------------|------------|-------|----------|------|---|
| File                                   | Edit  | View      | Inse | rt Fo  | rmat | D | esign        | Rows       | Tools | Window   | Help |   |
|                                        | 6 Q   | 🔜         | •1   | ) 🛋    | 6    | 8 | <u>R</u>     | <b>I</b> • |       |          |      |   |
| : 🖫                                    |       | <b>\$</b> | Α.   | •   of |      | Ê | $\mathbb{Z}$ | a ≱        | E×    |          | 🤹 🔹  | 5 |
| ■                                      | - # · | R   14    | ۹. ا |        |      |   |              |            | Data  | Source a |      |   |

Cliquez sur les 3 lignes : Taille, couleur et barré

| Ξ  | Select - MARS.SNC SQL Native Client.WAVESOFT.dbo |                    |                                          |       |  |  |  |  |  |
|----|--------------------------------------------------|--------------------|------------------------------------------|-------|--|--|--|--|--|
| ß  | Table Layout                                     |                    |                                          |       |  |  |  |  |  |
| Se | ection List: < > AFFAIR                          | E_CODE AFF         | AIRE_INTITULE TARIF_CODE TARIF_INTITULE  | LIENT |  |  |  |  |  |
| 1  |                                                  |                    |                                          | _     |  |  |  |  |  |
|    | V_MODELE_PIECEVENTE                              | Туре               | Modèles d'impression des pièces de vente |       |  |  |  |  |  |
|    | LIGNE PU NET                                     | numeric(18,6)      | ligne pu net                             |       |  |  |  |  |  |
|    | LIGNE MONTANT NET                                | numeric(18,6)      | ligne montant net                        |       |  |  |  |  |  |
|    | LIGNE MONTANT HT                                 | numeric(18,6)      | ligne montant ht                         |       |  |  |  |  |  |
|    | LIGNE ST NUM                                     |                    | ligne st num                             |       |  |  |  |  |  |
|    | LIGNE REMISE                                     | varchar(30)        | ligne remise                             |       |  |  |  |  |  |
|    |                                                  | numeric(20,6)      | ligne polas                              |       |  |  |  |  |  |
|    |                                                  | Int<br>uprebar(50) | ligne divers                             |       |  |  |  |  |  |
|    | LIGNE COMMENTAIRE                                | varchar(30)        | ligne_commentaire                        |       |  |  |  |  |  |
|    | LIGNE STYLE GRAS                                 | char(1)            | ligne style gras                         |       |  |  |  |  |  |
|    | LIGNE STYLE ITALIC                               | char(1)            | ligne style italic                       |       |  |  |  |  |  |
|    | LIGNE STYLE PARTIEL                              | char(1)            | ligne style partiel                      |       |  |  |  |  |  |
|    | LIGNE STYLE SOULIGNE                             | char(1)            | liane style souliane                     |       |  |  |  |  |  |
|    | LIGNE STYLE TAILLE                               | int                | ligne style taille                       |       |  |  |  |  |  |
|    | LIGNE STYLE COULEUR                              |                    | ligne style couleur                      |       |  |  |  |  |  |
|    | LIGNE STYLE BARRE                                | char(1)            | ligne_style_barré                        |       |  |  |  |  |  |
|    | LIGNE_DESCRIPTION                                | text               | ligne_description                        |       |  |  |  |  |  |
|    | LIGNE_ART_IS_SERIE                               | char(1)            | ligne_art_is_serie                       |       |  |  |  |  |  |
|    | LIGNE_ART_IS_LOT                                 | char(1)            | ligne_art_is_lot                         |       |  |  |  |  |  |
|    | LIGNE_ART_IS_PERISSABLE                          | char(1)            | ligne_art_is_perissable                  |       |  |  |  |  |  |
|    | LIGNE_FEFO_DATE_FABRICATION                      | datetime           | ligne_feto_date_fabrication              |       |  |  |  |  |  |
|    | LIGNE_FEFO_DATE_PEREMPTION                       | datetime           | ligne_feto_date_peremption               |       |  |  |  |  |  |
|    | LIGNE_FEFO_DIVERS                                | varchar(20)        | ligne_rero_alvers                        |       |  |  |  |  |  |
|    |                                                  | varchar(50)        | ligne_num_oci                            |       |  |  |  |  |  |
|    | SOCIETE TYPE                                     | varchar(50)        | Société type                             |       |  |  |  |  |  |
|    | SOCIETE NOM                                      | varchar(50)        | Société nom                              |       |  |  |  |  |  |
|    | SOCIETE NIE                                      | varchar(25)        | Société N° T.V.A. intracommunautaire     |       |  |  |  |  |  |
|    | SOCIETE APE                                      | varchar(13)        | Société A.P.F.                           |       |  |  |  |  |  |
|    | SOCIETE SIREN                                    | varchar(9)         | Société SIREN                            |       |  |  |  |  |  |
|    | SOCIETE SIREN2                                   | varchar(7)         | Société SIREN2                           |       |  |  |  |  |  |
|    | SOCIETE RUE1                                     | varchar(38)        | Société Rue ligne 1                      |       |  |  |  |  |  |
|    | SOCIETE RUE2                                     |                    |                                          |       |  |  |  |  |  |
|    | SOCIETE RUE3                                     |                    | Société Rue ligne 3                      |       |  |  |  |  |  |
|    | SOCIETE CODEPOSTAL                               | varchar(9)         | Société Code postal                      |       |  |  |  |  |  |
|    | SOCIETE VILLE                                    | varchar(35)        | Société Ville                            |       |  |  |  |  |  |

#### Cliquez sur l'icône « Return »

| 😽 tm | p.pbl - ( | OLE [WAV | ESOFT] | - InfoMak  | er         |
|------|-----------|----------|--------|------------|------------|
| File | View      | Design   | Tools  | Window     | Help       |
| C2   | 6- Q      | 🐼 🛋      | 🗊 =    | A 💼 🗑      | 🔞 🚺        |
| : 🛛  | 🖷 🖡       | 8        |        |            |            |
| E s  | elect - N | //ARS.   | turn   | tive Clien | t.WAVESOFT |

Copyright WaveSoft

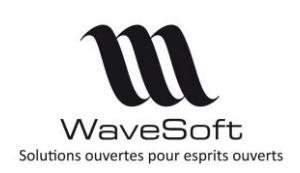

Supprimez les trois nouvelles colonnes ajoutées sur l'Etat.

|          | rpt_30_wavesoft * - Re     | port                             |                                       |                     |               |              |                      |                |         |     |       |
|----------|----------------------------|----------------------------------|---------------------------------------|---------------------|---------------|--------------|----------------------|----------------|---------|-----|-------|
|          | Design - rpt_30_wavesoft   |                                  |                                       |                     |               |              |                      |                |         |     |       |
|          | 1 2 3                      | 4 5 6 7                          | 8 9 10 11                             | 12 13               | 14 1          | 16           | 17 18                | 19             | 20      | 21  | 22    |
|          |                            |                                  |                                       |                     |               |              |                      |                |         |     |       |
| 1        |                            |                                  |                                       | Offre I             | \°:'+ K       | biece r      | eference             |                |         |     |       |
| -        |                            |                                  |                                       |                     | اما امغما     |              | In the second second | _              |         |     |       |
| 1        |                            |                                  |                                       | piece_c             |               | ient_co      | Page + p             | age .          |         |     |       |
| 2        |                            |                                  |                                       |                     |               |              |                      | :::            |         |     |       |
| -        | Waves                      | Soft                             |                                       |                     |               |              |                      | :::            |         |     |       |
| 3_       |                            |                                  |                                       |                     |               |              |                      |                |         |     |       |
|          | 'Siège Social : ' + if( is | null(societe_rue1), "", societe_ | rue1) "A L'attenti                    | ion de : " + If (   | IsNull( ad    | resses_ad    | rcontacttype         | <b>,</b> : : : |         |     |       |
| 4        | if('isnull(societe_code    | nostal); ""' societe codenost:   | al 1 + If( isnull( com: fiers .       | societe             |               |              | i                    | 111            |         |     |       |
|          | Téléphone : 01 69 09       | 70 70                            |                                       |                     |               |              |                      | 111            |         |     |       |
| 5        | Télécopie : societe        | fax                              | com_tiers_                            | adri                |               |              |                      |                |         |     |       |
|          | Email: adv@w               | avesoft.fr                       | com_tiers_                            | adr2                |               |              |                      | :::            |         |     |       |
| 6        | Web: societe               | web                              | com_tiers_                            | adr3                |               |              |                      | :::            |         |     |       |
| <u> </u> | SARL au capital de 1       | 00:000€.                         | if ( isnull(                          | com tiers co        | . "" . con    | tiers co     | )+""+if              | :::            |         |     |       |
| 1.7      | Nº Intracommunautair       | 944 : KC3 EVR1 D 450.219:100     | societe ni                            |                     |               |              |                      |                |         |     |       |
| 17       | COMMEDCIAL                 | er mit analit sem                | com_tiers_                            | pays                |               |              |                      |                |         |     |       |
| -        | COMMERCIAL                 | commercial_nom                   |                                       |                     |               |              |                      |                |         |     |       |
| 8        | REFERENCES                 | if ( trim( v_modele_piece        | vente_piece_objet ) =" OR is          | sNull(v_modele_     | piecevente    | _piece_obj   | et), piece_ref       | ere            |         |     |       |
|          |                            |                                  |                                       |                     | DUL DOUT      |              |                      | <b>_</b>       |         |     |       |
| 9        | CODE ARTICLE               | D                                | ESIGNATION                            | QTE                 | P.U. BRUT     | REMISE %     | if (piece_est_       | TVA            |         |     |       |
|          | Header†                    |                                  |                                       |                     |               |              |                      |                |         |     |       |
|          | ligne_article              | ·ligne_art_designation + if(·isn | ull( ligne_description ) , "" , "~r~i | n" + ligne_ ligne_c | Idige op at b | ligne_remise | ligne_montant        | igne           | . : . : | 1.5 |       |
| _        | Detail †                   |                                  |                                       |                     |               |              |                      | -              |         |     |       |
| _        |                            |                                  |                                       |                     |               |              |                      | 11             |         |     | 11111 |
| 1        |                            |                                  |                                       |                     |               |              |                      | 111            |         |     |       |

Sélectionnez l'onglet « Font »

| _                                      |                                                           |                                                                                     |         |        |    |
|----------------------------------------|-----------------------------------------------------------|-------------------------------------------------------------------------------------|---------|--------|----|
| 🔀 tmp.pbl - OLE [AST                   | [RE_DEV] - InfoMaker                                      |                                                                                     | -       |        | <  |
| File Edit View I                       | nsert Format Design Rows Tools Wine                       | low Help                                                                            |         |        |    |
| 🗄 📬 👄 🖾   🔜 🛋                          | 📙 🛋 📾 📾 🅵 🚺                                               |                                                                                     |         |        |    |
| I III 🖻 🌙 🍤 🗸                          | A • of P A / B * B × B                                    |                                                                                     |         |        |    |
|                                        |                                                           |                                                                                     |         |        |    |
|                                        | 4                                                         |                                                                                     |         |        | _  |
| rpt_30_offre_styleli                   | igne * - Report                                           |                                                                                     |         |        |    |
| Design - rpt_30_offr                   | re_styleligne                                             | General Pointer HTML Position Tooltin Background Edit Format Font                   | Other   |        | ٦  |
| <sup>1</sup> <sup>1</sup> <sup>2</sup> | 3 4 5 6 7 9                                               | 10 11 12 13 14 15 16 17 18 19 19                                                    | Jourier |        |    |
|                                        |                                                           | racevame                                                                            |         | ~      |    |
| 🗏 socie                                | te nom                                                    |                                                                                     |         |        |    |
|                                        |                                                           |                                                                                     |         | ~      | a  |
| societe_rue2                           | IT( ISRUII(SOCIETE - FUET.),, SOCIETE - FUET.)            | DATE CLIENT PAGE                                                                    |         | 8      | i. |
| if('isnuli(societe_o                   | codepostal), ***, societe_codepostal ) + if( isnull(socie | te_ville), The piece date 1 client code 1 Page + page() Intalic                     |         |        | i  |
| Télécopie : socia                      | ete fax                                                   | :                                                                                   |         |        | 1  |
| 4 Web socie                            | ste_mail<br>ste-web                                       | fac_client_societe                                                                  |         |        | 1  |
| societe_capital                        |                                                           | A l'attention du Service Commercial                                                 |         | ~ ~    | J  |
| 5 . SRET 11+. if(.isni                 | ull(societe_siren),, societe_siren)                       |                                                                                     |         |        | 4  |
|                                        |                                                           | fac_client_adrl2                                                                    |         |        | ı  |
|                                        |                                                           | fac_client_adrl3                                                                    |         |        | 1  |
| 7 N/Id CEE                             | societe_nif                                               | defaultcharset!                                                                     |         | $\sim$ |    |
| V/Id CEE                               | client_fac_numtva                                         | Pitch                                                                               | _       |        |    |
| 8 V/Référence                          | piece_reference_externe                                   | Variable!                                                                           |         | ~      |    |
|                                        |                                                           | анцие<br>давнуу77123                                                                |         |        |    |
| 9 REFERENCE                            | DESIGNATION                                               | QTE PRIX UNITAIRE REM % MONTANT HT TVA                                              |         |        |    |
| ligne article                          | ligne_art_designation + if( isnull( ligne; description    | )                                                                                   |         | $\sim$ |    |
| Detail                                 |                                                           | This is a True Type font. This font will be used on both your screen and your print | er.     |        |    |
|                                        |                                                           | Escapement Escapement                                                               |         |        |    |
| 1                                      |                                                           | Use Expression Button                                                               |         | 2      | 1  |
|                                        |                                                           |                                                                                     |         |        |    |
| 4                                      |                                                           |                                                                                     |         |        |    |
| 3                                      |                                                           |                                                                                     |         |        |    |
|                                        |                                                           |                                                                                     |         |        |    |
| 4                                      |                                                           | ······································                                              |         |        |    |
| <                                      |                                                           | > _                                                                                 |         |        | J  |

Sélectionnez une à une les colonnes de la ligne et modifiez les propriétés Size, Strikeout et Text Color en cliquant sur le bouton respectif Ecomme suit :

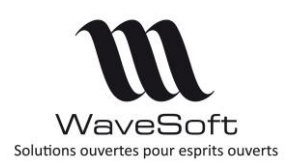

| ligne_article.Color                          |                                      |      |  |  |  |  |  |
|----------------------------------------------|--------------------------------------|------|--|--|--|--|--|
| Expression:                                  |                                      |      |  |  |  |  |  |
| if ( ligne_style_couleur > 0, ligne_style_co | Cancel                               |      |  |  |  |  |  |
|                                              |                                      |      |  |  |  |  |  |
|                                              |                                      | Help |  |  |  |  |  |
|                                              |                                      | ~    |  |  |  |  |  |
| Functions:                                   | Columns:                             |      |  |  |  |  |  |
| + - abs(x)                                   | fac_dient_type                       | ^    |  |  |  |  |  |
| acos(x)                                      | fac_dient_societe<br>fac_dient_adrl1 |      |  |  |  |  |  |
| * / ascA(s)                                  | fac_dient_adrl2                      |      |  |  |  |  |  |
| asin(s)                                      | fac_dient_adrl3<br>fac_dient_coostal |      |  |  |  |  |  |
| avg(#x for all)                              | fac_dient_ville                      |      |  |  |  |  |  |
| bitmap (s)                                   | fac dient pavs                       | *    |  |  |  |  |  |

Size : If( ligne\_style\_taille > 0, (ligne\_style\_taille) \* (-1), -8)

Strikeout : If( ligne\_style\_barre = 'O',1,0)

Text Color : if ( ligne\_style\_couleur > 0, ligne\_style\_couleur , 0)